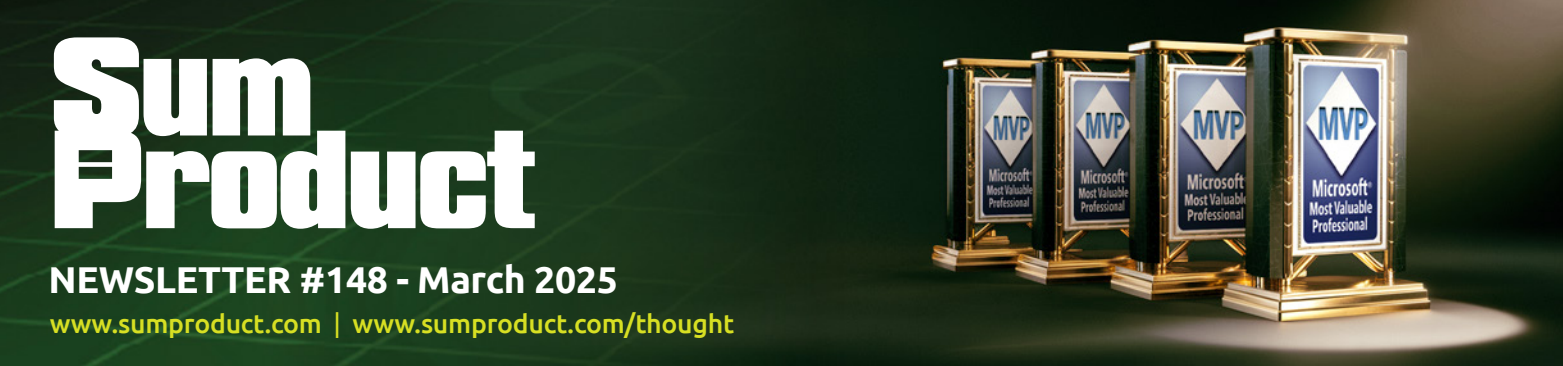

# The team keeps getting bigger and bigger!

SumProduct welcomes its fourth MVP to its ranks as Data Platform MVP Ilgar Zarbaliyev joins our ranks. You can find out more about him below.

With so much travelling in the last month, perhaps news is a little light this month, but there is still plenty to keep you occupied. There is the usual Beat the Boredom Challenge, Charts & Dashboards Tips, Over to AI, Excel for Mac, Visual Basics, Power Pivot Principles, Power Query Pointers, the latest Power BI Updates (make sure you update!!), Excel Updates, plus we look at **PERCENTILE** functions in the A to Z of Excel functions and play Twister with the Keyboard Shortcuts to finish.

Happy reading and remember: stay safe, stay happy, stay healthy.

Liam Bastick, Managing Director, SumProduct

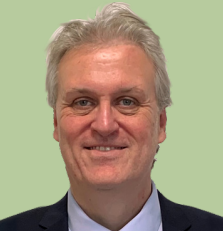

## Ilgar Zarbaliyev Joins SumProduct

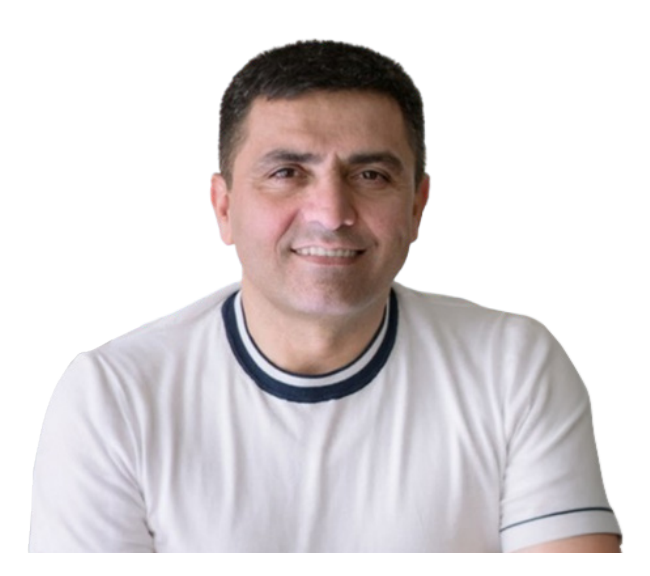

SumProduct is pleased to announce the addition of a <u>FOURTH</u> Microsoft Most Valuable Professional (MVP) into its ranks. Please welcome our latest Senior Manager **Ilgar Zarbaliyev**, a Data Platform MVP, who has over 20 years of experience in providing strategic insights through data analysis and business intelligence, using tools like Microsoft 365 and Power BI.

Based in Baku, Azerbaijan, Ilgar is passionate about sharing his knowledge and skills with others, especially educators and learners. He is presently pursuing a postgraduate degree in Artificial Intelligence (AI) and Machine Learning (ML) from Texas McCombs School of Business, in order to enhance his understanding of the latest technologies and trends in data science.

Ilgar serves as a European Training Foundation Ambassador, promoting innovative teaching methods and best practices in the education sector. Additionally, he has founded ExcelWorld OÜ, a platform where he coordinated data-focused events, such as the My Data Summit, and has created Excel and Power BI templates, to help people improve their data presentation and analysis skills.

He is a Microsoft Certified Trainer (MCT) (he was a previous Regional Lead) and Meetup organiser. Busy man – and a very welcome addition to the SumProduct team. Indeed, SumProduct keeps expanding its geographic reach, expertise and enthusiasm for all things data, Excel and modelling. Ilgar will certainly keep us on our toes. Welcome Ilgar!

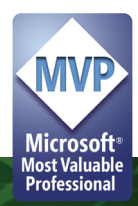

## **Beat the Boredom Challenge**

With many of us currently "working from home" / quarantined, there are only so Zoom / Teams calls and virtual parties you can make before you reach your (data) limit. Perhaps they should measure data allowance in blood pressure millimetres of mercury (mmHg). To try and keep our readers engaged, we will continue to reproduce some of our popular **Final Friday Fix** challenges from yesteryear in this and upcoming newsletters. One suggested solution may be found later in this newsletter. Here's this month's...

We dedicate this month's challenge to a certain member of the team who has a penchant for letters and numbers games...

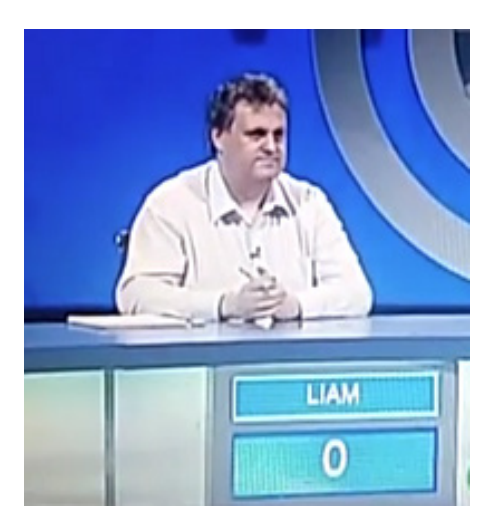

There are certain gameshows that get you to make the longest word from nine [9] letters – and you don't even have to be a postal worker! Therefore, this month, we have a hybrid Power Query and Excel challenge.

|    | A B C D E F          |               | G | н     | IJKLMNOPQR | S | т |
|----|----------------------|---------------|---|-------|------------|---|---|
| 1  | Letters              |               |   |       |            |   |   |
| 2  | SP FFF May 2023 - Ch | nallenge.xlsm |   |       |            |   |   |
| 3  | Navigator            | 0             |   |       |            |   |   |
| 4  | Error Checks:        |               |   |       |            |   |   |
| 6  | 1. Letters           |               |   |       |            |   |   |
| 7  |                      |               |   |       |            |   |   |
| 8  | Dictionary Location  |               |   |       |            |   |   |
| 9  | 1                    | an effective  |   |       |            |   |   |
| 10 | Letters              | mothGlair     |   |       |            |   |   |
| 12 | Results              |               |   | Score |            |   |   |
| 13 |                      |               |   |       |            |   |   |
| 14 |                      |               |   |       |            |   |   |
| 15 |                      |               |   |       |            |   |   |
| 17 |                      |               |   |       |            |   |   |
| 18 |                      |               |   |       |            |   |   |
| 19 |                      |               |   |       |            |   |   |
| 20 |                      |               |   |       |            |   |   |
| 22 |                      |               |   |       |            |   |   |
|    |                      |               |   |       |            |   |   |

The challenge is to accept up to nine [9] input letters and find the longest word(s) that can be created from them. Only the longest word(s) should be returned in 'Results' and the 'Score' will be the length of the longest word. We have input some letters as an example. For this selection of letters, the 'Results' (for an English dictionary) would be:

| 11 |         |           |  | -     |   |
|----|---------|-----------|--|-------|---|
| 12 | Results | algorithm |  | Score | 9 |
| 13 |         | logarithm |  |       |   |
| 14 |         |           |  |       |   |
| 15 |         |           |  |       |   |

[Yes, we know nine letter words normally score double points, but that's not really the "point" here, in case you wish to "point" this out!]

As always, there are some conditions:

- this is a Power Query challenge and Excel challenge no VBA is required
- you may use a free dictionary source of your choice
- the solution should not be case-sensitive
- if no words can be found, the solution should indicate this.

Sounds easy? Try it. One solution just might be found later in this newsletter - but no reading ahead!

## **Over to Al**

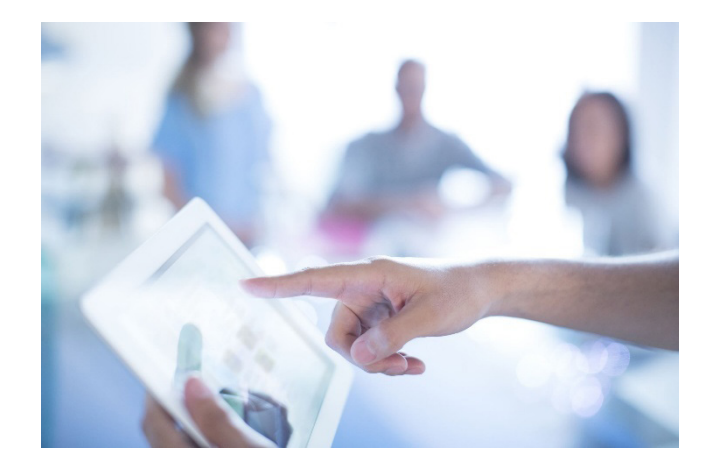

Here at SumProduct we write many articles for many magazines and our authoring contracts have been revised recently to ensure Artificial Intelligence hasn't taken over our duties. We can assure everyone they have not.

But it did get us thinking: what if we did let AI loose and write a regular article for the newsletter?

This month, we asked AI what it thought was the current flavour of the month in Excel.

#### This Month's Prompt: What is the hottest topic in Excel in 2025?

As we venture further into 2025, the capabilities of Excel continue to evolve, cementing its position as an indispensable tool for data analysis and business intelligence. In March 2025, the hotctest topic in the Excel community will revolve around the groundbreaking introduction of *Excel AI Assist*—a powerful integration of artificial intelligence and machine learning features designed to revolutionise the way users interact with data.

#### WHAT IS EXCEL AI ASSIST?

Excel AI Assist is an innovative suite of tools embedded within Excel, leveraging advanced AI and machine learning algorithms to provide users with intelligent insights, predictive analytics and automated data processing. This feature is set to transform the traditional Excel experience, making data analysis more accessible, efficient and insightful.

Key features of Excel AI Assist include:

- Intelligent Data Cleaning: Excel AI Assist can automatically detect and correct data inconsistencies, outliers and errors. It provides suggestions for data normalisation and standardisation, ensuring data integrity and reliability
- **Predictive Analytics:** Users can now access sophisticated predictive models directly within Excel. The AI algorithms analyse historical data to forecast trends, enabling users to make data-driven decisions with greater confidence
- Natural Language Queries: Excel AI Assist allows users to interact with their data using natural language. By simply typing questions in plain English, users can receive instant insights and visualisations, making data exploration more intuitive
- Automated Report Generation: With AI-powered automation, users can generate comprehensive reports with a single click. Excel AI
  Assist compiles data, creates charts and writes summaries, saving time and effort
- **Smart Recommendations:** Based upon the data being analysed, Excel AI Assist offers context-aware recommendations for data visualisation, PivotTables and formula adjustments, enhancing the analytical process.

#### IMPACT ON BUSINESSES AND DATA ANALYSTS

The integration of Excel AI Assist has far-reaching implications for businesses and data analysts. Here's how it stands to make a difference:

• Enhanced Efficiency

By automating routine tasks such as data cleaning and report generation, Excel AI Assist empowers analysts to focus on more strategic aspects of their work. This leads to increased productivity and faster turnaround times for data analysis projects

#### • Improved Decision-Making

The predictive analytics and smart recommendations offered by Excel AI Assist provide decision-makers with actionable insights. Businesses can leverage these insights to identify opportunities, mitigate risks and optimise operations, ultimately driving better outcomes

#### Accessibility to Advanced Analytics

One of the most significant advantages of Excel AI Assist is its ability to democratise advanced analytics. Users without a background in data science or programming can harness the power of AI and machine learning, making sophisticated data analysis accessible to a broader audience.

#### **EXCEL AI ASSIST IN ACTION**

To illustrate the capabilities of Excel AI Assist, let's consider a practical example: a retail company analysing its sales data.

#### Scenario: Sales Forecasting

The retail company has historical sales data for the past five [5] years. Using Excel AI Assist, the data analyst can quickly clean the dataset, removing any anomalies or inconsistencies. Next, the analyst selects the predictive analytics feature to forecast future sales trends.

The AI algorithms analyse patterns in the historical data, considering factors such as seasonality, promotions and economic indicators.

**FUTURE PROSPECTS** 

Within minutes, Excel AI Assist generates a detailed sales forecast, complete with visualisations and confidence intervals. The analyst can then present these insights to the management team, enabling them to make informed decisions about inventory management and marketing strategies.

As the Excel AI Assist continues to evolve, we can expect even more advanced features and capabilities to be introduced. With ongoing advancements in AI and machine learning, the potential for Excel to transform data analysis is boundless.

#### INTEGRATION WITH OTHER MICROSOFT PRODUCTS

One exciting prospect is the seamless integration of Excel AI Assist with other Microsoft products such as Power BI, Azure and Teams. This integration will create a unified ecosystem for data analysis, collaboration and visualisation, further enhancing the user experience.

#### CONTINUOUS LEARNING

Excel AI Assist is designed to continuously learn from user interactions and feedback. As more users adopt and utilise the tool, the AI algorithms will become more refined and accurate, delivering increasingly relevant insights and recommendations.

#### CONCLUSION

In March 2025, Excel AI Assist emerges as the hottest topic in the Excel community, promising to reshape the landscape of data analysis. Its intelligent features, predictive capabilities and user-friendly interface make it a game-changer for businesses and data analysts alike. As we move forward, the potential of Excel AI Assist to unlock new possibilities and drive innovation in data analysis is truly exciting.

What do you think? I am still looking for the term "Excel AI Assist" in Excel! Do you agree AI will get there this year? It will be interesting to see precisely what happens. Send us your comments and ideas for questions to contact@sumproduct.com.

## **Excel for Mac**

With Steve Kraynak joining the team, we thought we would exploit his knowledge and recant all about Microsoft Excel for Mac. Each month, we'll cover a different topic to help you understand how Excel for Mac is different than Excel for Windows. This month, we show how you can set up Combo charts. It's a little different than on Windows, but once you know how, we think it's very fast and easy.

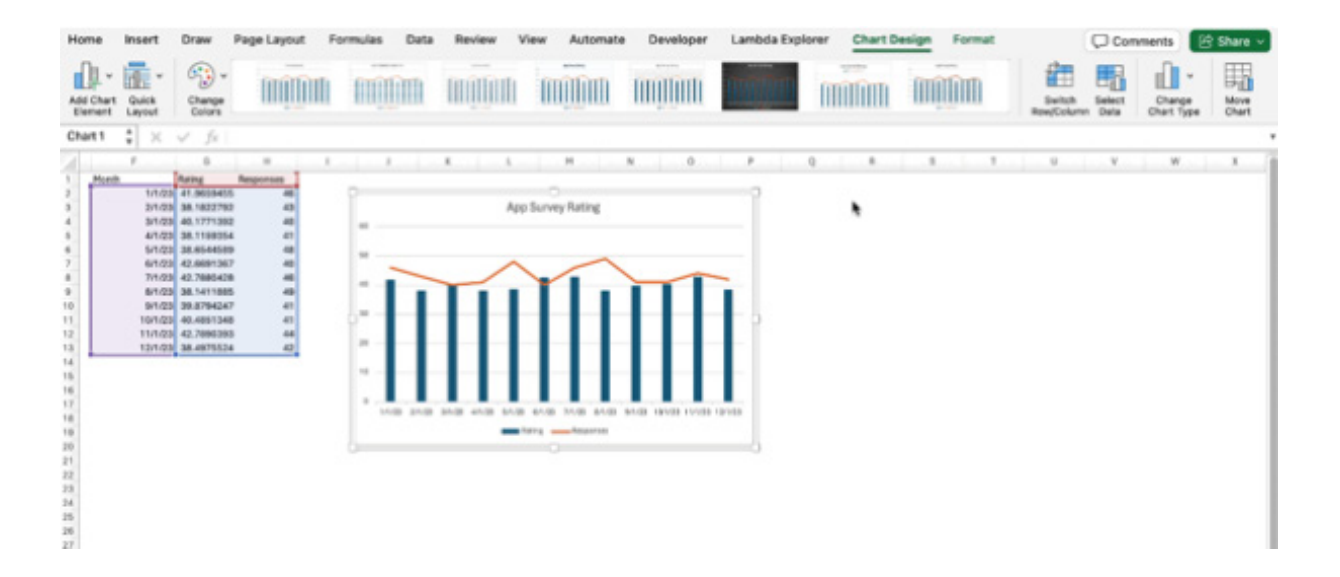

Combo Charts are just charts, but you combine two [2] or more chart types into a single visualisation. For example, you might want to show the volume of sales and the number of customers per month. It would be easy to create two Column or Line charts to show the data, but you might want to combine them to save space and show the relation of the data to each other. This is a good example of when you might want to use a Combo chart.

#### Using Combo Charts Effectively on Mac

In our example, it might be confusing to show both volume of sales and the number of customers as columns in the same chart. In this case, the number of customers is much lower than the number of dollars, so the scale isn't good to compare the number of customers from one month to the next.

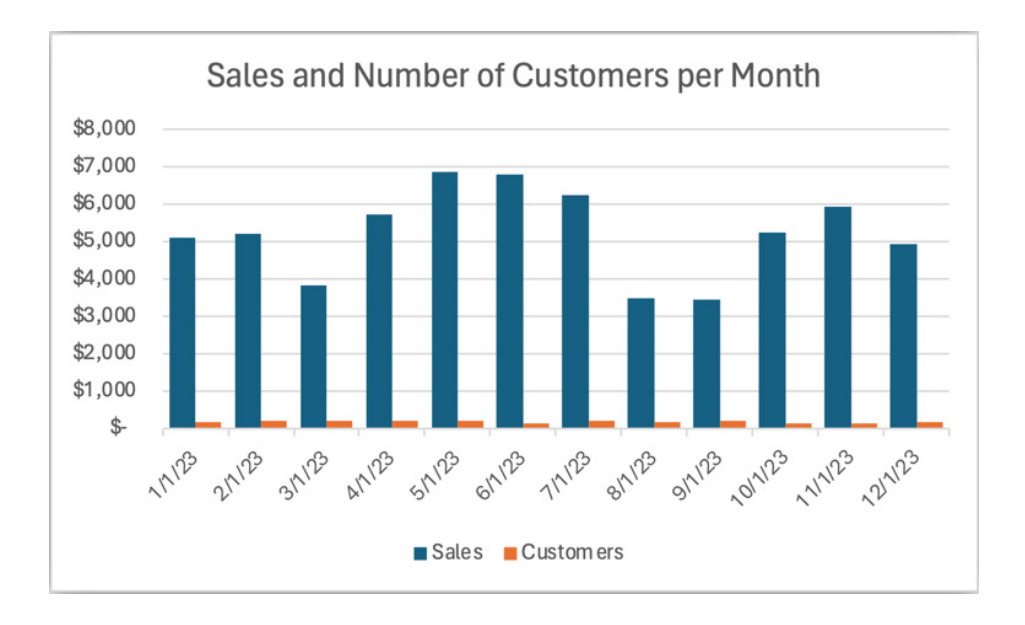

It's better to show the Customers on a secondary axis as shown below. However, that will cause the columns of Customers to Overlap the Sales, making it difficult to see the data.

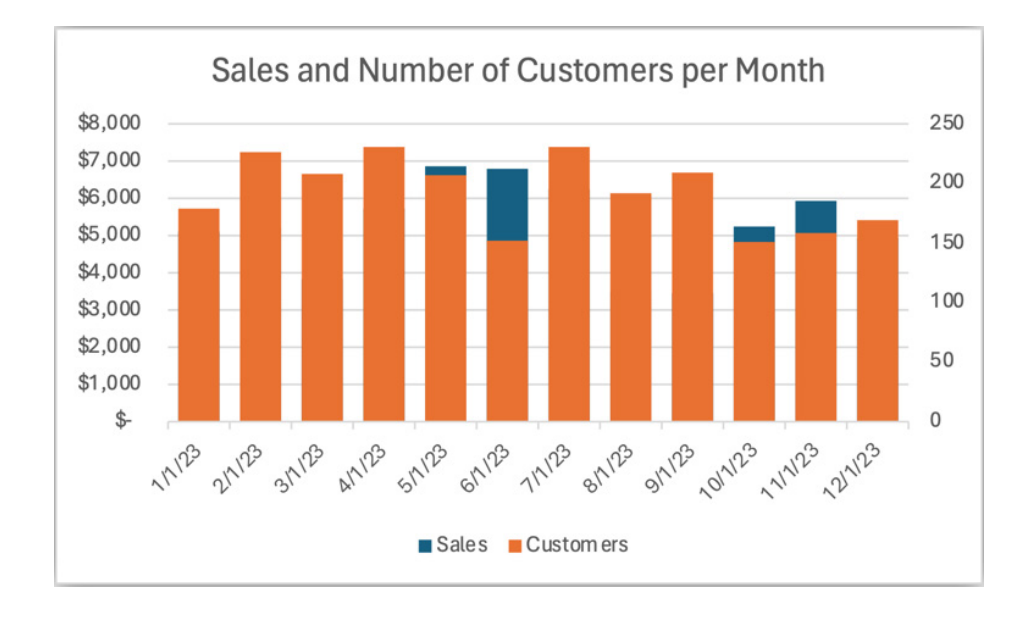

An alternative is to turn this into a Combo chart. For example, you could show the Customers as a line chart and keep Sales as a column chart. Then it's a bit easier to read. The Sales are no longer obscured by the Customers. The use of the line for Customers might give some viewers a hint that it's on a different scale than the dollars on the left axis.

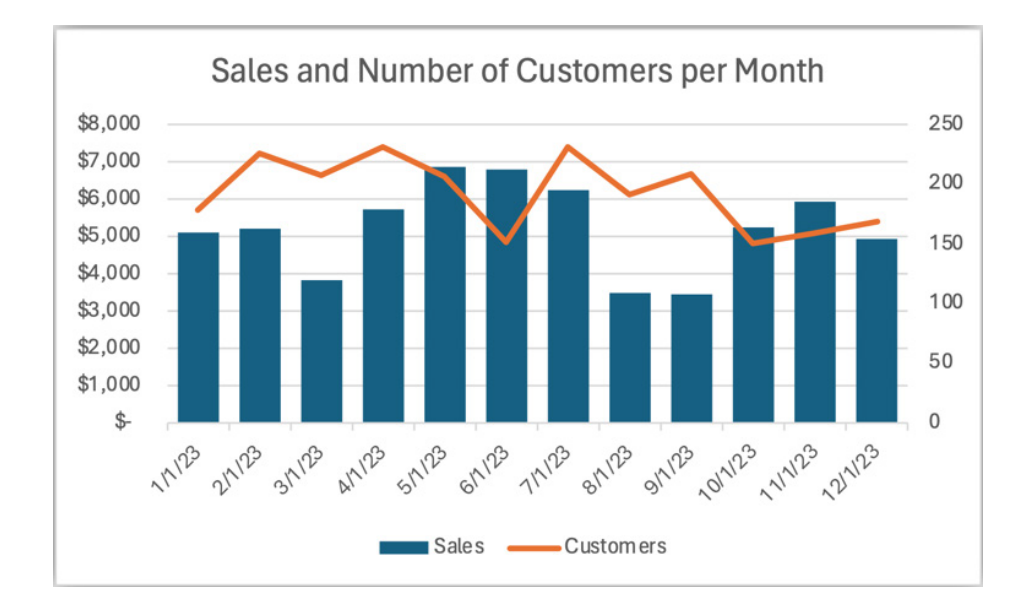

To make a chart this way is easy, but you need to know where to begin:

- Start by selecting the chart
- Then go to the 'Chart Design' tab of the ribbon and choose 'Change Chart Type'

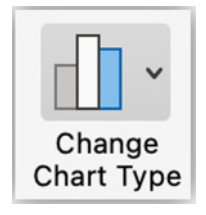

• Go to the Combo item on the menu and choose the desired combination. It shows three [3] options to combine a Column with other types. The second one is a Line on the secondary axis. Click it and your chart will be as we described above:

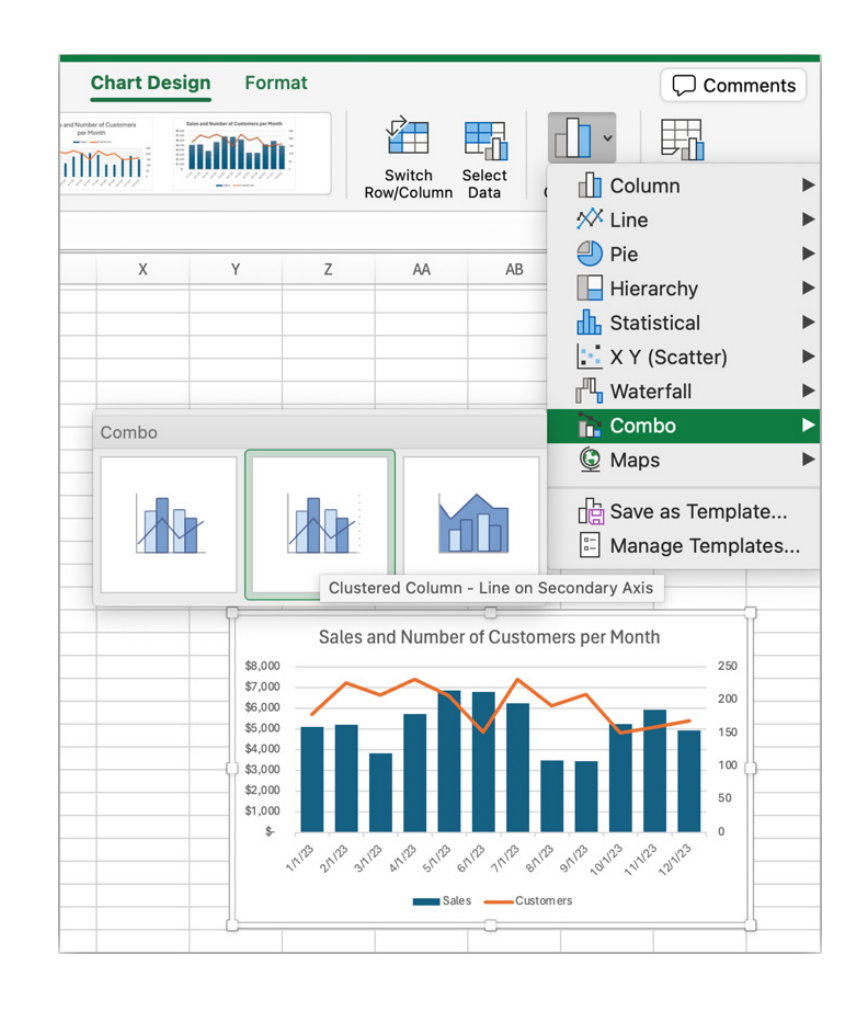

This is nice, but you may want the Sales to be a Line chart and Customers a Column chart. On Windows, this is accomplished using the 'Change Chart Type' dialog. This dialog doesn't exist on Mac, but there's still a way to accomplish the task

 First, select the series in your chart that you'd like to change. In our example, we'll select the Sales series. We see that it's selected because there are "selection handles" on the corners of the columns in the series. These are the blue dots in the screen shot below:

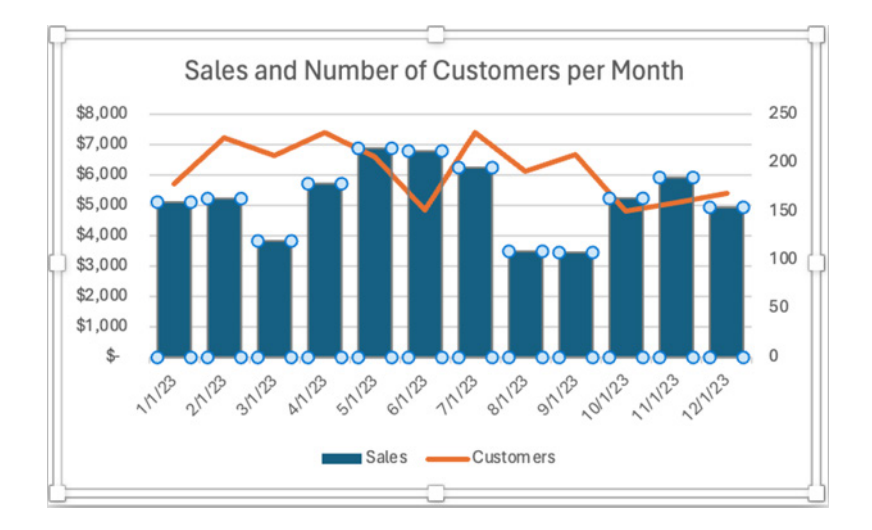

- Next, press the 'Change Chart Type' button on the 'Chart Design' tab of the Ribbon
- Choose Line since we want to set Sales to be a Line chart. At this point, both series are shown as Line charts

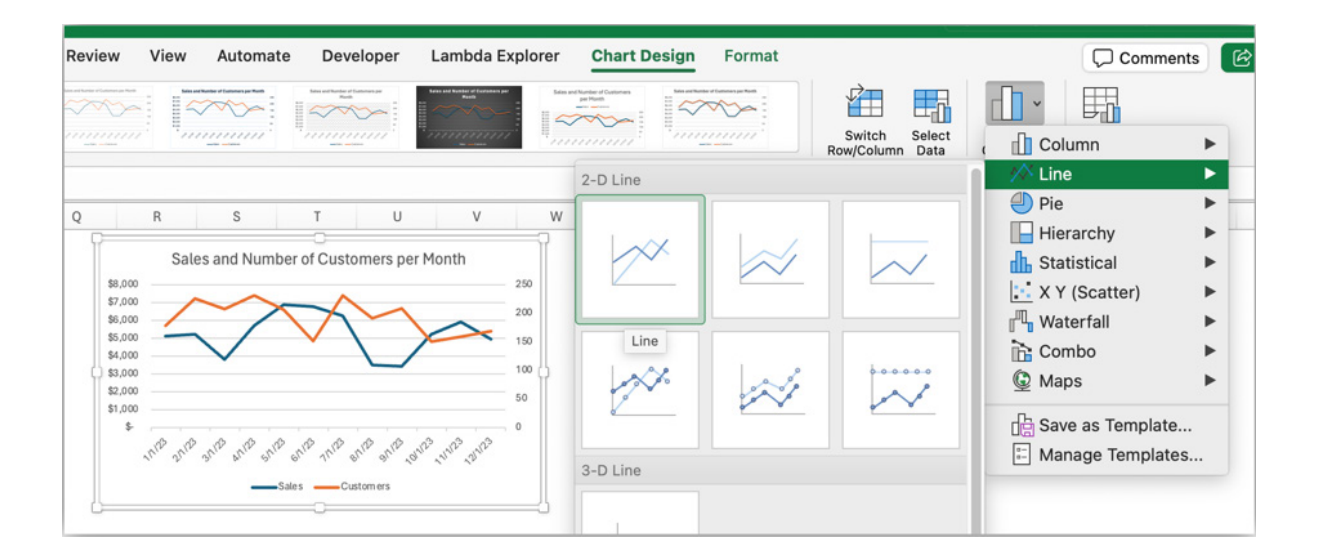

Next, select the Customers series

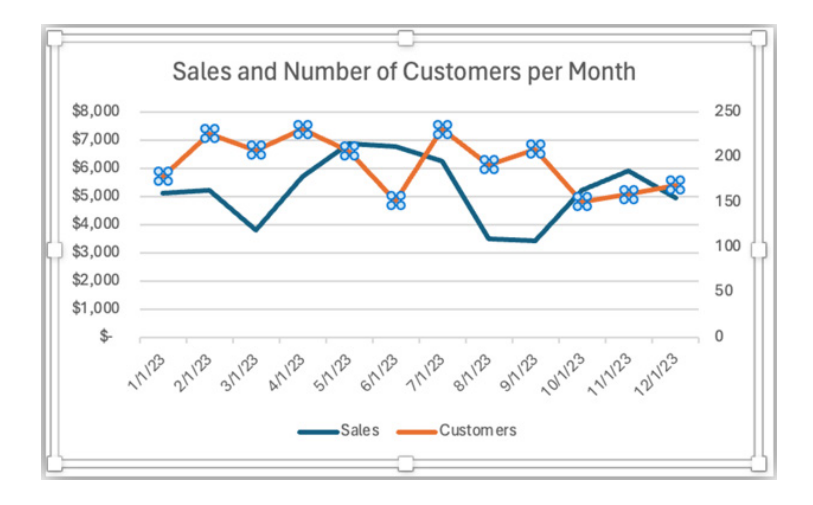

 Again, choose the 'Change Chart Type' menu, but this time, we'll choose Column -> Clustered Column as the chart type, since we wanted to swap from how we had it set earlier.

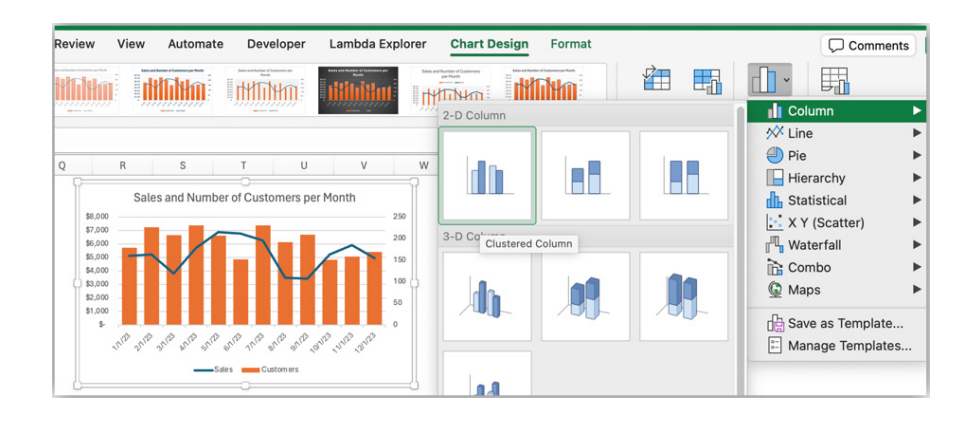

You can try to combine other chart types, but some of them won't work and don't make sense. For example, you can combine a column chart and a pie chart, but it's not much use. We don't advise making a chart like the one shown here. We're showing it as an example of what not to do.

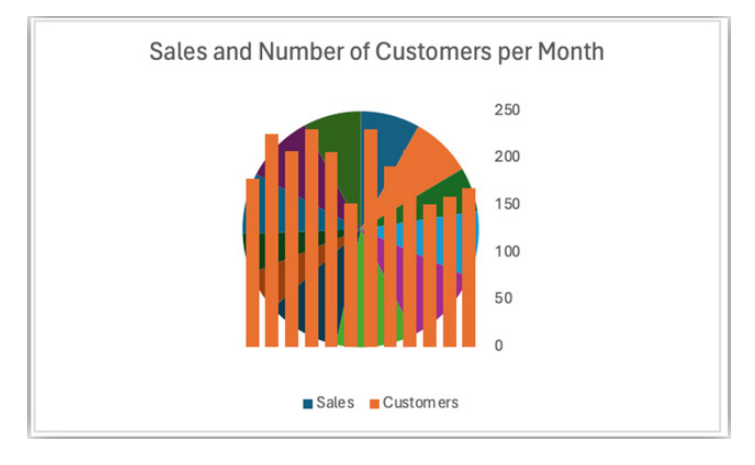

Some chart types can't be combined with each other, and if you try, the entire chart will change to the type that you selected. In some cases, you'll get an error message, indicating that you can't combine the type that you selected.

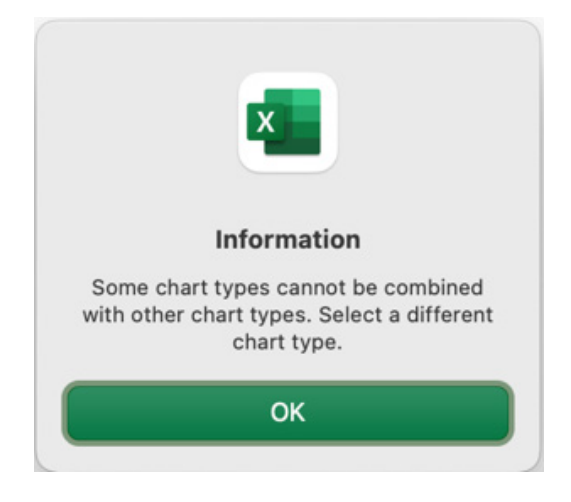

#### Key Takeaway

To create a Combo chart in Excel for Mac, you should select the series that you want to change and then pick a new chart type from the 'Change Chart Type' menu.

We'll continue next month...

## **Visual Basics**

We thought we'd run an elementary series going through the rudiments of Visual Basic for Applications (VBA) as a springboard for newer users. This month, we continue reviewing the interaction between charts and macros.

As we continue where we left off in last month's newsletter, here we're going to look at the thought process around creating a macro that would help us to identify a chart's details and present the results to a user. We effectively need to go through the following steps:

- 1. Define the target / output file, save target details
- 2. Determine the series details and loop through to extract them
- 3. Extract out the relevant name / y-axis / x-axis / bubble size from the formula and clean up.

This time, we're covering the second step in that list. There are several loops that we need to run through to make this macro work:

- We need to look through each sheet (variable: "sh")
- We need to find each chart in each sheet (variable: "ch")
- We need to find the details of each data series in each chart in each sheet (variable: "srs").

Therefore, for each series, we will want to record the sheet name, the chart name, what series it is and the formula that is used to get the data for that series.

SheetValue = sh.Name ChartValue = ch.Name SeriesValue = srs.Name FormulaValue = srs.Formula

Now, for the purposes of our macro and recording the results, if the data series is blank, for example, then we don't want the macro to record a completely blank cell as it breaks the way that our Named Ranges work to determine how many rows there are. Therefore, we can replace any blanks with a single space and record our results.

```
'If no value, insert a space instead so that Next Item works properly
If SheetValue = "" Then SheetValue = " "
If ChartValue = "" Then ChartValue = " "
If SeriesValue = "" Then SeriesValue = " "
If FormulaValue = "" Then FormulaValue = " "
'Enter values into workbook
OutputWorkbook.Activate
Range("SheetNextItem") = SheetValue
Range("ChartNextItem") = SeriesValue
Range("FormulaNextItem").Value = "'" & FormulaValue
'Reset view to the target workbook to move to next series
TargetWorkbook.Activate
```

Then, once the values are recorded, we can switch to the new workbook, set the values in place in the appropriate positions based on the named range rules, then go back to the target workbook to look at the next data series and the next chart.

Once the loops are put in place, the whole code looks like this:

```
For Each sh In TargetWorkbook.Sheets
    sh.Activate
    'Look through each chart object
    For Each ch In sh.ChartObjects
        ch.Activate
        'Find each series in the chart object
        For Each srs In ActiveChart.SeriesCollection
            SheetValue = sh.Name
            ChartValue = ch.Name
            SeriesValue = srs.Name
            On Error Resume Next
            FormulaValue = srs.Formula
            On Error GoTo 0
            If FormulaValue = "" And SeriesValue <> "" Then
                FormulaValue = "Excel 2016 chart: series cannot be identified"
            End If
```

```
'If no value, insert a space instead so that Next Item works properly
            If SheetValue = "" Then SheetValue = " "
            If ChartValue = "" Then ChartValue = " "
            If SeriesValue = "" Then SeriesValue = " "
            If FormulaValue = "" Then FormulaValue = " "
            'Enter values into workbook
            OutputWorkbook.Activate
            Range("SheetNextItem") = SheetValue
            Range("ChartNextItem") = ChartValue
            Range("SeriesNextItem") = SeriesValue
            Range("FormulaNextItem").Value = "'" & FormulaValue
            'Reset view to the target workbook to move to next series
            TargetWorkbook.Activate
        Next srs
    Next ch
Next sh
```

Essentially, we are selecting a sheet, then selecting the first chart object in that sheet, then going through all of the data series to determine what the details are. Then, once we've finished that chart, we can move on to the next chart, and once we run out, we can move to the next sheet.

One thing to note: **SeriesCollection.Formula** does not work with the new Excel 2016 (onwards) chart types. That's why in our final code we have an error trap to check for that.

We're almost done now! The last step is to clean up the output page and work out all of the moving parts in the data series.

Now we need to consider the final step in that list:

File:

• Extract out the relevant name / y-axis / x-axis / bubble size from the formula and clean up.

Charts Examples - David.xlsm

So far, we've extracted out details from the charts in a workbook and dropped them into a new workbook that looks something like this:

| Sheet           | Chart   | Series                     | Formula                                                                                                    |
|-----------------|---------|----------------------------|----------------------------------------------------------------------------------------------------|
| Example - Radar | Chart 1 | 2017                       | 7 =SERIES('Example - Radar'!\$G\$41,'Example - Radar'!\$F\$42:\$F\$46,'Example - Radar'!\$G\$42:\$G\$46,1) |
| Example - Radar | Chart 1 | 2018                       | 3 =SERIES('Example - Radar'!\$H\$41,'Example - Radar'!\$F\$42:\$F\$46,'Example - Radar'!\$H\$42:\$H\$46,2) |
| Example -       | Chart 1 | Chart Data Bizuplyz        | =SERIES('Example - '!\$G\$55:\$G\$56,'Example - '!\$F\$57:\$F\$60,'Example - '!\$G\$57:\$G\$60,1)          |
| Example -       | Chart 1 | Chart Data Plumb'n'Stuff   | =SERIES('Example - '!\$H\$55:\$H\$56,'Example - '!\$F\$57:\$F\$60,'Example - '!\$H\$57:\$H\$60,2)          |
| Example -       | Chart 1 | Chart Data L. R. Repeat    | =SERIES('Example - '!\$I\$55:\$I\$56,'Example - '!\$F\$57:\$F\$60,'Example - '!\$I\$57:\$I\$60,3)          |
| Example -       | Chart 1 | Chart Data Harmonic Sonics | =SERIES('Example - '!\$J\$55:\$J\$56,'Example - '!\$F\$57:\$F\$60,'Example - '!\$J\$57:\$J\$60,4)          |
| Example -       | Chart 2 | Collection                 | =SERIES('Example - '!\$F\$57,'Example - '!\$G\$55:\$J\$56,'Example - '!\$G\$57:\$J\$57,1)                  |
| Example -       | Chart 2 | Warehousing                | =SERIES('Example - '!\$F\$58,'Example - '!\$G\$55:\$J\$56,'Example - '!\$G\$58:\$J\$58,2)                  |
| Example -       | Chart 2 | Pick & Pack                | =SERIES('Example - '!\$F\$59,'Example - '!\$G\$55:\$J\$56,'Example - '!\$G\$59:\$J\$59,3)                  |

From here, we need to disentangle the formula to work out what the component parts of the data series are. Luckily, there are a few basic rules:

- he formula always starts off with "=SERIES("
- the name of the data series will the first parameter (i.e. before the first comma)
- it's always followed by the y-axis, the x-axis, any bubble size or z-axis (where relevant)
- it finishes off with a number indicating where in the list of series items it is.

As a result, we can use formulae to work out what each component is. Therefore, under the **Name** column, we can use the following formula to extract the name:

#### Name: =IFERROR(MID(D7,FIND("(",D7)+1,FIND(",",D7,FIND("(",D7)+1)-FIND("(",D7)-1),"n.a.")

We can then repeat the steps for the axis items as well:

Y-axis:

```
=IFERROR(MID(D7,FIND(",",D7,FIND("(",D7)+1)+1,FIND(",",D7,FIND(",",D7,FIND("(",D7)+1)+1)-FIND(",",D7,FIND("(",D7)+1)-1),"n.a.")
X-axis:
```

**Bubble size:** 

=IFERROR(MID(D7,FIND(",",D7,FIND(",",D7,FIND(",",D7,FIND("(",D7)+1)+1)+1)+3,LEN(D7)-FIND(",",D7,FIND(",",D7,FIND(",",D7,FIND("(",D7)+1)+1)+1)+3),"n.a.")

All of these formulae basically look up the location of the relevant commas and brackets in order to find the start and end points of each of the chart series details. In order to build them into the code, we need something like this:

```
Range("NameStart").Offset(1, 0).Formula =
"=IFERROR(MID(D7,FIND(""("",D7)+1,FIND("","",D7,FIND(""("",D7)+1)-FIND(""("",D7)-1),""n.a."")"
```

```
Range("YAxisStart").Offset(1, 0).Formula =
"=IFERROR(MID(D7,FIND("","",D7,FIND(""("",D7)+1)+1,FIND("","",D7,FIND("","",D7,FIND(""("",D7)+1)+1)-FIND("","",D7,FIND(""("",D7)+1)-
1),""n.a."")"
```

```
Range("BubbleStart").Offset(1, 0).Formula =
"=IFERROR(MID(D7,FIND("","",D7,FIND("","",D7,FIND("","",D7,FIND(""("",D7)+1)+1)+3,LEN(D7)-FIND("","",D7,FIND("","",D7,FIND("","","",D7,FIND("","","",D7,FI
```

Once the formulae are in place, we can copy these down, then copy and paste-special as values, so that we don't have the formulae there the whole time; it's much easier to follow if it's hard-coded.

```
Range("NameRange").FillDown
Range("YAxisRange").FillDown
Range("XAxisRange").FillDown
Range("BubbleRange").FillDown
Application.Calculate
Range("NameRange", "BubbleRange").Copy
Range("NameRange", "BubbleRange").PasteSpecial xlPasteValues
```

There's another thing too. If there are no charts in the workbook, the formulae will simply break. In that instance, we might just want a simple message that lets the user know that there are no charts.

```
'If there are no charts, go to the end
If Range("SheetStart").Offset(1, 0).Value = "" Then
        Range("SheetStart").Offset(1, 0).Value = "No charts found."
        GoTo EndMacro
End If
```

Then, all that is left is a bit of macro clean-up to tidy things up and reset screen updating and calculation statuses.

Columns("A:H").EntireColumn.AutoFit On Error GoTo 0 EndMacro: 'Wrap up the macro. Application.ScreenUpdating = True Application.Calculation = StartingCalculation Range("A1").Select

End Sub

And that's it - that's our full macro!

More next month...

# **Charts and Dashboards**

It's time to chart our progress with an introductory series into the world of creating charts and dashboards in Excel. This month, we consider creating a chart title using a text box.

One way to make a chart more presentable is to emphasise its title with a text box, which is straightforward to create in Excel. Here, we will go through a few tips to make the job even easier.

In our example discussed below, there is a Line chart with a chart title in cell D29 as shown below, which we will use to illustrate our idea:

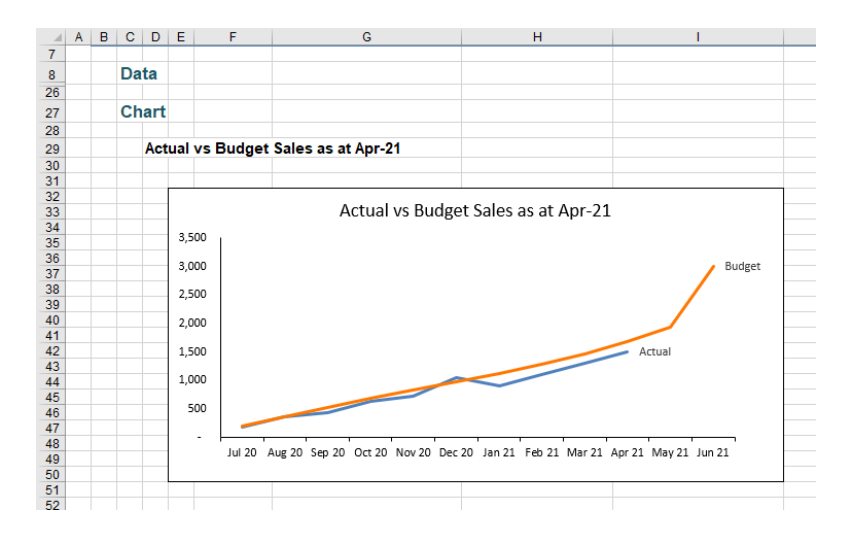

To get a text box, navigate to the Insert tab on the Ribbon and under Shapes, choose a Rectangle (or any other shape that you would like to use).

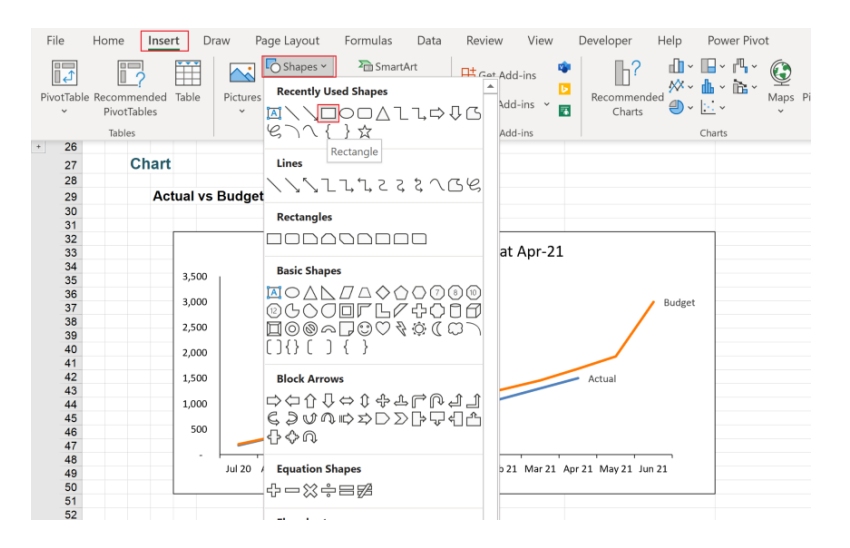

Draw a box to overlap the chart title as shown below:

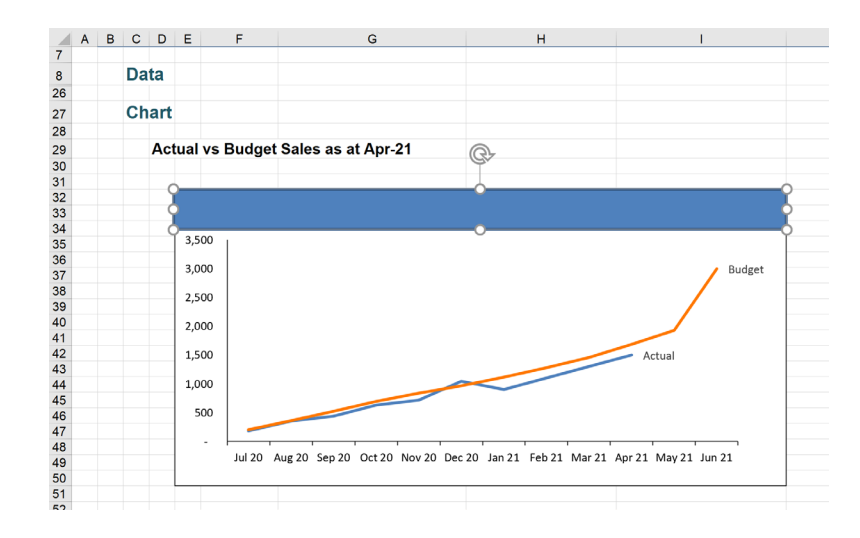

To make sure that the text box has the same width as the chart so that it fits beautifully, click on the chart, go to the Format contextual tab on the Ribbon, check the width of the chart:

| Hom         | ne Inse    | rt Draw                               | Page Layo         | ut Formula:     | s Data F        | Keview Vier    | w Devel     | oper Help    | Power Pivot     | Chart Desi | gn Forma     |   |                  | D Ring Farmer | d u Baliana   | 🖾 Share | μı     |
|-------------|------------|---------------------------------------|-------------------|-----------------|-----------------|----------------|-------------|--------------|-----------------|------------|--------------|---|------------------|---------------|---------------|---------|--------|
| mat Colo    | stion      |                                       |                   | Abc At          | x Abc           | Abc Ab         | c Abc       | Abc          | Shape Outline x | Δ          | ۸            |   |                  | Sand Pachar   | d - pr Angn - | 7.64    | cm 🗘   |
| set to Ma   | itch Style | Δ13                                   | Change<br>Shane Y |                 |                 |                |             |              | Shape Effects ~ | A          | A            |   | Alt              | Selection Par | ne 🖄 Rotate - | 15.8    | s cm 🗘 |
| urrent Sele | rtion      | Insert S                              | hapes             |                 |                 | Shape          | Stules      |              |                 |            | WordArt Shie | м | To Accessibility |               | 72008         | Size    |        |
| 6           |            |                                       |                   |                 |                 |                |             |              |                 |            |              |   |                  |               | in the        |         |        |
| 7           | Chart      |                                       |                   |                 |                 |                |             |              |                 |            |              |   |                  |               |               |         |        |
|             | onure      |                                       |                   |                 |                 |                |             |              |                 |            |              |   |                  |               |               |         |        |
| 9           | Ac         | tual ve Bur                           | and Sales         | as at Apr.21    |                 |                |             |              |                 |            |              |   |                  |               |               |         |        |
| 0           |            | tuur va Duc                           | iger ourea        | us ut Apr-Li    |                 |                |             |              |                 |            |              |   |                  |               |               |         |        |
| 1           |            |                                       |                   |                 |                 |                |             |              |                 |            |              |   |                  |               |               |         |        |
| 2           | (          | · · · · · · · · · · · · · · · · · · · |                   |                 |                 |                |             |              | •               |            |              |   |                  |               |               |         |        |
| 3           |            |                                       |                   |                 |                 |                |             |              | +               |            |              |   |                  |               |               |         |        |
| 4           |            | <u> 1</u>                             |                   |                 |                 |                |             |              |                 |            |              |   |                  |               |               |         |        |
| 5           |            | 3,500                                 |                   |                 |                 |                |             |              | 1               |            |              |   |                  |               |               |         |        |
| 6           |            |                                       |                   |                 |                 |                |             |              |                 |            |              |   |                  |               |               |         |        |
| 7           |            | 3,000                                 |                   |                 |                 |                |             | Budge        |                 |            |              |   |                  |               |               |         |        |
| 8           |            | 2.500                                 |                   |                 |                 |                |             |              | U               |            |              |   |                  |               |               |         |        |
| 9           |            | -,                                    |                   |                 |                 |                |             | /            |                 |            |              |   |                  |               |               |         |        |
| 0           |            | 2,000                                 |                   |                 |                 |                |             |              |                 |            |              |   |                  |               |               |         |        |
| 1           | (          | 9                                     |                   |                 |                 |                |             |              | 9               |            |              |   |                  |               |               |         |        |
| 2           |            | 1,500                                 |                   |                 |                 | -              | Actu        | al           |                 |            |              |   |                  |               |               |         |        |
| 3           |            |                                       |                   |                 | -               |                |             |              |                 |            |              |   |                  |               |               |         |        |
| 4           |            | 1,000                                 |                   |                 |                 |                |             |              |                 |            |              |   |                  |               |               |         |        |
| 0           |            | 500                                   |                   |                 |                 |                |             |              |                 |            |              |   |                  |               |               |         |        |
| 7           |            |                                       |                   |                 |                 |                |             |              |                 |            |              |   |                  |               |               |         |        |
| 0           |            | 1 · H                                 |                   |                 |                 |                |             |              |                 |            |              |   |                  |               |               |         |        |
| 9           |            | Jul                                   | 20 Aug 20 Se      | p 20 Oct 20 Nov | 20 Dec 20 Jan 3 | 21 Feb 21 Mar: | 21 Apr 21 M | ay 21 Jun 21 |                 |            |              |   |                  |               |               |         |        |
| 0           |            |                                       |                   |                 |                 |                |             |              |                 |            |              |   |                  |               |               |         |        |
| 1           | (          | 0                                     |                   |                 | 0               |                |             |              | -0              |            |              |   |                  |               |               |         |        |
|             |            |                                       |                   |                 |                 |                |             |              |                 |            |              |   |                  |               |               |         |        |

Then, click on the text box and under the 'Shape Format' contextual tab on the Ribbon, apply the width under the Size group. Hold the **ALT** key to get the text box to snap to the same grid as the chart.

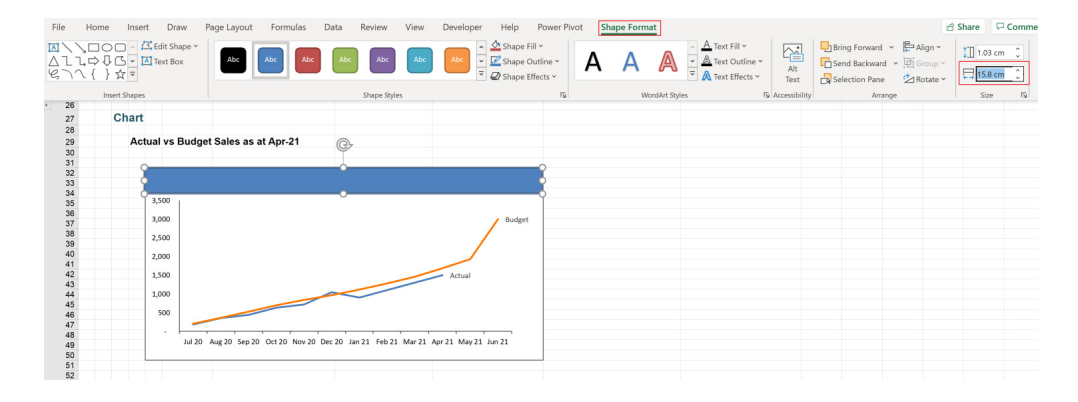

Similar to the way we get the dynamic chart title, click on the text box, in the Formula bar and point it to cell D29:

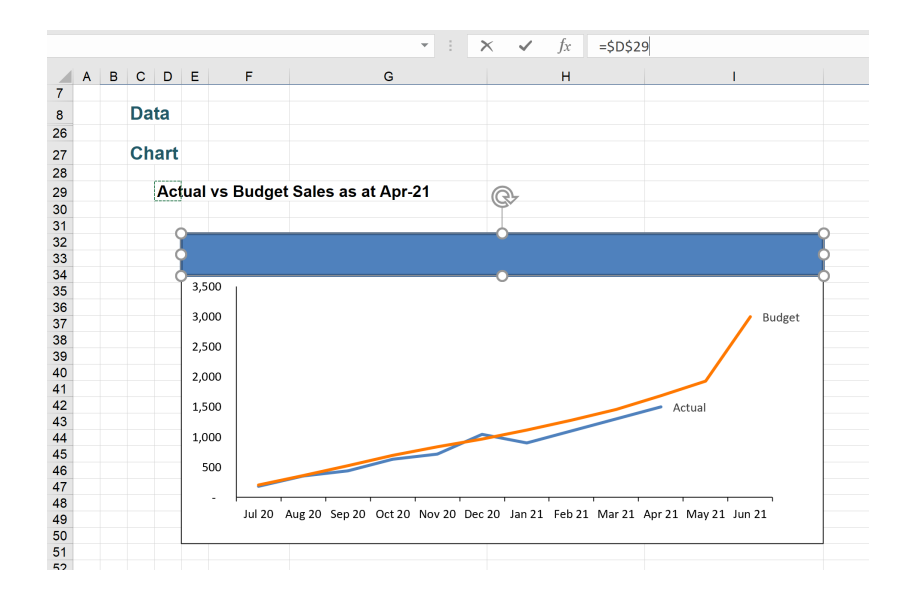

Next, apply a few steps to further format to the text box:

- click on the text box, under the 'Shape Format' contextual tab, change the 'Shape Fill' to the colour of your liking, and remove the 'Shape Outline' and 'Shape Effects (to 'No Shadow')
- under the Home tab, change the size of the text and let the text be in the centre of the text box.

The text box now fits in the chart as shown below:

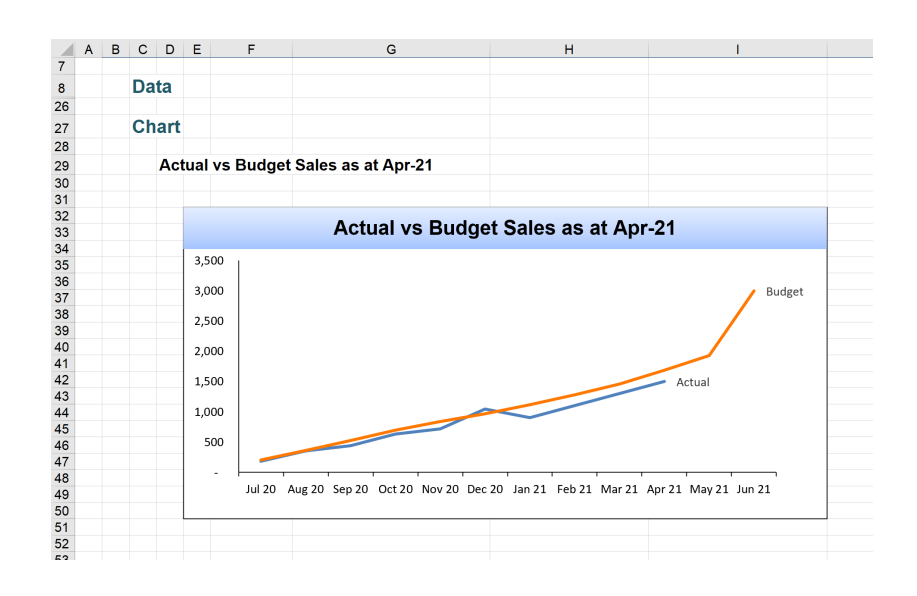

Click on the chart, under the Chart Elements menu and uncheck 'Chart Title' to remove the underlying chart title.

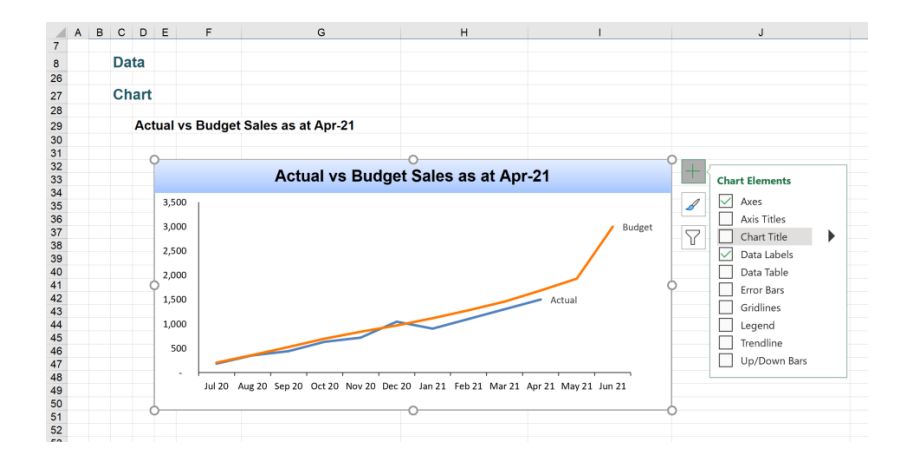

We are almost done. However, if we need to move the chart, it no longer has the text box title on it, since they are not attached together yet.

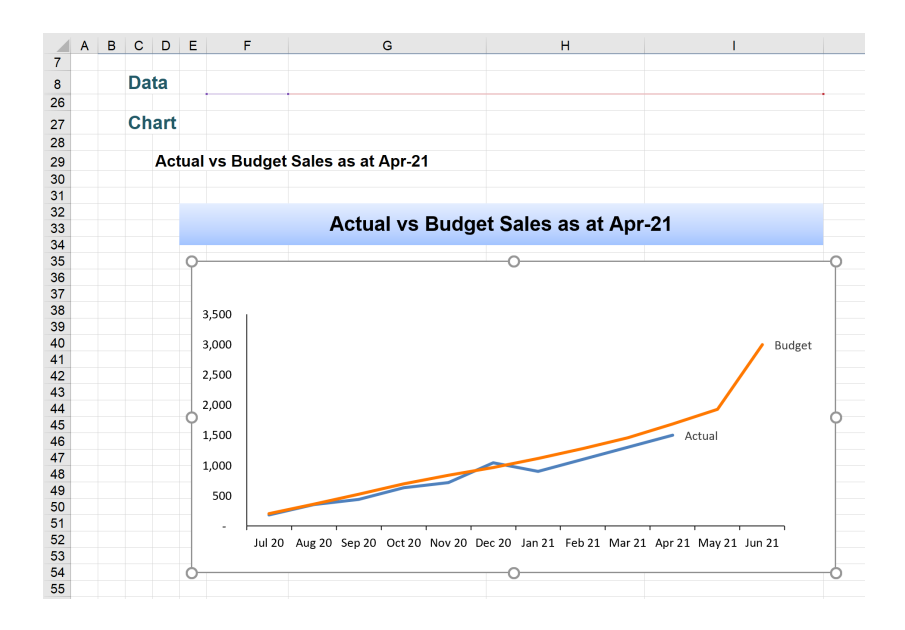

To attach the chart title text box to the chart, click on the text box, hold the CTRL key and click on the chart, then right-click, choose Group -> Group.

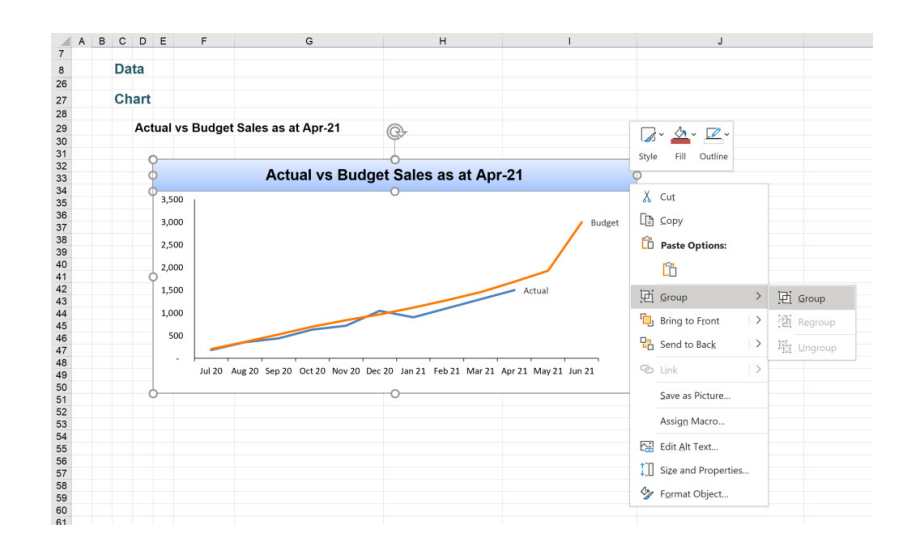

Now, the chart and the text box are grouped and will move together.

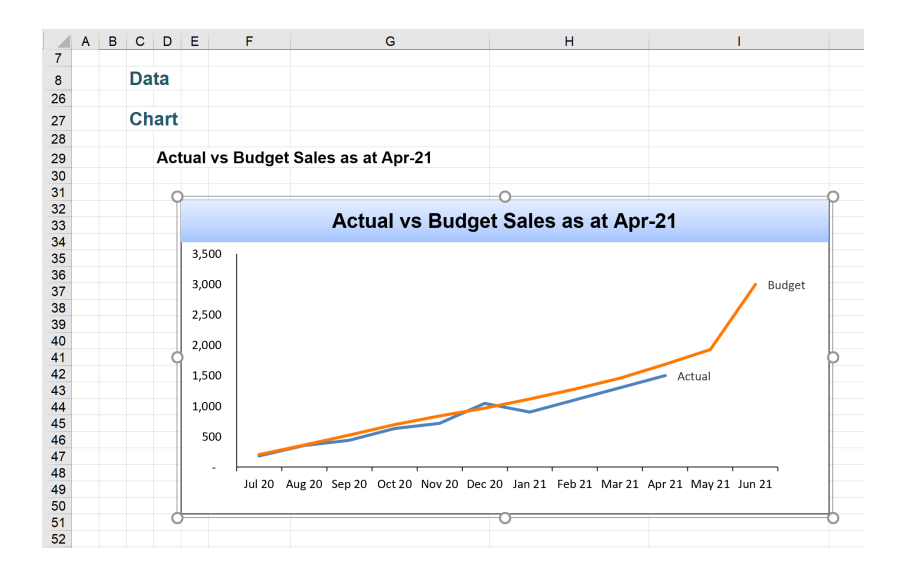

More next month.

## **Power Pivot Principles**

We continue our series on the Excel COM add-in, Power Pivot. This month, we look at an alternative method of calculating cumulative sums without using the **EARLIER** function discussed in last month's newsletter.

Last month, we looked at the **EARLIER** function and used it to create a cumulative column. As a reminder, we used the following measure to calculate the cumulative total:

| [Cu | umul 🝷  | fx   | =CALCULATE(       |                        |                            |
|-----|---------|------|-------------------|------------------------|----------------------------|
|     |         |      | SUM([Total Sales] | ),                     |                            |
|     |         |      | FILTER('SaleDataJ | ul1',                  |                            |
|     |         |      | SaleDataJul1[Date | el <= FARLIER(SaleData | lul1[Date])                |
|     |         |      | )                 |                        |                            |
|     |         |      | , /               |                        |                            |
|     |         |      | )                 |                        |                            |
|     | _       |      |                   |                        |                            |
|     | Trans 💌 | Date | 2 🗾               | Total Sales 🛛 🗾        | Cumulative Total Sales 🛛 💽 |
| 1   | 10001   |      | 01-Jul-18         | \$353.00               | \$353.00                   |
| 2   | 10002   |      | 02-Jul-18         | \$446.00               | \$799.00                   |
| 3   | 10003   |      | 03-Jul-18         | \$383.00               | \$1,182.00                 |
| 4   | 10004   |      | 04-Jul-18         | \$283.00               | \$1,465.00                 |
| 5   | 10005   |      | 05-Jul-18         | \$285.00               | \$1,750.00                 |
| 6   | 10006   |      | 06-Jul-18         | \$446.00               | \$2,196.00                 |
| 7   | 10007   |      | 07-Jul-18         | \$323.00               | \$2,519.00                 |
| 8   | 10008   |      | 08-Jul-18         | \$299.00               | \$2,818.00                 |

The alternative method of calculating a cumulative total involves the use of variables. When writing the new measure, we begin by defining a variable:

```
= VAR SaleDate = SaleDataDates[Date]
```

Evaluating this variable alone will result in this calculated column:

| [VAR Sale Date] ▼ f <sub>X</sub> | =<br>VAR SaleDate =<br>Return<br>SaleDate | SaleDataDates[Date | 2]                   |                 |
|----------------------------------|-------------------------------------------|--------------------|----------------------|-----------------|
| 🗾 Date                           | <b>•</b>                                  | Total Sales 🛛 🔽    | Cumulative Sales 🛛 🔽 | VAR Sale Date 💽 |
| 1                                | 1/07/2018                                 | \$490.00           | \$490.00             | 1/07/2018       |
| 2                                | 2/07/2018                                 | \$475.30           | \$965.30             | 2/07/2018       |
| 3                                | 3/07/2018                                 | \$451.54           | \$1,416.84           | 3/07/2018       |
| 4                                | 4/07/2018                                 | \$465.08           | \$1,881.92           | 4/07/2018       |
| 5                                | 5/07/2018                                 | \$483.68           | \$2,365.60           | 5/07/2018       |
| 6                                | 6/07/2018                                 | \$498.19           | \$2,863.80           | 6/07/2018       |
| 7                                | 7/07/2018                                 | \$518.12           | \$3,381.92           | 7/07/2018       |
| 8                                | 9/07/2019                                 | \$492.22           | \$2 974 12           | 9/07/2019       |

As you can see, the variable evaluates to the current row's Sales date. This is the same evaluation result as the EARLIER function in:

#### EARLIER(SaleDataDates[Date])

Using the Table name as in the example, the next step is to replace the EARLIER function segment with the variable:

```
= VAR SaleDate = SaleDataJul1[Date]
```

```
Return
CALCULATE(
SUM([Total Sales]),
FILTER('SaleDataJul1',
SaleDataJul1[Date] <= SaleDate
)
)
```

The logic of the measure remains the same as the measure with the **EARLIER** function, and we have been able to replicate the results without the **EARLIER** function:

| [Cumula | ative S 🔻  | fx                       | =                                 |                                      |                      |
|---------|------------|--------------------------|-----------------------------------|--------------------------------------|----------------------|
|         |            |                          | VAR SaleDate = SaleDataJul1[Date] |                                      |                      |
|         |            |                          | Poturp                            |                                      |                      |
|         |            |                          |                                   |                                      |                      |
|         |            |                          | SUM([Cumulative Sales]).          |                                      |                      |
|         |            |                          | FILTER('SaleDataJul1',            |                                      |                      |
|         |            |                          | SaleDataJul1[Date] <= SaleDa      | ate                                  |                      |
|         |            |                          | )                                 |                                      |                      |
|         |            |                          | )                                 |                                      |                      |
| Tran    | saction ID | <ul> <li>Date</li> </ul> |                                   | Cumulative Total Sales EARLIER Funct | Cumulative Sales VAR |
| 1       | 1000       | 01                       | 1/07/2018                         | \$353.00                             | \$353.00             |
| 2       | 1000       | )2                       | 2/07/2018                         | \$799.00                             | \$799.00             |
| 3       | 1000       | )3                       | 3/07/2018                         | \$1,182.00                           | \$1,182.00           |
| 4       | 1000       | )4                       | 4/07/2018                         | \$1,465.00                           | \$1,465.00           |
| 5       | 1000       | )5                       | 5/07/2018                         | \$1,750.00                           | \$1,750.00           |
| 6       | 1000       | 06                       | 6/07/2018                         | \$2,196.00                           | \$2,196.00           |
| 7       | 1000       | )7                       | 7/07/2018                         | \$2,519.00                           | \$2,519.00           |
| 8       | 1000       | 8                        | 8/07/2018                         | \$2,818.00                           | \$2,818.00           |
| 9       | 1000       | )9                       | 9/07/2018                         | \$3,174.00                           | \$3,174.00           |
| 10      | 1001       | 10                       | 10/07/2018                        | \$3,609.00                           | \$3,609.00           |
| 11      | 1001       | 1                        | 11/07/2018                        | \$3,927.00                           | \$3,927.00           |
| 12      | 1001       | .2                       | 12/07/2018                        | \$4,285.00                           | \$4,285.00           |
| 13      | 1001       | 13                       | 13/07/2018                        | \$4,698.00                           | \$4,698.00           |
| 14      | 1001       | 4                        | 14/07/2018                        | \$5,044.00                           | \$5,044.00           |
| 15      | 1001       | 15                       | 15/07/2018                        | \$5,493.00                           | \$5,493.00           |
| 16      | 1001       | 6                        | 16/07/2018                        | \$5,982.00                           | \$5,982.00           |

#### Wonder if this method works with numeric columns as well?

| [Cumulative A : | <del>-</del> f. | x =<br>VAR ProductID = :<br>Return<br>CALCULATE(<br>SUM([Am<br>FILTER('Sc<br>SaleTbI[P<br>) | SaleTbl[Product ID]<br>Nount Sold]),<br>aleTbl',<br>roduct ID] <= ProductID) |             |             |                     |                         |     |
|-----------------|-----------------|---------------------------------------------------------------------------------------------|------------------------------------------------------------------------------|-------------|-------------|---------------------|-------------------------|-----|
| Product ID      | <b>V</b> (      | Price 💌                                                                                     | Amount Sold                                                                  | Sale Amount |             | Cumulative Amt Sold | Cumulative Amt Sold VAR |     |
| 1               | 10022           | \$184.00                                                                                    | 28                                                                           | 3           | \$5,152.00  | 28                  |                         | 28  |
| 2               | 10023           | \$307.00                                                                                    | 79                                                                           | 9           | \$24,253.00 | 107                 |                         | 107 |
| 3               | 10024           | \$96.00                                                                                     | 75                                                                           | 5           | \$7,200.00  | 182                 |                         | 182 |
| 4               | 10025           | \$215.00                                                                                    | 37                                                                           | 7           | \$7,955.00  | 219                 |                         | 219 |
| 5               | 10026           | \$20.00                                                                                     | 41                                                                           |             | \$820.00    | 260                 |                         | 260 |
| 6               | 10027           | \$462.00                                                                                    | 40                                                                           | )           | \$18,480.00 | 300                 |                         | 300 |
| 7               | 10028           | \$391.00                                                                                    | 21                                                                           |             | \$8,211.00  | 321                 |                         | 321 |
| 8               | 10029           | \$360.00                                                                                    | 38                                                                           | 3           | \$13,680.00 | 359                 |                         | 359 |
| 9               | 10030           | \$220.00                                                                                    | 47                                                                           | 7           | \$10,340.00 | 406                 |                         | 406 |
| 10              | 10031           | \$496.00                                                                                    | 56                                                                           | ō           | \$27,776.00 | 462                 |                         | 462 |
| 11              | 10032           | \$206.00                                                                                    | 92                                                                           | 2           | \$18,952.00 | 554                 |                         | 554 |
| 12              | 10033           | \$164.00                                                                                    | 47                                                                           | 7           | \$7,708.00  | 601                 |                         | 601 |

Yes, it does! There you have it: an alternative method of calculating cumulative totals for different columns.

That's it for this month; more next time.

## **Power Pivot Principles**

Each month we'll reproduce one of our articles on Power Query (Excel 2010 and 2013) / Get & Transform (Office 365, Excel 2016 and 2019) from www.sumproduct.com/blog. If you wish to read more in the meantime, simply check out our Blog section each Wednesday. This month, we discuss how to remove a given number of rows before retaining useful data.

Yet again, our fictional salespeople have been imaginative with their expense forms! We have a form from John, who has decided to add some information that is not necessary for our calculations.

|                                                                                                    | •. ⇔.                                                                           | <b>11</b> •                                                                    |                                             |       |                  |                    |                    | Вос      | ok1 - Excel         |                          |                                     |                    | NU I          | III.   | kathryn n                               | ewitt 📧                      | -//                           | ð X         | ſ  |
|----------------------------------------------------------------------------------------------------|---------------------------------------------------------------------------------|--------------------------------------------------------------------------------|---------------------------------------------|-------|------------------|--------------------|--------------------|----------|---------------------|--------------------------|-------------------------------------|--------------------|---------------|--------|-----------------------------------------|------------------------------|-------------------------------|-------------|----|
| File                                                                                                    | Home                                                                            |                                                                                | age Layout                                  |       | Reviev           |                    | Develop            | əer Help |                     |                          |                                     |                    |               |        |                                         |                              |                               |             |    |
| Paste                                                                                                    | Cut<br>Copy -<br>Format Pa<br>Clipboard                                         | Calibri<br>B I                                                                 | • 11<br>U • ⊡ •<br>Font                     | • A A | <br>i ≫ •<br>• • | ĉb Wrap '<br>Merge | fext<br>& Center - | General  | 9 0.0 00<br>100 0.0 | Condition:<br>Formatting | al Format as<br>• Table •<br>Styles | s Cell<br>Styles - | Insert Delete | Format | ∑ AutoSum<br>↓ Fill ~<br>◆ Clear ~<br>E | Sort & Find<br>Filter * Sele | & Get<br>t * Add-in<br>Add-in | s-<br>is /  | ~  |
| <b>C</b> 8                                                                                                    | *                                                                               | : × ~                                                                          | f <sub>X</sub>                              |       |                  |                    |                    |          |                     |                          |                                     |                    |               |        |                                         |                              |                               | ~           | •  |
| 1 H<br>2 C<br>3 E<br>4 F<br>5 H<br>6 F<br>7<br>8<br>9<br>9<br>10<br>11<br>12<br>13<br>14<br>15<br>16<br>17<br>18<br>19<br>20<br>21<br>22<br>22<br>22<br>22<br>22<br>22<br>22<br>22<br>22 | A<br>lotel:Grand H<br>ompany Car<br>xpense Type<br>uel<br>lotel<br>lotel<br>ood | B<br>otel Cardiff<br>used : W341<br>Amount Dat<br>120 03-<br>100 03-<br>50 03- | C<br>6TS<br>e<br>Jan-18<br>Jan-18<br>Jan-18 | D     | F                | G                  | H                  |          |                     | К<br>                    |                                     | M                  | N             | 0      | P                                       | Q                            | R                             | S           |    |
| 22                                                                                                    |                                                                                 |                                                                                |                                             |       |                  |                    |                    |          |                     |                          |                                     |                    |               |        |                                         |                              |                               |             |    |
| 24                                                                                                    | Shee                                                                            | t1 (+)                                                                         |                                             |       |                  |                    |                    |          |                     |                          | 1 4                                 |                    |               |        |                                         |                              |                               | · · · · · · | Ŧ  |
| Ready                                                                                                    | 10                                                                              |                                                                                |                                             |       |                  |                    |                    |          |                     |                          |                                     |                    |               |        | Ħ                                       | 回 四                          |                               | + 100       | 16 |

All we need is the expense data – we don't need to know what car and hotel are involved. However, John likes to use the sheet for any notes that he wants to write and the anount of comment lines may vary. Therefore, our first step is to create a new query by using the 'From Table' option on the 'Get & Transform' section on the 'Data' tab:

|                            | o• ♂•                         | in e                                         |                                |                 |                                           |                          |                      |                              | Bo                 | ok1 - Exce                             | 1                                              |                                            | 111          |                                           |                     | kathryn n                                    | ewitt 📧 | -                | đ | ×    |
|----------------------------|-------------------------------|----------------------------------------------|--------------------------------|-----------------|-------------------------------------------|--------------------------|----------------------|------------------------------|--------------------|----------------------------------------|------------------------------------------------|--------------------------------------------|--------------|-------------------------------------------|---------------------|----------------------------------------------|---------|------------------|---|------|
| File                       |                               |                                              | Page Layou                     |                 | nulas (                                   | Data Revi                |                      |                              | oper Hel           |                                        |                                                |                                            |              |                                           |                     |                                              |         |                  |   |      |
| Get Externa<br>Data ~      | al New Query - C              | Show Q<br>From Ta<br>Recent S<br>& Transforr | ueries<br>ble<br>iources<br>n  | esh<br>Connecti | nnections<br>operties<br>it Links<br>ions | ⊉↓ <u>X A</u><br>Z↓ Sort | Filter Sort & Filter | llear<br>teapply<br>Advanced | Text to<br>Columns | Flash Fill<br>Remove Du<br>Data Valida | uplicates ==================================== | Consolidate<br>Relationship:<br>Manage Dat | s<br>a Model | What-If Fore<br>Analysis - Sh<br>Forecast | マロー<br>rcast<br>eet | roup - +<br>ngroup - =<br>ubtotal<br>Outline | Data    | Analysis<br>ysis |   | ^    |
| A1                         | •                             | ×                                            | $\checkmark = f_X$             | Expens          | se Type                                   |                          |                      |                              |                    |                                        |                                                |                                            |              |                                           |                     |                                              |         |                  |   | v    |
| 1 Hote<br>2 Com            | A<br>I:Grand Ho<br>pany Car u | B<br>itel Cardi<br>sed : WY                  | C<br>If<br>34 6TS              | D               | E                                         | F                        | G                    | н                            | 1                  | J                                      | К                                              | L                                          | м            | N                                         | 0                   | Р                                            | Q       | R                | S | -    |
| 3 Expe<br>4 Fuel<br>5 Hote | nse Type /                    | Amount  <br>120<br>100                       | Date<br>03-Jan-18<br>03-Jan-18 |                 |                                           |                          |                      |                              |                    |                                        |                                                |                                            |              |                                           |                     |                                              |         |                  |   |      |
| 6 Food<br>7                |                               | 50                                           | 03-Jan-18                      |                 |                                           |                          |                      |                              |                    |                                        |                                                |                                            |              |                                           |                     | -                                            | ×       |                  |   |      |
| 9                          |                               |                                              |                                |                 |                                           |                          |                      |                              |                    |                                        |                                                |                                            |              | Where is the data                         | i for your tab      | r<br>le?                                     | •       |                  |   |      |
| 11<br>12<br>13             |                               |                                              |                                |                 |                                           |                          |                      |                              |                    |                                        |                                                |                                            |              | My tabl                                   | e has header        | 5                                            |         |                  |   |      |
| 14<br>15                   |                               |                                              |                                |                 |                                           |                          |                      |                              |                    |                                        |                                                |                                            | L            |                                           | OK                  | Can                                          | cel     |                  |   |      |
| 17                         |                               |                                              |                                |                 |                                           |                          |                      |                              |                    |                                        |                                                |                                            |              |                                           |                     |                                              |         |                  |   |      |
| 19<br>20<br>21             |                               |                                              |                                |                 |                                           |                          |                      |                              |                    |                                        |                                                |                                            |              |                                           |                     |                                              |         |                  |   | _    |
| 22<br>23<br>24             |                               |                                              |                                |                 |                                           |                          |                      |                              |                    |                                        |                                                |                                            |              |                                           |                     |                                              |         |                  |   |      |
| $\langle - \rangle$        | Sheet                         | 1 🕀                                          |                                |                 |                                           |                          |                      |                              |                    |                                        |                                                | 1                                          |              |                                           |                     | ·                                            |         |                  |   | Þ    |
| Point 👫                    | 1                             |                                              |                                |                 |                                           |                          |                      |                              |                    |                                        |                                                |                                            |              |                                           |                     |                                              | II II - |                  | + | 100% |

The area of our table is correctly identified, and though we do have headers, they are not at the top, so we leave the 'My table has headers' box unchecked.

| File            | • -    | Table1 - Power Query Edi<br>Home Transform Ada | tor<br>d Colu      | mn View                                       |           |             |                  |                 |             |                                                                                                    |                    |                                      |                                         |            |                                        |            | ٥        | ×<br>^ 0 |
|-----------------|--------|------------------------------------------------|--------------------|-----------------------------------------------|-----------|-------------|------------------|-----------------|-------------|----------------------------------------------------------------------------------------------------|--------------------|--------------------------------------|-----------------------------------------|------------|----------------------------------------|------------|----------|----------|
| Close &<br>Load | F<br>P | Refresh<br>review • Query                      | Che<br>Colui<br>Ma | iose Remove<br>nns • Columns<br>inage Columns | Ke<br>Rot | equice Rows | ⊉↓<br>∡↓<br>Sort | Split<br>Column | Group<br>By | Data Type: Text * Use First Row as Headers * Use First Row as Headers * Use Pirst Row as Headers * Transform | Merge Queries *    | Manage<br>Parameters •<br>Parameters | Data source<br>settings<br>Data Sources | Reo<br>Nev | v Source *<br>ent Sources *<br>w Query |            |          |          |
| >               | >      | < √ fx = Table                                 | . Trai             | nsformColumn                                  | Types     | (Source,{{  | "Colur           | ni", t          | ype tex     | <pre>xt}, {"Column2", type any</pre>                                                                         | ), {"Column3", typ | e any}})                             |                                         | ~          | Quer                                   | v Settinas |          | ×        |
|                 |        | ARC Column1                                    | ¥                  | 123 Column2                                   | ٠         | 123 Column  |                  | 4               |             |                                                                                                    |                    |                                      |                                         |            |                                        | /          |          |          |
| 50              | 1      | Hotel:Grand Hotel C                            | ar                 |                                               | null      |             | 1                | u11             |             |                                                                                                    |                    |                                      |                                         |            | ▲ PROPI                                | RTIES      |          |          |
| Juer            | 2      | Company Car used :                             | WY                 |                                               | nu11      |             | 1                | u11             |             |                                                                                                    |                    |                                      |                                         |            | Name                                   |            |          |          |
| 0               | 3      | Expense Type                                   |                    | Amount                                        |           | Date        |                  |                 |             |                                                                                                    |                    |                                      |                                         |            | Table                                  |            |          |          |
|                 | 4      | Fuel                                           |                    |                                               | 120       | 03/01/201   | 8 00:            | 00              |             |                                                                                                    |                    |                                      |                                         |            | All Pro                                | perties    |          |          |
|                 | 5      | Hotel                                          |                    |                                               | 100       | 03/01/201   | 8 00:            | 00              |             |                                                                                                    |                    |                                      |                                         |            |                                        | D STEPS    |          |          |
|                 | 6      | Food                                           |                    |                                               | 50        | 03/01/201   | 8 00:            | 00              |             |                                                                                                    |                    |                                      |                                         |            |                                        |            |          |          |
|                 |        |                                                |                    |                                               |           |             |                  |                 |             |                                                                                                    |                    |                                      |                                         |            |                                        | ngev ryþi  |          |          |
| 3 COLL          | MNS    | 6 ROWS                                         |                    |                                               |           |             | -                |                 |             |                                                                                                    |                    |                                      |                                         |            |                                        | PREVIEW DO | WNLOADED | AT 11:27 |
|                 | _      |                                                |                    |                                               |           |             | _                |                 |             |                                                                                                    |                    |                                      |                                         |            |                                        |            |          |          |

The transformation we are about to perform must work for any number of 'useless' rows at the top, so we will need to do more than delete them manually. First, we determine where our header row is. We are going to create an **Index** column from the 'Add Column' tab.

| Conditional Column Area Column Area Column 10 <sup>2</sup> Ingonometry                                                                                                    |   |
|----------------------------------------------------------------------------------------------------|---|
| Channel Column         Term b         Term b         Term b         Term b         Term b           Column form Column         Form b         Form b         Form b         Starting birding birding |   |
| > X < fr = TauzerremovormolumTypes(Source,{{"Column", type text}, {"Column2", type any}, {"Column3", type any}})                                                                                                    | × |
| 1         Tel. Ale Columa         • 100 Cell         100 Cell         100 Cell         Name           1         Tel. Columa         0.002         0.002         0.002         Name         Name           2         Columa         0.002         0.002         0.002         0.002         Name         Name         Name           3         Columa         0.002         0.002         0.002         0.002         Name         Name                                                                                                    |   |

#### Let's choose to start at zero [0] and create a new column:

| File<br>Column | From Custon | 1 - Power Query E<br>Transform | Editor<br>Add Colum<br>Condition<br>Index Co | n View<br>nal Column<br>slumn *<br>e Column | [ABC]  | Merge Colu<br>S Extract | mns     | XO<br>∑ ∷ X<br>tatistics Standa | 10 <sup>2</sup><br>ard Scientif | Trigonometry * | Date | Time Duration |   |                               | ٥ | ×<br>^ (3 |
|----------------|-------------|--------------------------------|----------------------------------------------|---------------------------------------------|--------|-------------------------|---------|---------------------------------|---------------------------------|----------------|------|---------------|---|-------------------------------|---|-----------|
| coamp          | tes · Colum | General                        |                                              |                                             |        | From Text               |         |                                 | From Nur                        | nber           | From | Date & Time   |   |                               |   |           |
| >              | × √         | fx = Tabi                      | le.AddIn                                     | ndexColumn(<br>🐒 Column2                    | #"Char | nged Type",             | "Index" | , 0, 1)<br>1.2 Index            | ¥                               |                |      |               | ~ | Query Settings                |   | ×         |
| aries          | 1 Hote      | Grand Hotel                    | Car                                          |                                             | nu11   |                         | nuli    |                                 | 0                               |                |      |               | 1 | Name                          |   |           |
| Ö              | 2 Comp      | iny Car used :                 | : WY                                         | Mount                                       | null   | Date                    | null    |                                 | 2                               |                |      |               |   | Table1                        |   |           |
|                | 4 Fuel      | the the                        |                                              |                                             | 120    | 03/01/2018              | 00:00.  |                                 | 3                               |                |      |               |   | All Properties                |   |           |
|                | 5 Hote      |                                |                                              |                                             | 100    | 03/01/2018              | 00:00.  |                                 | 4                               |                |      |               |   |                               |   |           |
|                | 6 Food      |                                |                                              |                                             | 50     | 03/01/2018              | 00:00.  |                                 | 5                               |                |      |               | 1 | APPLIED STEPS                 |   |           |
|                |             |                                |                                              |                                             |        |                         |         |                                 |                                 |                |      |               |   | Changed Type<br>X Added index |   | Ø         |

We filter the data to give the index number of our header row.

| K 🗄 🕴 🤇       | • =   Table1 -<br>Home                                                                                                    | Power Que<br>Transform                                                                                                    | ery Editor<br>Add Colu | mn View                                                                                                    |                                                                                                    |                              |                                                                                                    |             |          |      |      |                                                                                                    | ٥      | ×<br>^ 0   |
|---------------|----------------------------------------------------------------------------------------------------|----------------------------------------------------------------------------------------------------|------------------------|----------------------------------------------------------------------------------------------------|----------------------------------------------------------------------------------------------------|------------------------------|----------------------------------------------------------------------------------------------------|-------------|----------|------|------|----------------------------------------------------------------------------------------------------|--------|------------|
| Colum<br>Exam | n From Custom In<br>ples • Column                                                                                                    | The fix fix fix for the fix for the fix for the fixed of the fixed of | Condit                 | ional Column<br>Column •<br>ate Column                                                                                                    | ABC ABC ABC ABC ABC ABC ABC ABC ABC ABC                                                                                                    | XO<br>Statistics Standard    | 10 <sup>2</sup> Cientific Cientific | Date Time I | Duration |      |      |                                                                                                    |        |            |
| Queries       | X     X       II.     Mc Coluit       1     Note1:1       2     Company       3     Expense       4     Puel       5     Note1:1       6     Food | fx     = 1       mn1     Srand Hot       Grand Hot     y Car uses       e Type     Type                                                                                                    | Table.Add              | IndexColumn<br>ContexColumn<br>Sort Ascence<br>ContexColumn<br>ContexColumn<br>Con | a"Changed Type", "Ind<br>Signature<br>Signature | x*, 0, 1)<br>- 12 Index<br>, |                                                                                                    |             |          | ~~~~ | · () | Query Settings PROPERTIES Name Table1 All Properties APPLID STEPS Source Changed Type X Added Index |        | Ø          |
| 4 COLL        | MNS, 6 ROWS                                                                                                    |                                                                                                    |                        |                                                                                                    |                                                                                                    |                              |                                                                                                    |             |          |      |      | PREVIEW DO                                                                                          | WNLOAD | D AT 11:32 |

This gives us just the header row. Since Power Query does not change the original data on the Excel worksheet, we may create another source step which points back to our original data.

| Image: Image: The state of the state of the sta       | - a ×                                                                                                    |
|----------------------------------------------------------------------------------------------------|----------------------------------------------------------------------------------------------------|
| Column From Cattorn Inode Cottorn<br>Lamples:     Column From East     Column From East     From East     From East </td <td></td>                                                                                                    |                                                                                                    |
| Image: Second Second | ✓ Query Settings ×  I PROFETIES Name All Properties  All Properties  All Properties  Charged Type Adde Index 0 Filtered Rows 0  K Custom1 |
| 4 COLUMNS, 1 ROW                                                                                                    | PREVIEW DOWINLOADED AT 11:36                                                                                                    |

Now, we delete our first two [2] rows. This time, we will manually delete two [2] rows, but next time it could be more or less than that, so this is just the starting point so get at the **M** code we will need to use.

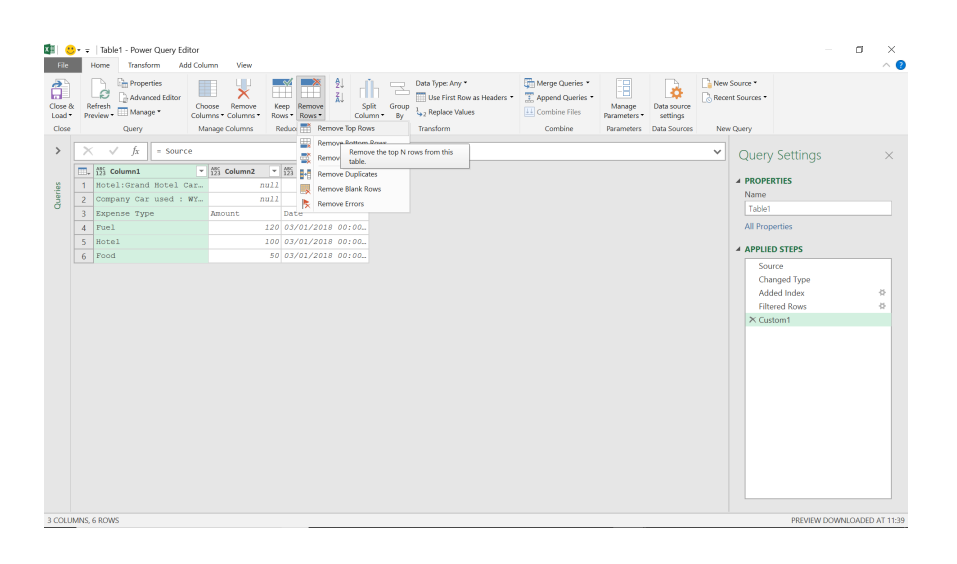

From the 'Remove Rows' option on the 'Home' tab, we choose to 'Remove Top Rows', and for now, we will choose to delete two [2] rows.

| 🕼 🙂<br>File     | • ∓   Table1 - Powe<br>Home Transf                                                                                                    | r Query Editor<br>orm Add Col           | umn View                         |                                                                                                    |                                         |                      |                                                                           |                                                                 |                                      |                                         |               |                                                                                                    | ٥       | ×<br>^ 🕐  |
|-----------------|----------------------------------------------------------------------------------------------------|-----------------------------------------|----------------------------------|----------------------------------------------------------------------------------------------------|-----------------------------------------|----------------------|---------------------------------------------------------------------------|-----------------------------------------------------------------|--------------------------------------|-----------------------------------------|---------------|----------------------------------------------------------------------------------------------------|---------|-----------|
| Close &<br>Load | Refresh<br>Preview - Mana<br>Query                                                                                                    | rties<br>ced Editor<br>ge * Chi<br>Colu | noose Remove<br>Imns * Columns * | Keep Remove<br>Rows * Rows *<br>Reduce Rows                                                                                                    | ⊉↓<br>Ž↓ rĺ<br><sub>Sp</sub><br>Colu    | lit Group<br>mn • By | Data Type: Any * Use First Row as Headers * 1.92 Replace Values Transform | Merge Queries *<br>Append Queries *<br>Combine Files<br>Combine | Manage<br>Parameters •<br>Parameters | Data source<br>settings<br>Data Sources | New So Recent | urce *<br>Sources *                                                                                                    |         |           |
| >               | <b>X V</b> fx                                                                                                    | = Table.Ski                             | ip(Custom1,2)                    |                                                                                                    |                                         |                      |                                                                           |                                                                 |                                      |                                         | ~             | Query Settings                                                                                                    |         | ×         |
| Queries         | Lis Di Columni di Expense vi la Columni di Expense vi la Capacità di Acta di Acta di A | c · · · ·                               | 1123 Column2<br>Amount           | <ul> <li>Date</li> <li>Date</li> <li< th=""><th>3 V<br/>18 00:00<br/>18 00:00<br/>18 00:00</th><th></th><th></th><th></th><th></th><th></th><th></th><th>A PROPERTISE<br/>Name<br/>Tobin<br/>Tobin<br/>All Properties<br/>A PPLIED STEF<br/>Changed Type<br/>Added Index<br/>Ritered Rows<br/>Custom<br/>X Removed Top Rows</th><th></th><th>**</th></li<></ul> | 3 V<br>18 00:00<br>18 00:00<br>18 00:00 |                      |                                                                           |                                                                 |                                      |                                         |               | A PROPERTISE<br>Name<br>Tobin<br>Tobin<br>All Properties<br>A PPLIED STEF<br>Changed Type<br>Added Index<br>Ritered Rows<br>Custom<br>X Removed Top Rows |         | **        |
| 3 COLUM         | ANS, 4 ROWS                                                                                                    |                                         |                                  |                                                                                                    |                                         |                      |                                                                           |                                                                 |                                      |                                         |               | PREVIEW DO                                                                                                    | WNLOADE | DAT 11:41 |

We need to amend the **M** code for this step to cope with any number of rows.

#### = Table.Skip(Custom1,2)

This is using the **M** function **Table.Skip()**. This function returns a table that does not contain the first row or rows of the table.

#### Table.Skip(table as table, optional countOrCondition as any) as table

where table is the table to modify and the optional parameter countOrCondition tells the function how many rows to delete.

Currently, we have a count (2), but we need to amend the **Table.Skip()** step to use a condition instead, and that condition will be based on the location of my header row. We need to incorporate the '**Filtered Rows**' step and use that instead of the value two [2]. In order to get the index from the 'Filtered Rows' step, we can extract a column from it.

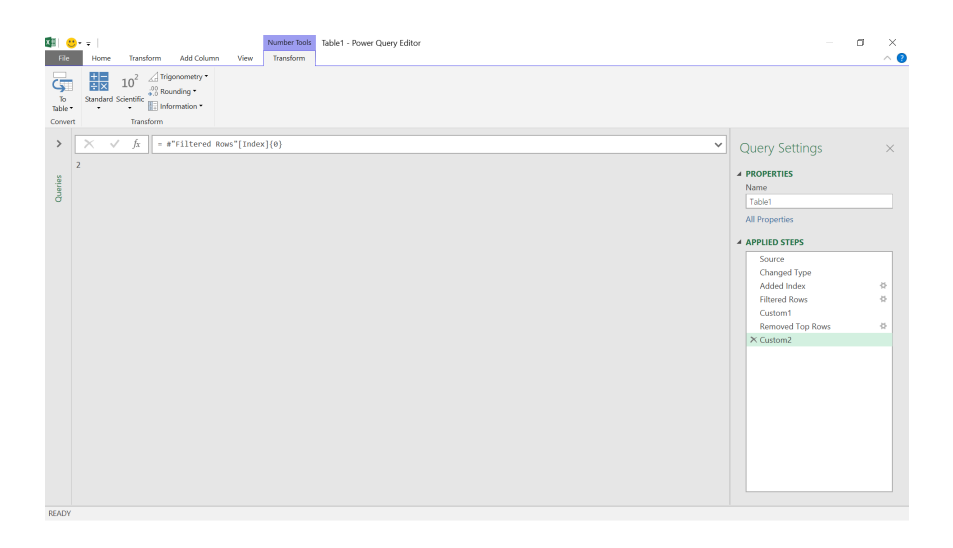

We have extracted the value in the **Index** column on the first row. To demonstrate why we need the {0}, we can use the function without it to see what we get:

| Image Name       Image Name       Image Name <th>K 🗐 (</th> <th>Fore Transform Add Column View Transform</th> <th></th> <th></th> <th>٥</th> <th>×<br/>^ @</th> | K 🗐 (                | Fore Transform Add Column View Transform                                                                                                    |   |                                                                   | ٥ | ×<br>^ @ |
|----------------------------------------------------------------------------------------------------|----------------------|----------------------------------------------------------------------------------------------------|---|-------------------------------------------------------------------|---|----------|
| X     / h     ***illtered #aus*[index]     Query Settings       1     2     PROPERTIS     Name       1     2     All Properties     All Properties       All Properties     Added Index     Filtered Ross       Compad Type     Added Index     Filtered Ross       Cutation 1     Removed Tap Ross     X cutation2                                                                                                    | To<br>Table<br>Conve | The second busices 21 X/C      X/C     X/C     X/C     X/C     X/C     X/C     X/C     X/C     X/ |   |                                                                   |   |          |
| Properties Name Table Name Table Name Table Name Table Name Table Name Table Name Table Name Table Name Name Name Name Name Name Name Nam                                                                                                    | >                    | × √ fx   = a"Filtered Rows"[Index]                                                                                                    | ~ | Query Settings                                                    |   | ×        |
| Source<br>Charged Type<br>Added Index<br>Filtered Ren<br>Content<br>Removed Top Roves<br>X Cantons2                                                                                                    | Queries              | Lut 1 2                                                                                                    |   | A PROPERTIES Name Table1 All Properties APPLIED STEPS             |   |          |
| Removed Top Rows<br>X CustomZ                                                                                                    |                      |                                                                                                    |   | Source<br>Changed Type<br>Added Index<br>Filtered Rows<br>Custom1 |   | *        |
|                                                                                                    |                      |                                                                                                    |   | Removed Top Rows<br>Custom2                                       |   | *        |
|                                                                                                    |                      |                                                                                                    |   |                                                                   |   |          |

We get a list instead of a single value. Using **{0}** will give us the first value in the list. Now we have shown how to get the index from the filter step, we may incorporate this into the **Table.Skip()** function:

| XII (   | ••        | ∓   Tab<br>Home    | le1 - Power Query Ed<br>Transform Ad          | litor<br>Id Colu | ımn Viei     | v                   |                                                                            |                              |                 |               |                               |                              |               |             |                        |                         |         |                   |                                                                                           |                                                                              | ٥         | ×<br>^ @ |
|---------|-----------|--------------------|-----------------------------------------------|------------------|--------------|---------------------|----------------------------------------------------------------------------|------------------------------|-----------------|---------------|-------------------------------|------------------------------|---------------|-------------|------------------------|-------------------------|---------|-------------------|-------------------------------------------------------------------------------------------|------------------------------------------------------------------------------|-----------|----------|
| Close   | × ,       | Refresh<br>Preview | Properties                                    | Che              | nose Remo    | ve<br>ns* F         | Keep Remove<br>lows • Rows •                                               | A↓<br>X↓                     | Split<br>Column | Group<br>• By | Data Type: Any<br>Use First R | •<br>ow as Headers •<br>lues | Merge Queries | s *<br>es * | Manage<br>Parameters • | Data source<br>settings | Can New | Source<br>nt Sour | rces •                                                                                    |                                                                              |           |          |
| Close   |           |                    | Query                                         | Ma               | anage Column | 6                   | Reduce Rows                                                                | Sort                         |                 |               | Transform                     |                              | Combine       |             | Parameters             | Data Sources            | Nev     | r Query           | Y                                                                                         |                                                                              |           |          |
| >       |           | × ``               | / fx = Table                                  | .Ski             | p(Custom1,   | #"Fil               | tered Rows"                                                                | [Index                       | ]{0}            |               |                               |                              |               |             |                        |                         | ~       | O                 | uerv !                                                                                    | Settinas                                                                     |           | ×        |
| Queries | 1 2 3 4 4 | L Di C             | Jalama Jana Jana Jawa Jawa Jawa Jawa Jawa Jaw |                  | m column     | 12<br>12<br>10<br>5 | [5] Column<br>Date<br>0 03/01/20<br>0 03/01/20<br>0 03/01/20<br>0 03/01/20 | 3<br>18 00<br>18 00<br>18 00 | •<br>:00<br>:00 |               |                               |                              |               |             |                        |                         |         | A PI              | ROPERTI<br>Table1<br>II Proper<br>Source<br>Chang<br>Addet<br>Filtere<br>Custo<br>X× Remo | ttes<br>STEPS<br>e<br>e ped Type<br>d Index<br>id Roos<br>m1<br>ved Top Rows |           | \$<br>\$ |
| 3 COLI  | JMN:      | S, 4 ROW           | /S                                            |                  |              |                     |                                                                            |                              |                 |               |                               |                              |               |             |                        |                         |         |                   |                                                                                           | PREVIEW DOW                                                                  | VINLOADED | AT 11:41 |

Our step is now

#### = Table.Skip(Custom1,#"Filtered Rows"[Index]{0})

We finish tidying the data ready to test the query.

| File<br>File<br>Close<br>Load |                                                                                                    | - C X                                                   |
|-------------------------------|----------------------------------------------------------------------------------------------------|---------------------------------------------------------|
| Cuertes                       | Image: transformalium/tysel(**Promoted Headers", ((*Copense Type", type text), (*Amout", Currency, type), (*Date", type       V         Image: transformalium/tysel(**Promoted Headers", ((*Copense Type", type text), (*Amout", Currency, type), (*Date", type       V         Image: transformalium/tysel(**Promoted Headers", ((*Copense Type", type text), (*Amout", Currency, type), (*Date", type       V         Image: transformalium/tysel(**Promoted Headers", ((*Copense Type", type text), (*Amout", Currency, type), (*Date", type       V         Image: transformalium/tysel(**Promoted Headers", ((*Copense Type", type text), (*Amout", Currency, type), (*Date", type       V         Image: transformalium/tysel(**Promoted Headers", ((*Copense Type", type text), (*Amout", Currency, type), (*Date", type       V         Image: transformalium/tysel(**Promoted Headers", (*Copense Type", type text), (*Amout", Currency, type), (*Date", type       V         Image: transformalium/tysel(**Promoted Headers", (*Copense Type", type text), (*Amout", Currency, type), (*Date", type       V         Image: transformalium/tysel(**Promoted Headers", (*Copense Type", type text), (*Amout", Currency, type), (*Date", type       V         Image: transformalium/tysel(**Copense Type), type       V       V         Image: transformalium/tysel(**Copense Type), type       V       V         Image: transformalium/tysel(**Copense Type), type), type       V       V         Image: transformalium/tysel(**Copense Type), type), type), type       V       V      < | Automatical states     >>>>>>>>>>>>>>>>>>>>>>>>>>>>>>>> |

#### In order to test our query, we go back to the Excel worksheet and add another line to John's extra information.

| 6                                                                                     | a. •5 • ⊘ •                    | · 🖬 🔹                                          |                                              |                       |                     | Book1 -                                                    | Excel        |                                                                       |                                 |                                                         | Table Tools |     | kathryn newitt 📧 — 🗇 🗙                |
|---------------------------------------------------------------------------------------|--------------------------------|------------------------------------------------|----------------------------------------------|-----------------------|---------------------|------------------------------------------------------------|--------------|-----------------------------------------------------------------------|---------------------------------|---------------------------------------------------------|-------------|-----|---------------------------------------|
| F                                                                                     | ile Home                       |                                                | Page Layout                                  | Formulas              | Data                | Review                                                     |              | Developer                                                             | Help                            |                                                         | Design      | Q   | P Tell me what you want to do A Share |
| Tabl<br>Tab<br>Tab                                                                    | e Name:                        | Summarize wi<br>Remove Dupli<br>Convert to Rai | th PivotTable<br>cates<br>nge<br><b>cols</b> | Insert Expo<br>Slicer | t Refresh<br>Extern | III Propertie<br>다음Open in I<br>갖춘 Unlink<br>al Table Data | s<br>Frowser | <ul> <li>Header Row</li> <li>Total Row</li> <li>Banded Row</li> </ul> | v Fin<br>Las<br>ws Ban<br>Table | st Column<br>it Column<br>nded Columns<br>Style Options | Filter But  | ton |                                       |
| A4                                                                                    |                                | : × .                                          | fx 1                                         | t was really          | cold and            | rainy                                                      |              |                                                                       |                                 |                                                         |             |     |                                       |
| 1                                                                                     | A<br>Column1 <                 | B<br>Column2 *                                 | C<br>Column3 -                               | D                     | E                   | F                                                          | G            | Н                                                                     | I.                              | J                                                       | К           | L   | L M A Workbook Queries - ×            |
| 3 4                                                                                   | Company Car<br>It was really c | used : WY34<br>old and rainy                   | 6TS                                          |                       |                     |                                                            |              |                                                                       |                                 |                                                         |             |     | 1 query<br>Table1                     |
| 6                                                                                     | Expense Type<br>Fuel           | 120                                            | 03-Jan-18                                    | 5                     |                     |                                                            |              |                                                                       |                                 |                                                         |             |     | 5 rows loaded.                        |
| 7                                                                                     | Hotel                          | 100                                            | 03-Jan-18                                    | 8                     |                     |                                                            |              |                                                                       |                                 |                                                         |             |     |                                       |
| 9<br>10<br>11<br>12<br>13<br>14<br>15<br>16<br>17<br>18<br>19<br>20<br>21<br>22<br>23 |                                |                                                |                                              |                       |                     |                                                            |              |                                                                       |                                 |                                                         |             |     |                                       |
| 24                                                                                    | She                            | et1 Sheet2                                     | (+)                                          |                       |                     |                                                            |              | 1                                                                     |                                 |                                                         |             |     |                                       |
| Ente                                                                                  | r 10                           |                                                |                                              |                       |                     |                                                            |              |                                                                       |                                 |                                                         |             |     | Ⅲ Ⅲ <b>Ⅲ − → → +</b> 100              |

#### We refresh the query to see what happens.

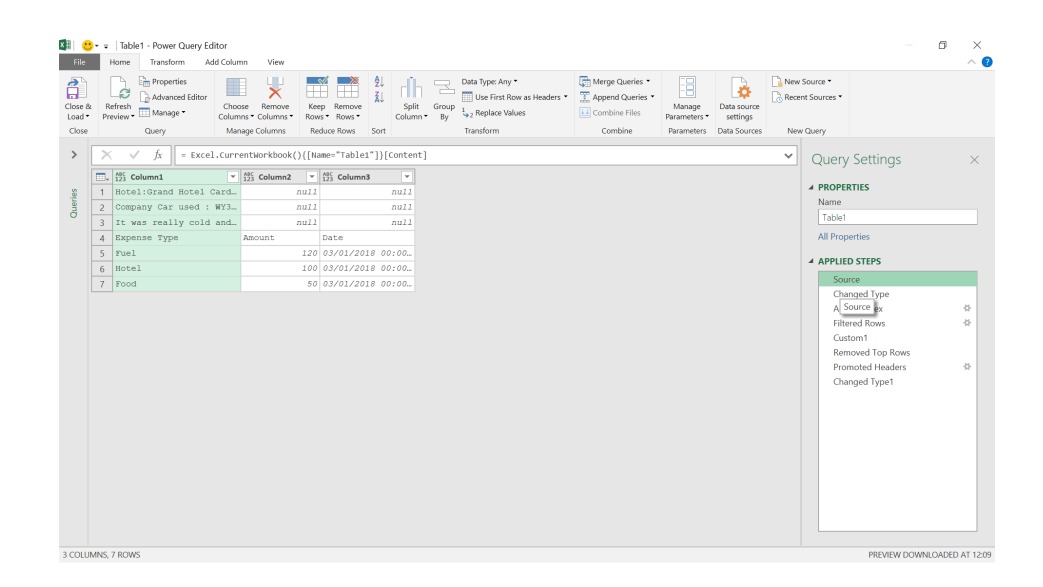

#### The source step shows the extra line of information:

| File<br>File<br>Close &<br>Load •<br>Close | Table 1 - Power Query Editor     Tandsom Mdt Column View     Det Rose Tandsom Mdt Column View     Det Rose Tandsom Mdt Column View     Det Rose Tandsom Manage     Column Columns Kep Remove     Column Reduce Remove     Column Reduce Remove | - 0 ×                                                                                                    |
|--------------------------------------------|----------------------------------------------------------------------------------------------------|----------------------------------------------------------------------------------------------------|
| Quertes                                    | X       √       f.       = Table.TransformColumnTypes(a*Promoted Headers",(["Expense Type", type text), ["Amount", Currency.Type), ["Tute", type         The Response Type       S. Amoont       No.       No.         2       Deta       200       0.07/01/2018       0.000.         3       Prood       50       0.07/01/2018       0.000.                                                                                                    | Query Settings ×  A ROPERTUS  Name  Takel  A Propertus  A Propertus  Changed Type  Added Index 0  Filtered Ross 0  Cation 1 Removed Top Ross Promoted Headers 0  Cation 1 Removed Top Ross Promoted Headers 0 Removed Top Ross Promoted Headers 0 Removed Top Ross Promoted Headers 0 Removed Top Ross Promoted Headers 0 Removed Top Ross Promoted Headers 0 Removed Top Ross Promoted Headers 0 Removed Top Ross Promoted Headers 0 Removed Top Ross Promoted Headers 0 Removed Top Ross Promoted Headers 0 Removed Top Ross Promoted Headers 0 Removed Top Ross Promoted Headers 0 Removed Top Ross Promoted Headers 0 Removed Top Ross Promoted Headers 0 Removed Top Ross Promoted He |
| 5 0000                                     | 10,0 TOTO                                                                                                    | THE TET DOWINDOADED AT 12:05                                                                                                    |

Our final step has removed all the extra data correctly.

| Ibile1 - Power Outery Editor           Fize         Home           Transform         Add Column                                                                                                    |        | - 0             | ×<br>^ 🝞    |
|----------------------------------------------------------------------------------------------------|--------|-----------------|-------------|
| Browned Editor         Browned Editor         Browne | ×      | 5<br>wws<br>ars | *           |
| <                                                                                                    | >      |                 |             |
| ✓ No syntax errors have been detected.                                                                                                    |        |                 |             |
| Done                                                                                                    | cel    |                 |             |
|                                                                                                    |        |                 |             |
| 3 COLUMNS, 3 ROWS                                                                                                    | PREVIE | W DOWNLOAD      | ED AT 12:09 |

Looking at the **M** code in the Advanced Editor, we could make a few more changes to make our code more efficient. We have two [2] '**Changed Type(n**' lines that could be combined and we could also remove the '**Custom1**' step and point directly at the source in '**Removed Top Rows**'. However, we know that no matter how much information John decides to share, we may remove it with this query.

Until next month.

## **Power BI Updates**

This month's updates see improved modelling performance for live editing of semantic models in Direct Lake mode within Power BI Desktop. This will apparently result in at least a 50% improvement in each modelling change.

Additionally, the fully interactive Explore feature is unveiled for Copilot visual answers. This is available for both read and edit modes of a report. Explore allows you to filter, sort or swap fields and change visual

The full list of updates is as follows:

#### General

- Upgrade Power BI Desktop to 64-bit version
- Upgrade Power BI Desktop to February 2025 version

#### Copilot and AI

- Copilot in the Power BI mobile apps: now available on iPads and Android tablets (Preview)
- Updated section: 'How Copilot arrived at this'
- Explore from Copilot visual answers

#### Reporting

- Conditional formatting support for visual calculations (Preview)
- Publish to Web support for the Azure Maps visual (coming soon)

#### Modelling

• Live edit of semantic models in Direct Lake mode with Power BI Desktop – updates (Preview) types easily for an *ad hoc* exploration. Further, the OneLake catalog is now integrated into the Power BI application within Microsoft Teams, facilitating collaboration and data sharing amongst team members.

#### Data Connectivity

- Improvements in Snowflake connector (Preview)
- Use the official ODBC driver to connect to Vertica database (Preview)

#### Visualisations

- Drill Down Donut PRO by ZoomCharts
- Heatmap by Powerviz
- Maximise data efficiency with accoMASTERDATA writenback for Power BI

#### Other

- The OneLake catalog is now available in Microsoft Teams
- Monitoring Hub enhancement for semantic models.

Let's look at each in turn.

#### Upgrade Power BI Desktop to 64-bit version

The 32-bit version of Power BI Desktop will no longer be supported after 30 June 2025. You need to ensure you upgrade to the 64-bit version Power BI Desktop to keep receiving updates and support.

#### Upgrade Power BI Desktop to February 2025 version

And that's not all... To continue using Report view Copilot chat pane, you will also need to upgrade to the February 2025 version. 'Report view copilot chat' pane might not work as expected for versions before February 2025 after 30 April 2025.

#### Copilot in the Power BI mobile apps: now available on iPads and Android tablets (Preview)

Copilot support is now available in the Power BI Mobile applications on iPads and Android tablets, extending the functionality of AI to more mobile devices. Introduced for phones several months ago, Copilot in the Power BI Mobile apps empowered users to quickly analyse data, gain insights and make informed decisions on the go. Now, the same powerful capabilities have come to iPads and Android tablets, making it easier to explore your data anytime, anywhere. Roll out the martinis. Getting started with Copilot on your mobile app is easy: simply tap the Copilot button located in the report header (for reports that meet Copilot requirements in Power BI). From there, you can choose whether to receive a summary or uncover insights. Copilot will deliver a response based on your request, which you can then copy, share or continue interacting with. Suggestions at the bottom of the screen help you refine your request or create new ones, making it simple to explore your data further.

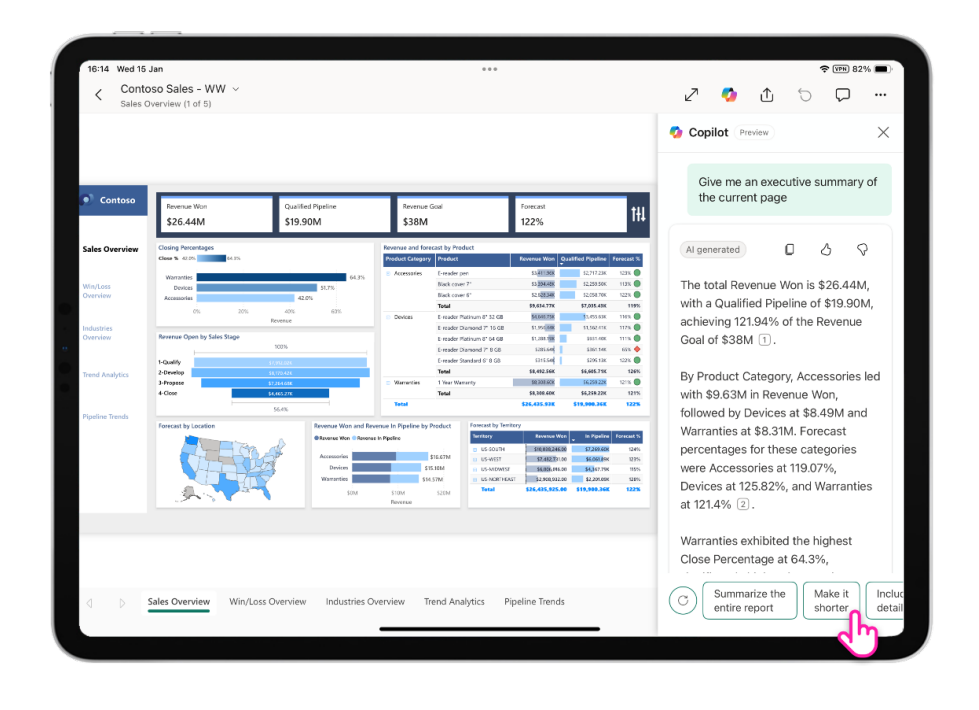

#### Updated section: 'How Copilot arrived at this'

Microsoft has responded to the feedback that users would like more transparency regarding how Copilot generates visual answers. This month sees the previously-named 'show reasoning' section now called 'How Copilot arrived at this'.

When receiving a visual answer from Copilot, you may expand this new

section to assess what data (fields / measures) and filters were used to generate the answer. You can also click on the field to see more information like the aggregation or home table. This is especially helpful when there could be multiple fields with the same name, like having multiple Dates in your data, verifying Copilot picked the correct one.

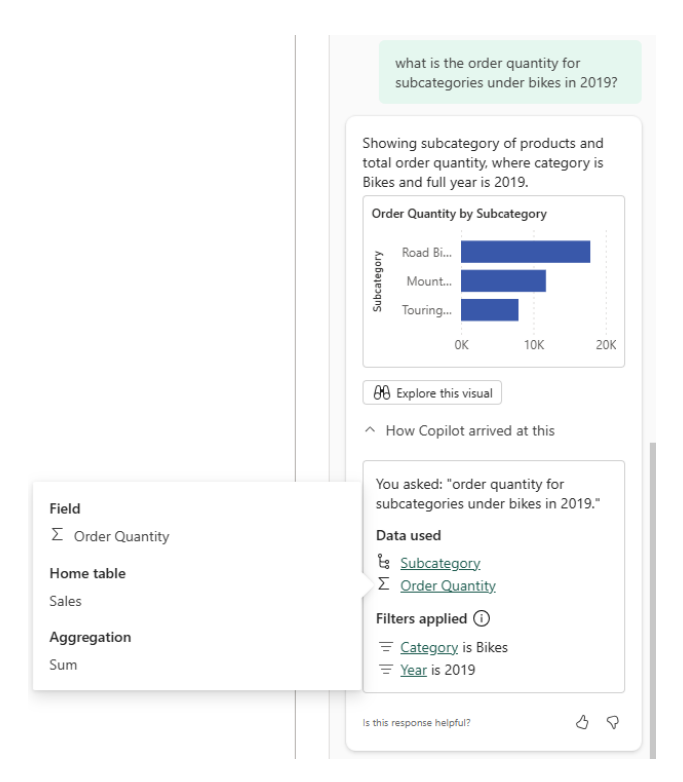

As a reminder, Copilot does not currently incorporate existing filters from the report when generating a visual answer. This list only contains filters that were used at the time of generating the answer.

This is a step towards increasing transparency in how Copilot understands and generates responses. More soon, we think.

#### **Explore from Copilot visual answers**

Sometimes in Copilot, you may wish to do more with the visual answer, such as drill down, filter it further or maybe even swap it to a different visual type. Until now, the only way to take action on the Copilot generated visual was to add it to the page. This of course was limited to 'edit mode' only. However, this month Microsoft has replaced the previous 'expand view' action with a fully interactive Explore feature.

This may be used in both read and edit modes of a report.

With Explore, quick actions are now possible from Copilot. Simply open the Explore experience to filter, sort, swap fields or change visual types easily for an *ad hoc* exploration.

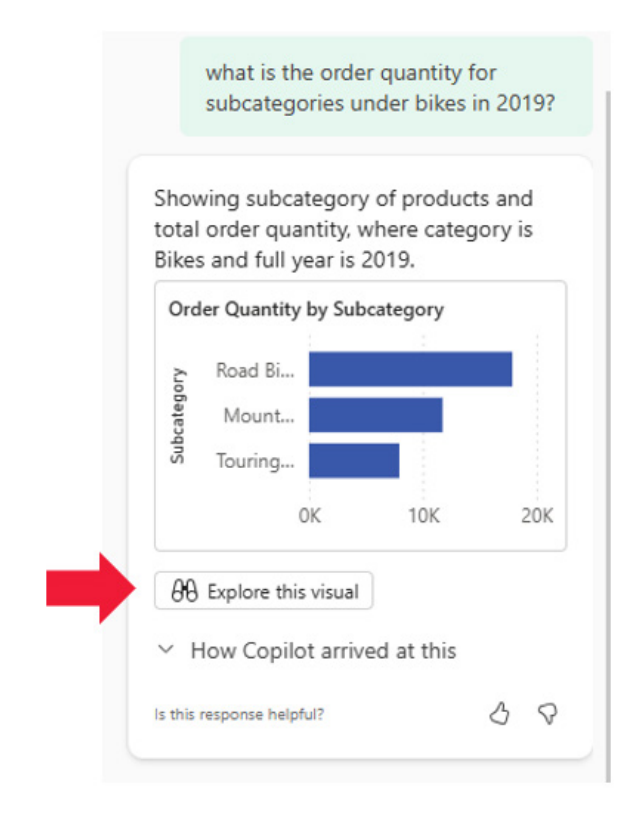

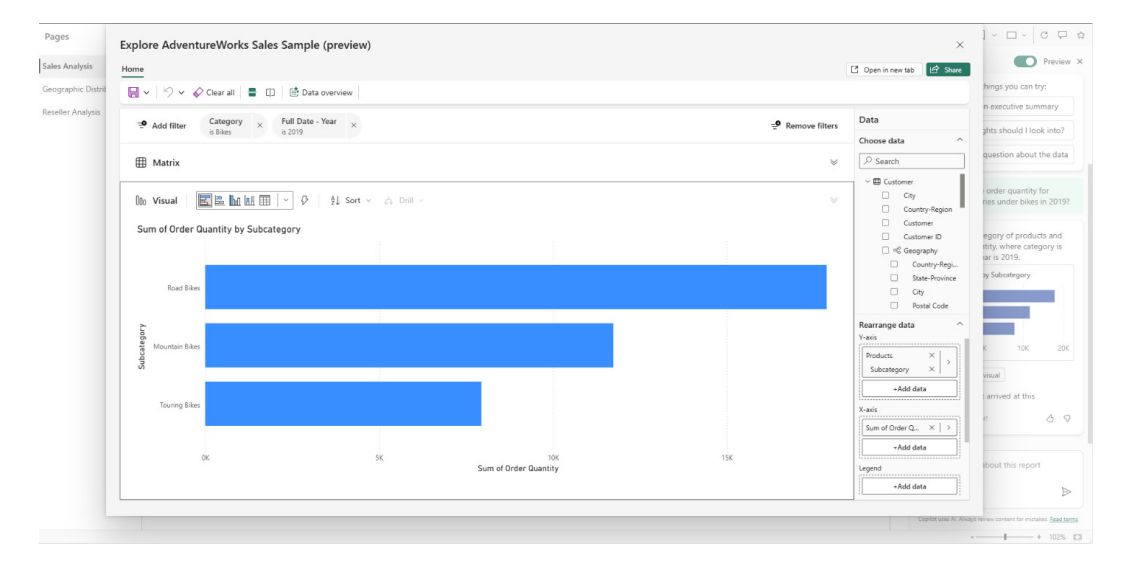

You can choose to save the new explore visual to a report or an exploration to return to. It should be noted that saving the new visual to the original report is not yet available and that Explore does have certain limitations: some users may still see the 'expand view' button even if requirements to use Explore are not met.

#### Conditional formatting support for visual calculations (Preview)

This month finally sees greater support for conditional formatting. You may now use visual calculations to set up conditional formatting rules for columns and measures on your visuals. Also, you can now apply condition formatting rules to visual calculations.

Once you open the 'Conditional formatting' dialog, you will notice there is a new section that shows the data that's on your visual. This section includes any column, measure and visual calculations on your visual and will include any hidden fields as well. For example, here we have a simple visual that shows sales by quarter using a **Total Sales** measure and the **Fiscal Quarter** column. We have added a visual calculation that for each quarter calculates the difference with the first quarter:

#### VSFirst = [Total Sales] - FIRST( [Total Sales] )

We have hidden the **VSFirst** calculation but we will use it to set a conditional background colour for the fiscal quarter. In the 'Conditional formatting' dialog, we see the data in this visual section:

| < Barkton                                                                                                    | ranort                                                                                                    | Background color - F                        | iscal Quarter             | ×                               | >>  | Visualizations       | 2             |
|----------------------------------------------------------------------------------------------------|----------------------------------------------------------------------------------------------------|---------------------------------------------|---------------------------|---------------------------------|-----|----------------------|---------------|
| Fiscal Quarter                                                                                                    | r Total Sales                                                                                                    | Format style                                | Apply to                  |                                 |     | Build visual         | ଲ             |
| FY2018 Q1                                                                                                    | \$6.005.207.3244                                                                                                    | Rules                                       | Values only V             |                                 |     |                      | -             |
| FY2018 Q2                                                                                                    | \$5.923.348.1943                                                                                                    |                                             |                           |                                 |     | 🖺 lat 🛃 🌆            |               |
| FY2018 Q3                                                                                                    | \$5,965,011.1177                                                                                                    | What field should we base                   | this on?                  |                                 |     |                      | Ins. L.h.     |
| FY2018 Q4                                                                                                    | \$5,967,324.5299                                                                                                    | -                                           |                           |                                 |     |                      | 1941 1949     |
| FY2019 Q1                                                                                                    | \$10,192,098.1337                                                                                                    | Select an option                            | $\sim$                    |                                 |     | 📓 🖬 🚔 🖂              | 00            |
| FY2019 Q2                                                                                                    | \$8,392,458.0141                                                                                                    |                                             |                           |                                 |     | 🔚 😡 😂 🔺              | <i>o</i> 123  |
| FY2019 Q3                                                                                                    | \$6,769,487.9037                                                                                                    | <ul> <li>Data in this visual</li> </ul>     |                           | 1 Percent color codes there are | 1 6 |                      |               |
| FY2019 Q4                                                                                                    | \$8,716,064.4486                                                                                                    | Fiscal Quarter                              |                           | 11 Keverse color order          |     |                      |               |
| FY2020 Q1                                                                                                    | \$13,864,317.3072                                                                                                    | The of Quarter                              |                           |                                 |     | Py 턴 📲 🖵             |               |
| FY2020 Q2                                                                                                    | \$13,545,239.8416                                                                                                    | Total Sales                                 | √ and < ✓ 0 Number ✓ then |                                 |     | 🗋 ha 🌆 🈣 🌄           | 0 20          |
| FY2020 Q3                                                                                                    | \$11,735,065.655                                                                                                    | 1/S First                                   |                           |                                 |     |                      | -             |
| FY2020 Q4                                                                                                    | \$12,733,651.7328                                                                                                    | Vorinse                                     |                           |                                 |     |                      |               |
| Total                                                                                                    | \$109,809,274.203                                                                                                    | > All data                                  |                           |                                 |     | Columns              |               |
|                                                                                                    |                                                                                                    |                                             |                           |                                 |     | Fiscal Quarter       | $\sim \times$ |
|                                                                                                    |                                                                                                    |                                             |                           |                                 |     | Total Sales          |               |
|                                                                                                    |                                                                                                    |                                             |                           |                                 |     | dli VSFirst          | × v ×         |
|                                                                                                    |                                                                                                    |                                             |                           |                                 |     | ujx ·····            |               |
|                                                                                                    |                                                                                                    |                                             |                           |                                 |     | Drill through        |               |
|                                                                                                    |                                                                                                    |                                             |                           |                                 |     | Cross-report         |               |
|                                                                                                    |                                                                                                    |                                             |                           |                                 |     | eross report         |               |
|                                                                                                    |                                                                                                    |                                             |                           |                                 |     | Keep all filters     | 010           |
|                                                                                                    |                                                                                                    |                                             |                           |                                 |     | Add drill-through fi | ields here    |
|                                                                                                    |                                                                                                    |                                             |                           |                                 |     |                      |               |
|                                                                                                    |                                                                                                    |                                             |                           | OY Canad                        |     |                      |               |
|                                                                                                    |                                                                                                    | Learn more about conditional.               | formatting                | OK Cancel                       |     |                      |               |
| ¥.76                                                                                                    | 1 VSPirst - (Total Sales)-FIRST/(Tot                                                                                                    | Learn more about conditional                | formatting                | OK Cancel                       |     |                      |               |
| $\times \checkmark f_X$<br>Fiscal Quarte                                                                                                    | 1 VSFirst - [Total Sales]-FIRST([Tot<br>er Total Sales VSFirst                                                                                                    | Learn more about conditional                | formatting                | OK Cancel                       |     |                      |               |
| × √ f <sub>X</sub><br>Fiscal Quarte                                                                                                    | 1 VSFIrst - [Total Sales]-FIRST([Tot<br>er Total Sales VSFirst                                                                                                    | Learn more about conditional                | formatting                | OK Cancel                       |     |                      |               |
| × √ f <sub>X</sub><br>Fiscal Quarte                                                                                                    | 1         VSFirst - [Total Sales]+FIRST([Tot<br>er Total Sales           VSFirst         000<br>500032073244           000052073244         000<br>500034001                                                                                                    | Learn more about conditional.               | formatting                | OK Cancel                       |     |                      |               |
| × √ f <sub>X</sub><br>Fiscal Quarte<br>FY2018 Q1<br>FY2018 Q2<br>FY2018 Q3                                                                                                    | 1 VSFLrst - (Total Sales)-FIRST((Tot<br>r Total Sales VSFirst<br>56:005:207:2244 0.00<br>55:202:348,1943 - 61:255,13<br>55:96(7):1177 - 40:194,21                                                                                                    | Learn more about conditional                | formatting                | OK Cancel                       |     |                      |               |
| × ✓ f <sub>X</sub> Fiscal Quarte     FY2018 Q1     FY2018 Q2     FY2018 Q4     FY2018 Q4                                                                                                    | VSFirst - [Total Sales]-FIRST([Tot           rr Total Sales         VSFirst           \$50052073244         0.00           \$500520474943         -01.859.13           \$50952047403         -01.962.11           \$509520474030         -03.972.9                                                                                                    | Learn more about conditional                | formatting                | OK Cancel                       |     |                      |               |
| X J fx<br>Fiscal Quarte<br>FY2018 Q1<br>FY2018 Q2<br>FY2018 Q3<br>FY2018 Q4<br>FY2018 Q4                                                                                                    | 1         VSFIrst         - [Total Seles]-/1851([Tot           r         Total Seles         VSFirst           56:005.277.244         0:00           55:905.217.7-40.1962.1         -81.897:13           55:965.0117.7-40.1962.1         -81.897:13           55:965.214.2245.299         -37.882.79           51:01.220.981.214.1         16.890:01                                                                                                    | Learn more about conditional                | formatting                | OK Cancel                       |     |                      |               |
| ✓ √ fx<br>Fiscal Quarte<br>FY2018 Q1<br>FY2018 Q2<br>FY2018 Q3<br>FY2018 Q4<br>FY2019 Q1<br>FY2019 Q2                                                                                                    | IVSE/rst - (Total Sales)-FFRS1([100           rr Total Sales         VSFirst           \$6005.507.22.44         0.00           \$5923.241.99.0         -81.891.3           \$58505.11177         -80.196.2           \$58507.22.09.1337         -18.690.01           \$5872.242.99.1374         -18.690.01           \$5822.459.01.1277         -20.690.01           \$5877.242.99.1374         -18.690.01           \$5822.459.01.2377         -20.690.01           \$5822.459.01.237         -18.690.01           \$5822.459.01.237         -20.690.01           \$5822.459.01.237         -20.690.01           \$5822.459.01.237         -20.690.01           \$5822.459.01.237         -20.690.01           \$5822.459.01.237         -20.690.01           \$5822.459.01.237         -20.690.01           \$5822.459.01.237         -20.690.01           \$5822.459.01.237         -20.690.01           \$5822.459.01.237         -20.690.01           \$5822.459.01.237         -20.690.01           \$5822.459.01.237         -20.690.01           \$5822.459.01.237         -20.690.01           \$5822.459.01.237         -20.690.01           \$5822.459.01.237         -20.690.01           \$5822.459.01 | Learn more about conditional                | formatting                | OK Cancel                       |     |                      |               |
| ✓ ✓ ƒx     Fiscal Quarte     FY2018 Q1     FY2018 Q3     FY2018 Q3     FY2018 Q4     FY2019 Q1     FY2019 Q2     FY2019 Q3                                                                                                    | 3         V9F4ret - [Total Sales]>78831([Tot           rr         Total Sales         VSFleet           5:0032344(9)=0.00         5:092344(9)=0.8989.13         0.00           5:092344(9)=0.8989.13         5:09234(9)=0.8989.13         0.00           5:092344(9)=0.8989.13         -0.8989.13         0.00           5:092344(9)=0.8989.13         -0.8989.13         -0.8989.13           5:092344(9)=0.29829.04         -0.8989.13         -0.8929.14           5:0923424(9)=0.14         -0.2929.06         -0.2929.06           5:0740470777424005         -0.2729.06         -0.2729.06                                                                                                    | Learn more about conditional.               | formatting                | OK Cancel                       |     |                      |               |
| → √ f <sub>X</sub><br>Fiscal Quarte<br>FV2018 Q1<br>FV2018 Q2<br>FV2018 Q3<br>FV2018 Q4<br>FV2019 Q1<br>FV2019 Q1<br>FV2019 Q2<br>FV2019 Q4                                                                                            | VSF4rst - (Total Sales)-FFRS1([Tot           or Total Sales         VSFirst           \$6005.507.22.44         0.00           \$5933.241.9981.85913         -81.85913           \$58507.11.077         -80.690.31           \$5877.24.29.99.1337         41.86.90.31           \$5332.43.99.01.237         14.86.90.31           \$3332.43.99.01.237         -10.890.31           \$3332.43.99.01.237         -10.890.31           \$3332.43.99.01.237         -20.90.53           \$37.10.64.44.80         27.09.57.12                                                                                                    | Learn more about conditional.               | formatting                | OK Cancel                       |     |                      |               |
| X √ fx<br>Fiscal Quarte<br>FY2018 Q1<br>FY2018 Q2<br>FY2018 Q4<br>FY2019 Q2<br>FY2019 Q2<br>FY2019 Q3<br>FY2019 Q4<br>FY2020 Q1                                                                                                    | 3         V9F4ret - (Total Selec)-/1831((Tot<br>retal Selec)         V5Fleat           4         0.00         53.923.844(9)         0.00           5.923.841(9)         =0.839.91         1.94.94         0.00           5.923.841(9)         =0.839.91         1.94.94         1.94.94           5.932.841(9)         =0.839.91         1.94.94         1.94.94           5.942.841(9)         =0.829.91         1.94.94         1.94.94           5.947.94         =0.97.94         2.95.94         1.94.94           5.947.94         =0.97.74         2.93.95         1.94.94           5.13.94.17.10.77         7.89.10.99         7.89.10.99         7.89.10.99                                                                                                    | Learn more about conditional.               | formatting                | OK Cancel                       |     |                      |               |
| X √ fx<br>Fiscal Quarte<br>FY2018 Q1<br>FY2018 Q2<br>FY2018 Q4<br>FY2018 Q4<br>FY2019 Q1<br>FY2019 Q3<br>FY2019 Q4<br>FY2020 Q1<br>FY2020 Q1                                                                                           | VSF4rst - (Total Sales)-FF851([Tot           or Total Sales         VSFirst           \$6005.507.22.44         0.00           \$5933.341.98<-81.569.11                                                                                                    | Learn more about conditional.               | formatting                | OK Cancel                       |     |                      |               |
| X ✓ fx           Fiscal Quarte           FV2018 Q1           FV2018 Q2           FV2018 Q3           FV2019 Q1           FV2019 Q2           FV2019 Q3           FV2019 Q4           FV2020 Q1           FV2020 Q2           FV2020 Q2 | Instruct         VSFirst           1         VSFirst           1         000           5:05:23:241-200         0.00           5:05:23:241-200         0.00           5:05:23:241-200         0.00           5:05:23:241-200         0.01           5:05:22:241-200         0.02           5:05:22:241-200         0.02           5:01:22:200         1.03           5:01:22:200         1.03           5:01:22:200         1.03           5:01:22:200         1.03           5:01:22:200         1.03           5:01:22:200         1.03           5:01:22:200         1.03           5:01:22:200         1.03           5:01:200         7.04           5:01:200         7.04           5:01:200         7.04           5:01:200         7.04           5:01:200         7.04           5:01:200         7.04           5:01:200         7.04           5:01:200         7.04           5:01:200         7.04           5:01:200         7.04           5:01:200         7.04           5:01:200         7.04           5:01:200         <                                                                                                    | Learn more about conditional.<br>at Sales]) | formatting                | OK Cancel                       |     |                      |               |
| X √ fx<br>Fiscal Quarte<br>PY2018 Q1<br>FY2018 Q2<br>FY2018 Q2<br>FY2018 Q2<br>FY2019 Q1<br>FY2019 Q3<br>FY2019 Q3<br>FY2019 Q4<br>FY2020 Q2<br>FY2020 Q3<br>FY2020 Q3                                                                 | VSF4rst - (Total Sales)-FF851([Tot           or Total Sales         VSFirst           \$6005,507,2244         0,00           \$5933,244,908,-91,859,11         -81,859,13           \$5805,011,1177         -60,104,21           \$5897,242,929,1337         41,86,90,31           \$38,326,350,017,1177         -40,00,51           \$58,97,242,929,137         41,86,90,31           \$38,326,350,017         74,26,00,51           \$58,77,264,442,07,087,77         74,85,109,96           \$13,945,319,417,3077         7,580,00,96           \$13,945,319,417,3077         7,580,00,96           \$13,945,319,417,3075         7,580,635,5           \$17,738,547,526,756,55         5,728,883,3           \$17,738,547,526,756,872,672,444,41         57,738,473,273,473,274,573,274,573,274,574,374,574,574,574,574,574,574,574,574,574,5                                                                                                    | Learn more about conditional.<br>a1 sales;) | formatting                | OK Cancel                       |     |                      |               |

All your model data is still accessible, it is in the 'All data' section. Next, select the VSFirst visual calculation and set up the rule as usual:

| -ormat style                       | Apply to             |                                    |
|------------------------------------|----------------------|------------------------------------|
| Gradient 🗸                         | Values only          |                                    |
| What field should we base this on? |                      | How should we format empty values? |
| VSFirst ~                          | ,                    | As zero 🗸                          |
| Minimum                            | Center               | Maximum                            |
| Lowest value 🗸 📃 `                 | ✓ Middle value ✓ □ ✓ | Highest value 🗸 📃 `                |
| Enter a value                      | Enter a value        | Enter a value                      |
| Add a middle color                 |                      |                                    |
|                                    |                      |                                    |
|                                    |                      |                                    |
|                                    |                      |                                    |
|                                    |                      |                                    |

| Fiscal Quarter | Total Sales       |
|----------------|-------------------|
| FY2018 Q1      | \$6,005,207.3244  |
| FY2018 Q2      | \$5,923,348.1943  |
| FY2018 Q3      | \$5,965,011.1177  |
| FY2018 Q4      | \$5,967,324.5299  |
| FY2019 Q1      | \$10,192,098.1337 |
| FY2019 Q2      | \$8,392,458.0141  |
| FY2019 Q3      | \$6,769,487.9037  |
| FY2019 Q4      | \$8,716,064.4486  |
| FY2020 Q1      | \$13,864,317.3072 |
| FY2020 Q2      | \$13,545,239.8416 |
| FY2020 Q3      | \$11,735,065.655  |
| FY2020 Q4      | \$12,733,651.7328 |
| Total          | \$109,809,274.203 |

As mentioned, you can also format the visual calculations themselves, as done here with the same visual calculation that was made visible to show the result:

| K Back to report                                                                                                    |                                                                                                    |                                                                                                    | Format   | t style           |            |          | Арр  | bly to      |   |        |               |      |       |                    |                                  | Build visual                      | n.       | 0           |
|----------------------------------------------------------------------------------------------------|----------------------------------------------------------------------------------------------------|----------------------------------------------------------------------------------------------------|----------|-------------------|------------|----------|------|-------------|---|--------|---------------|------|-------|--------------------|----------------------------------|-----------------------------------|----------|-------------|
| Fiscal Quarter Total                                                                                                    | Sales                                                                                                    | VSFirst                                                                                                    | Rules    |                   |            | ~        | Val  | lues only   |   |        | ~             |      |       |                    |                                  |                                   | 17       |             |
| FY2018 Q1 \$6<br>FY2018 Q2 \$5<br>FY2018 Q3 \$5                                                                                                    | 6,005,207.3244<br>5,923,348.1943<br>5.965.011.1177                                                                                                    | <ul> <li>▲ 0.00</li> <li>◆ -81,859.13</li> <li>◆ -40,196,21</li> </ul>                                                                                                    | What f   | ield should we    | base this  | on?      |      |             |   |        |               |      |       |                    |                                  |                                   |          |             |
| FY2018 Q4 \$5,                                                                                                    | 5,967,324.5299                                                                                                    | -37,882.79<br>4 186 890.81                                                                                                    | VSFirst  | t                 |            | $\sim$   |      |             |   |        |               |      |       |                    |                                  |                                   |          |             |
| FY2019 Q2 \$8<br>FY2019 Q3 \$6                                                                                                    | 8,392,458.0141<br>6,769,487.9037                                                                                                    | 2,387,250.69<br>764,280.58                                                                                                    | Icon la  | yout              |            |          | lcor | n alignment |   |        |               | S    | Style |                    |                                  |                                   |          | <b>a</b> 🛛  |
| FY2019 Q4 \$8<br>FY2020 Q1 \$13                                                                                                    | 8,716,064.4486<br>3,864,317.3072                                                                                                    | 2,710,857.12<br>7,859,109.98                                                                                                    | Left of  | f data            |            | ~        | То   | p           |   |        | ~             |      | ♦▲ (  |                    | •                                | Py 🖻 🖷                            |          | aγ          |
| FY2020 Q2 \$13<br>FY2020 Q3 \$1<br>FY2020 Q4 \$12                                                                                                    | 3,545,239.8416<br>11,735,065.655<br>2,733,651.7328                                                                                                    | 7,540,032.52<br>5,729,858.33<br>6,728,444.41                                                                                                    | Rules    |                   |            |          |      |             |   |        |               |      | 1.    | Reverse icon order | + New rule                       | <br>🗋 🌆 🚝                         | · 📆 <    | ⊗ ≫         |
| Total \$109                                                                                                    | 9,809,274.203                                                                                                    | 0.00                                                                                                    | If value | >= ~              | -99999     | Number N | and  | <           | ~ | 0      | Number $\vee$ | then | n 🔶 🕶 |                    | $\uparrow \downarrow \times$     | Columns                           |          |             |
|                                                                                                    |                                                                                                    |                                                                                                    | If value | >= ~              | < 0        | Number N | and  | <           | ~ | 10     | Number $\vee$ | then | n 🔺 👻 |                    | $\uparrow \downarrow \times$     | <br>Fiscal Quarter<br>Total Sales | ~        | ∼×<br>∽ ∨ × |
|                                                                                                    |                                                                                                    |                                                                                                    | If value | >= ~              | / 10       | Number N | and  | <=          | ~ | 99999! | Number 🗸      | then | n 🔍 🕶 |                    | $\uparrow ~ \downarrow ~ \times$ | d€ VSFirst                        | G        | r ∧ ×       |
|                                                                                                    |                                                                                                    |                                                                                                    |          |                   |            |          |      |             |   |        |               |      |       |                    |                                  | Drill through<br>Cross-report     |          | (no)        |
|                                                                                                    |                                                                                                    |                                                                                                    |          |                   |            |          |      |             |   |        |               |      |       |                    |                                  | Keep all filter                   |          | On          |
|                                                                                                    |                                                                                                    |                                                                                                    |          |                   |            |          |      |             |   |        |               |      |       |                    |                                  | Add drill-thro                    | ugh fiel | ds here     |
|                                                                                                    |                                                                                                    |                                                                                                    | Learn m  | nore about condit | ional form | atting   |      |             |   |        |               |      |       | OK                 | Cancel                           |                                   |          |             |
| $X \checkmark f_X \downarrow VSFS$                                                                                                    | irst = [Total:                                                                                                    | Sales]-FIRST([Total                                                                                                    | -Sales]) |                   |            |          |      |             |   |        |               |      |       |                    |                                  |                                   |          |             |
| Fiscal Quarter Total                                                                                                    | al Sales                                                                                                    | VSFirst                                                                                                    |          |                   |            |          |      |             |   |        |               |      |       | _                  |                                  |                                   |          |             |
| FY2018 Q1         SE           FY2018 Q2         SS           FY2018 Q3         SS           FY2018 Q4         SS           FY2019 Q1         S10           FY2019 Q2         SS           FY2019 Q3         S6           FY2020 Q1         S11           FY2020 Q1         S12           FY2020 Q2         S13           FY2020 Q3         S13           FY2020 Q4         S12           FY2020 Q3         S13 | 6,005,207.3244<br>(5,923,348.1943)<br>(5,965,011.1177<br>(5,967,324,5299)<br>(0,192,098,1337<br>(8,8392,458,0141)<br>(6,769,487.9037)<br>(8,716,064,4486)<br>(3,864,317.3072)<br>(3,545,239,8416)<br>(3,545,239,8416)<br>(11,735,065,655)<br>(2,733,651.7328) | 0.00<br>-81,859,13<br>-40,196,21<br>-37,882,79<br>4,186,890,81<br>2,387,250,69<br>764,280,58<br>2,710,857,12<br>7,859,109,98<br>7,540,032,52<br>5,729,858,33<br>6,728,444,41 |          |                   |            |          |      |             |   |        |               |      |       |                    |                                  |                                   |          |             |

#### Publish to Web support for the Azure Maps visual (coming soon)

Microsoft has also announced that Azure Maps support for Publish to Web reports is rolling out. With this update, you don't need to take any extra steps to take advantage of your Azure Map visuals in Publish to Web reports. Just get your embedded code as you normally would using the Publish to Web (public) option under the Embed Report section of the File menu.

|                                                                                | PublishToWebDemo   🛡 Public                                    | ✓ Q. Search                                                                                                    |                                                                                            | C 😌 🕸 ± ? & 🗵           |
|--------------------------------------------------------------------------------|----------------------------------------------------------------|----------------------------------------------------------------------------------------------------|--------------------------------------------------------------------------------------------|-------------------------|
| G                                                                              | P File ~ → Export ~ B S                                        | Share 🛞 Explore 🕞 Subscribe 🗘 Set alert 🖉                                                                                                    | Edit …                                                                                     | Copilot ⑤ □ ~ □ ~ C □ ☆ |
| Copilot<br>Copilot<br>Create<br>Eronse<br>Create<br>Rouse<br>Create<br>Metrics | State<br>Embed<br>Life, you can un<br>https://da<br>Https://da | code<br>and is small<br>ally powerki conv/view/tracey/rigitY45521 Copy<br>1 path into a vetto/r<br>tite="PublishToWebDemo" width="600" Copy<br>01 = 172.6 cm |                                                                                            | × ¥ Firm                |
| Monitor                                                                        | Placeholder                                                    | r image                                                                                                    |                                                                                            | + 44% 🖂                 |
| Workspaces<br>AzmPublish<br>ToWeb                                              | Default Pag                                                    | ç Upload<br>13 Delete<br>19 Deleta                                                                                                    | Microsoft Power Bl<br>Owner: Amanda Rivera<br>Workspace: AzmPublishToWeb<br>Status: Active | 8 2                     |
| PublishToW<br>ebDemo                                                           | Microsoft Azure                                                |                                                                                                    | 10.00 entries end tates                                                                    | Close                   |

From there, you can use the embedded report as you normally would, now with your maps showing.

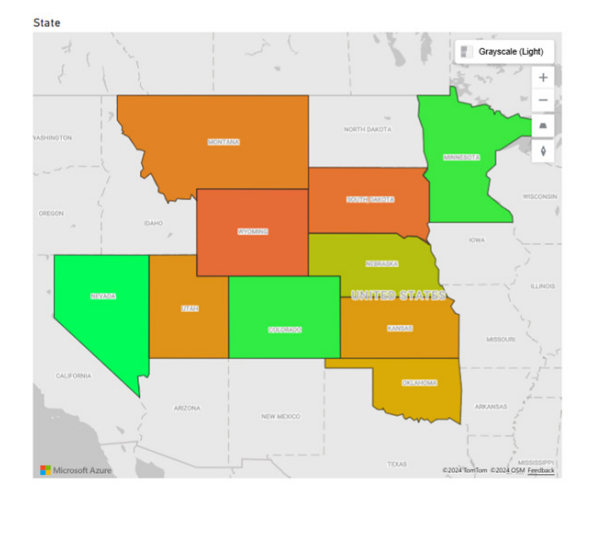

|                    | + | 71% |   |
|--------------------|---|-----|---|
| Microsoft Power BI |   | ¢   | 2 |

This update is in the process of rolling out, so you should see the change within the next couple of weeks.

#### Live edit of semantic models in Direct Lake mode with Power BI Desktop – updates (Preview)

Power BI has significantly enhanced the modelling performance for live editing of Direct Lake semantic models using Power BI Desktop. Upgrading to the latest version will result in at least a 50% improvement in each modelling change.

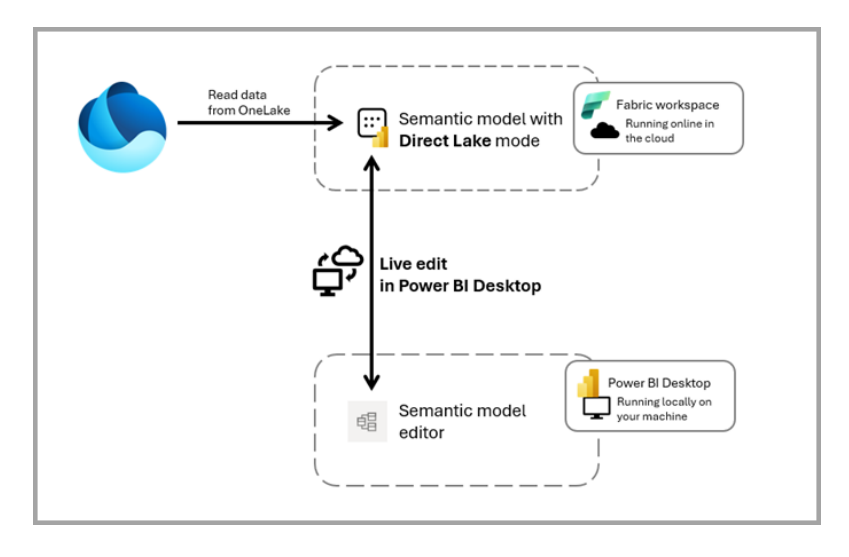

#### Improvements in Snowflake connector (Preview)

Microsoft has noted users' trials, tribulations and feedback on the new Snowflake connector released in Preview in January. Now, this connector has been enhanced with performance improvements and bug fixes to provide a smoother experience.

#### Use the official ODBC driver to connect to Vertica database (Preview)

This month, Microsoft has introduced a new option for getting data from the Vertica database using the official Vertica ODBC driver, currently available in Preview. This feature allows you to take advantage of the native client tool provided by the data source.

#### Drill Down Donut PRO by ZoomCharts

Donut PRO makes your reports more interactive and user-friendly. You may simply click directly on a slice to drill down a level and reveal more details. Donut PRO will also cross-filter with other visuals, allowing users to quickly filter data and instantly uncover valuable insights that empower business decisions.

Main features:

- interactivity: Donut PRO provides both mouse and touch input experiences: simply click / tap to drill down, hold to select, triple click / tap to invert selection
- animated navigation: each user interaction has smooth animation feedback that aids with navigation and shows exactly what changed in the chart
- multi-level drill down: create up to nine [9] levels of hierarchy and drill down with just a click
- automatic 'others' slice: declutter the chart by grouping smaller slices into one larger slice. Simply click to reveal its contents
- cross-chart filtering: enhance data storytelling by dynamically filtering data across multiple visuals
- **full customisation**: finetune your chart with more than 80 settings, including Donut appearance, slice colours, detail labels, legend and ToolTip customisation.

It is available on AppSource now.

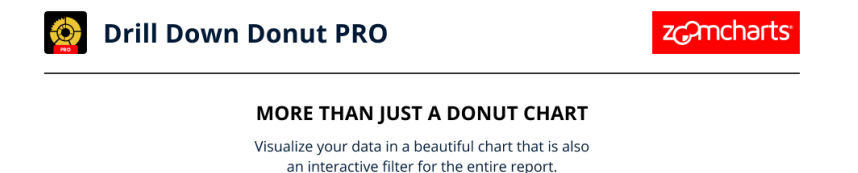

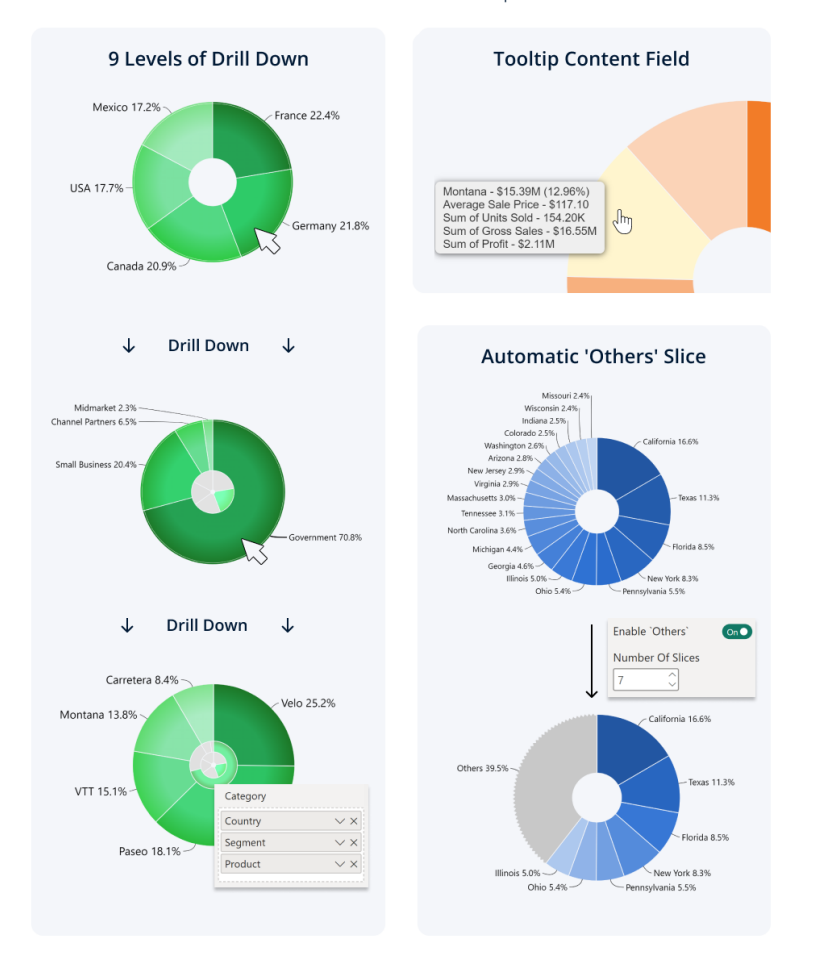

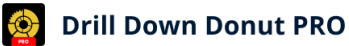

zc?mcharts

#### YOUR CHART, YOUR RULES

Create the perfect chart for your report with over 80 settings for slices, labels, legends, tooltips, and more.

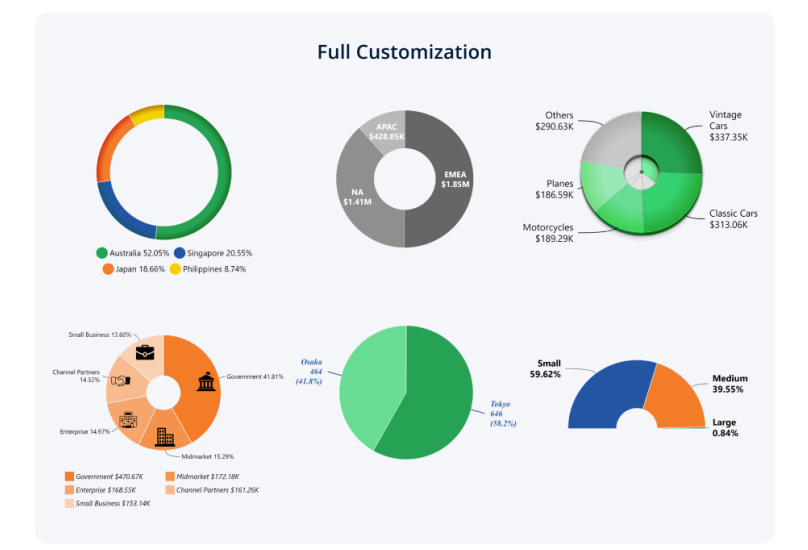

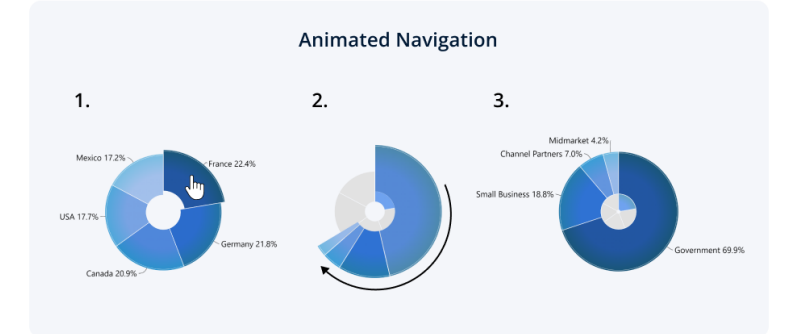

#### Heatmap by Powerviz

The Powerviz Heatmap visualises data density and value distribution using colour gradients, transforming complex datasets into an intuitive matrix format. It is ideal for identifying patterns, correlations and outliers, aiding data-driven decision-making.

Key features include:

- shapes: choose from Default, Fixed or Diverging built-in shapes
- data colours: offers 30+ palettes, colour-blind mode and custom colour options
- data labels: select from different styles available or add custom labels with formatting
- grid lines: improve data readability with visual grid lines
- **reference lines:** highlight key points using **x**-axis and **y**-axis lines
- totals: display row and column totals with advanced bar customisation
- null values: customise null values (Blank / NA / Null / "0") and their styling
- Small Multiples: split visuals into smaller ones using selected fields
- conditional formatting: spot outliers with Value / Percentage / Ranking based rules
- ranking: filter Top / Bottom N rows or columns
- other features included Axis Settings, Grid View, Sorting, Show Condition and more.

Business use cases include Sales Analysis, Performance Evaluation and Risk Assessment.

You can try Heatmap visual for free from App Source.

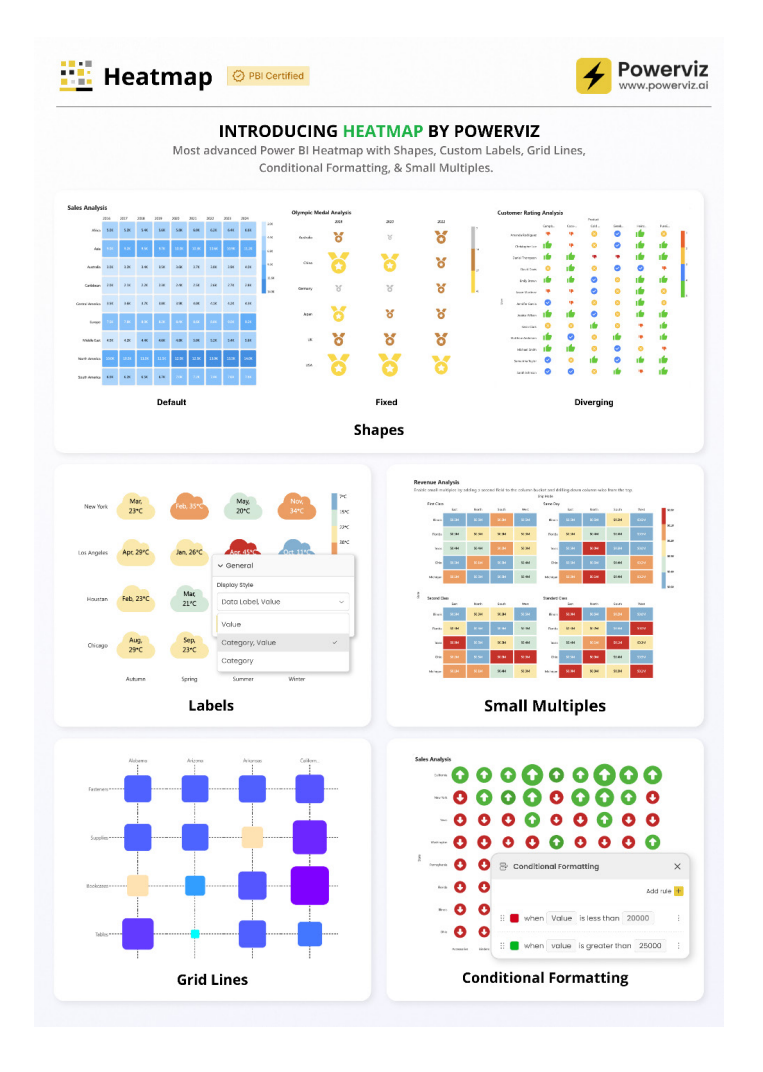

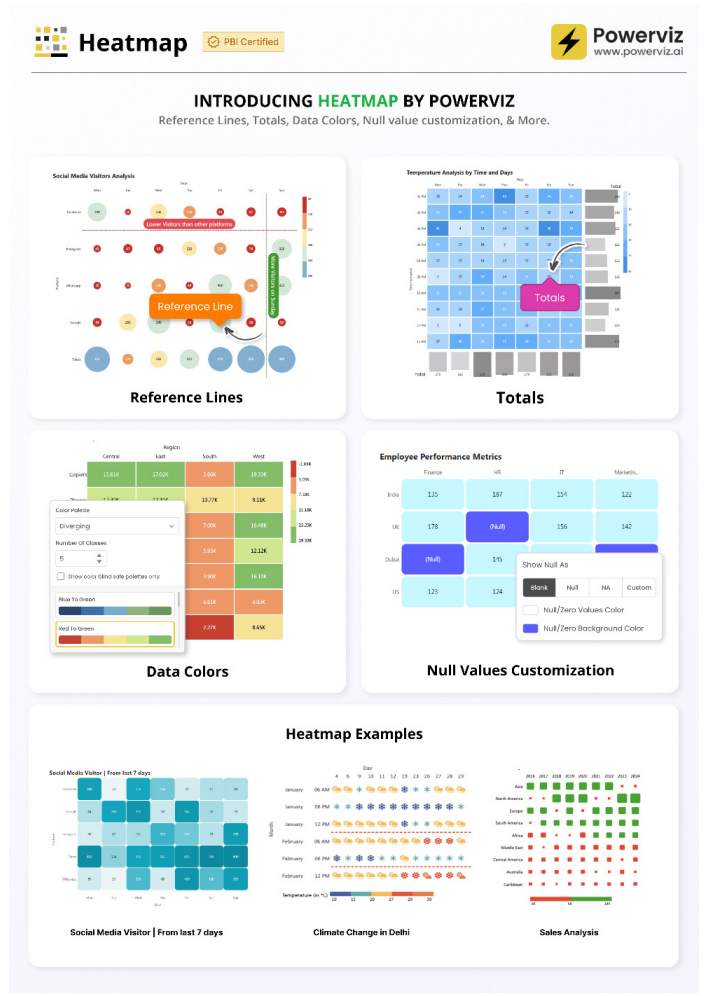

#### Maximise data efficiency with accoMASTERDATA writenback for Power BI

You can now unlock the power of masterdata management with accoMASTERDATA for Power BI. You may streamline your data processes and enhance your writeback capabilities for smarter business decisions.

Key features include:

- effortless writeback: easily configure writeback to SQL and FABRIC databases. Track changes in a dedicated log for full transparency
- full control: create, update and delete rows in Masterdata tables to keep your data dynamic and accurate
- custom validation: use regular expressions for custom data validation and ensure integrity
- dropdown list validation: restrict input to predefined options for consistent data entry
- conditional formatting and rules: ensure quality data with powerful validation and formatting tools
- enhanced copy-paste: copy and paste from Excel directly into Power BI whilst maintaining validation rules
- customisable themes: create visually stunning reports with flexible theme options
- tags and column grouping: organise data with multi-selected tags and improve navigation with collapsible column sections.

Integrating accoMASTERDATA with Power BI will assist your data management, improve reporting and streamline your operations (apparently).

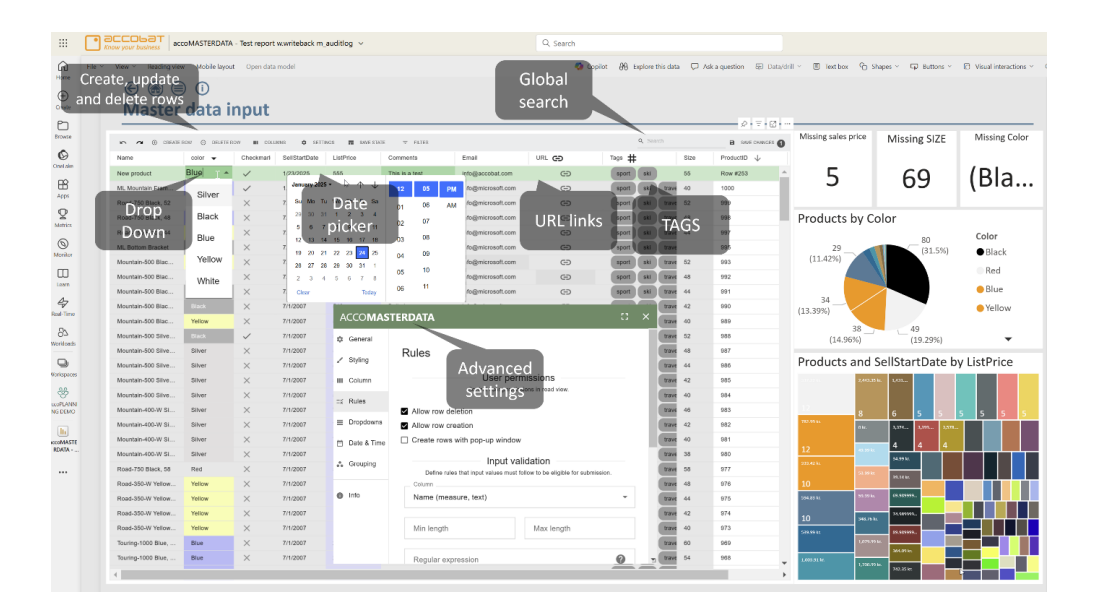

#### The OneLake catalog is now available in Microsoft Teams

The OneLake catalog is now integrated into the Power BI app experience in Microsoft Teams, enabling data discovery and exploration within the Microsoft Office ecosystem. This integration empowers business users and professionals to interact with their data – explore it, take actions and more – all without leaving Teams.

| Power BI Home                                           | Create Browse OneLake Learn                      | About                                                                       |                          |               |                   | 8 <sup>P</sup> Give   | us feedback C | • •          |
|---------------------------------------------------------|--------------------------------------------------|-----------------------------------------------------------------------------|--------------------------|---------------|-------------------|-----------------------|---------------|--------------|
| <ul> <li>Home</li> <li>Copilot</li> <li>Apps</li> </ul> | OneLake catalog<br>Discover, use, and manage dat | ta from your organization, and beyond. <u>Learn more al</u><br>All items by | bout the OneLake catalog | e             |                   |                       | Q. Filt       | er by keywor |
| ¥ Metrics                                               | 0.14.1                                           | D Name                                                                      | Туре                     | Owner         | Refreshed         | Location              | Endorsement   | Sensit       |
| Workspaces >                                            | <ul> <li>My items</li> </ul>                     | III AzSQL 1                                                                 | Semantic model           | Liad Oster    | 8/8/23, 1:37:1 🛆  | Cloud + AJ TV Worl    | @ Promoted    | Confic       |
| 🚳 My workspace                                          | ♀ Endorsed items                                 | Purview Hub (automatically gener                                            | Semantic model           | Ella Kelner   | 9/27/24, 5:33:0 💧 | My Workspace          | -             | Non-8        |
|                                                         | ☆ Favorites                                      | OneLake catalog governance repo                                             | Semantic model           | Ella Kelner   | 12/2/24, 3:16:26  | My Workspace          | _             | Non-         |
|                                                         | All workspaces                                   | iii new                                                                     | Semantic model (def      | Ella Kelner   | 12/22/24, 12:57:  | My Workspace          | -             | Confi        |
|                                                         | 🐯 Ella Kelner's worksp                           | new                                                                         | Datamart                 | Ella Kelner   | -                 | My Workspace          | -             | Confi        |
|                                                         | Gloud + Al TV Worl                               | aaa 😢 🛛 🔘                                                                   | Lakehouse                | Liren Sun     | -                 | SQL DB Native Bug     | -             | Confi        |
|                                                         | 👋 SQL DB Native Bug                              | PublicToFTE                                                                 | Semantic model           | Elena Kutko   | 5/22/24, 10:11: 🛆 | Daily CI Collation Te | -             | Confi        |
|                                                         | Ø Daily CI Collation Te                          | Mart2                                                                       | Datamart                 | Yaron Canari  | -                 | Dataflows Gen2 Bug    | -             | Public       |
|                                                         | Vec1                                             | III Mart2                                                                   | Semantic model (def      | Yaron Canari  | 5/1/23, 7:01:51   | Dataflows Gen2 Bug    | -             | Public       |
|                                                         |                                                  | OMG DataMart                                                                | Datamart                 | Gal Yarden    | -                 | Dataflows Gen2 Bug    | -             | Confid       |
|                                                         |                                                  | III OMG DataMart                                                            | Semantic model (def      | Gal Yarden    | 2/25/24, 4:25:54  | Dataflows Gen2 Bug    | _             | Confi        |
|                                                         |                                                  | test33 67                                                                   | Metric set               | Ella Kelner   | _                 | My Workspace          | _             | Confid       |
|                                                         |                                                  | TestMetric (2)                                                              | Metric set               | James Park    | -                 | SQL DB Native Bug     | -             | Confi        |
|                                                         |                                                  | DataflowsStagingWarehouse                                                   | Semantic model (def      | Gal Yarden    | 5/10/23, 10:02:0  | Dataflows Gen2 Bug    | -             | Confi        |
|                                                         |                                                  | DataflowsStagingWarehouse 🛙                                                 | Warehouse                | Gal Yarden    | 11/13/24, 10:19:  | Dataflows Gen2 Bug    | -             | Confi        |
|                                                         |                                                  | Date for a Director in a labely sure                                        | Compation and all (shed  | Margar Canada | 110001-10001      | Manual Traditions of  |               |              |

#### Monitoring Hub enhancement for semantic models

In Fabric Monitoring Hub, you can centrally monitor Microsoft Fabric activities. It displays refresh activities for all semantic models, each showing one line with the status of the last refresh.

|                       | Power BI Monitor                                                                  |                            |                             |                      | Q. Search    |                 |                      |          |
|-----------------------|-----------------------------------------------------------------------------------|----------------------------|-----------------------------|----------------------|--------------|-----------------|----------------------|----------|
| Home<br>(+)<br>Create | Monitor<br>View and track the status of the activities across all th<br>C Refresh | ne workspaces for which yo | u have permissions within I | Microsoft Fabric.    |              |                 |                      |          |
| Browse                | P Clear all 🔅 Semantic model X 😵 RR Mo                                            | nitoring Hub X             |                             |                      |              |                 |                      |          |
| (C)<br>OneLake        | Activity name                                                                     | Status                     | Item type                   | Start time           | Submitted by | Location        | End time             | Duration |
| B                     | Sales                                                                             | Succeeded                  | ::: Semantic model          | 01/17/2025, 3:38 PM  | Rui Romano   | 😤 RR Monitoring | 01/17/2025, 3:38 PM  | 10s      |
| Apps                  | Adventure Works DW 2020                                                           | Succeeded                  | ::: Semantic model          | 01/17/2025, 3:38 PM  | Rui Romano   | 😤 RR Monitoring | 01/17/2025, 3:38 PM  | 16s      |
| Metrics               | NorthwindSales                                                                    | In progress                | ::: Semantic model          | 01/17/2025, 3:38 PM  | Rui Romano   | 😤 RR Monitoring | -                    | -        |
| Monitor               | Adventure Works DW 2020 - Error                                                   | Failed                     | ::: Semantic model          | 08/07/2024, 11:01 AM | Rui Romano   | 😵 RR Monitoring | 08/07/2024, 11:09 AM | 8m 19s   |
| Learn                 | Contoso                                                                           | Failed                     | ::: Semantic model          | 08/07/2024, 1:00 AM  | Rui Romano   | 😵 RR Monitoring | 08/07/2024, 1:08 AM  | 8m 6s    |
| 47                    | NorthwindSales - ForcedError                                                      | S Failed                   | ::: Semantic model          | 11/27/2023, 6:49 PM  | Rui Romano   | 😵 RR Monitoring | 11/27/2023, 6:57 PM  | 8m 6s    |
| Real-Time             |                                                                                   |                            |                             |                      |              | Showing a       | ll available data    |          |

Previously, clicking on an activity name in the Monitoring Hub directed you to the semantic model detail page. This month, Microsoft has introduced the 'Semantic model refresh detail' page. This new page shows comprehensive details of a selected refresh activity, including capacity, gateway, start and end times, error details and multiple refresh attempts.

| R Monitoring Hub | > NorthwindSales > | Refresh ID: 369b5e75-6c | 176-4ba6-6591-7236a5f499 | 958          |           |                   | Details<br>Status<br>© Completed                                                                                                  |
|------------------|--------------------|-------------------------|--------------------------|--------------|-----------|-------------------|----------------------------------------------------------------------------------------------------|
| Refresh attempt  | Туре               | Start time              | End time                 | Duration     | Status    | Execution details | 369b5e75-6d76-4ba6-6591-723                                                                                                    |
|                  | Data               | 1/17/2025, 4:09:00 PM   | 1/17/2025, 4:09:07 PM    | 6s           | 😆 Failed  | Show              | Start time<br>1/17/2025, 4:08:59 PM                                                                                               |
|                  | Data               | 1/17/2025, 4:10:07 PM   | 1/17/2025, 4:10:14 PM    | 7s           | 😣 Failed  | Show              | End time                                                                                                    |
|                  | Data               | 1/17/2025, 4:12:14 PM   | 1/17/2025, 4:12:18 PM    | Зя           | Completed | Show              | 1/17/2025, 4:12:19 PM                                                                                                    |
|                  | Query Cache        | 1/17/2025, 4:12:18 PM   | 1/17/2025, 4:12:18 PM    | Less than 1s | Completed | Show              | Duration<br>3m 20s                                                                                                    |
|                  |                    |                         |                          | b            |           |                   | Refresh type<br>On demand<br>Capacity<br>Trial-ruiomanon microsoft-com (<br>15-11-11/C<br>Gateway<br>RR-MSIT<br>Error<br>No Error |

For each refresh attempt, you can view the execution metrics by clicking on the 'Show' link in the 'Execution details' column. This information can assist with troubleshooting or optimising the semantic model refresh. Previously, this data was accessible through Log Analytics or Fabric Workspace Monitoring.

|                                              | e copy |
|----------------------------------------------|--------|
| {                                            |        |
| "timeStart": "2025-01-17T16:12:14.87000002", |        |
| "timeEnd": "2025-01-1/16:12:18.0/300002",    |        |
| "durationMs": 3203,                          |        |
| "externalQueryExecutionTimeMs": 5169,        |        |
| VertipadjobcpulimeMs : 109,                  |        |
| "totalCouTimeMs": 1212                       |        |
| "executionDelayMs": 6                        |        |
| "annrovimateDeakMemConsumptionKB", 578618    |        |
| "mEnginePeakMemoryKB": 573028.               |        |
| "tabularConnectionTimeoutMs": 18000000.      |        |
| <pre>"commandType": "Batch".</pre>           |        |
| "refreshParallelism": 6,                     |        |
| "vertipaqTotalRows": 26184,                  |        |
| "intendedUsage": 2                           |        |
| }                                            |        |
|                                              |        |
|                                              |        |
|                                              |        |
|                                              |        |
|                                              |        |
|                                              |        |

It's also possible to link refresh details from external applications. The semantic model refresh detail page can be accessed from other locations by constructing a URL with the workspace, semantic model and refresh ID:

https://app.powerbi.com/groups/{workspaceId}/datasets/{semanticModeIId}/refreshdetails/{refreshId}

For instance, this Fabric Notebook uses semantic link sempy and Power BI API Get Refresh History to create a refresh detail URL for each run of a semantic model:

import sempy import sempy.fabric as fabric import pandas as pd workspaceId = "[Your Workspace Id]" semanticModelId = "[Your semantic model Id]" client = fabric.FabricRestClient() response = client.get(f"/v1.0/myorg/groups/{workspaceId}/datasets/{semanticModelId}/refreshes") refreshHistory = pd.json\_normalize(response.json()['value']) refreshHistory["refreshLink"] = refreshHistory.apply(lambda x:f"https://msit.powerbi.com/groups/ {workspaceId}/datasets/{semanticModelId}/refreshdetails/{x['requestId']}", axis=1) displayHTML(refreshHistory["requestId", "refreshLink"]].to\_html(render\_links=True, escape=False))

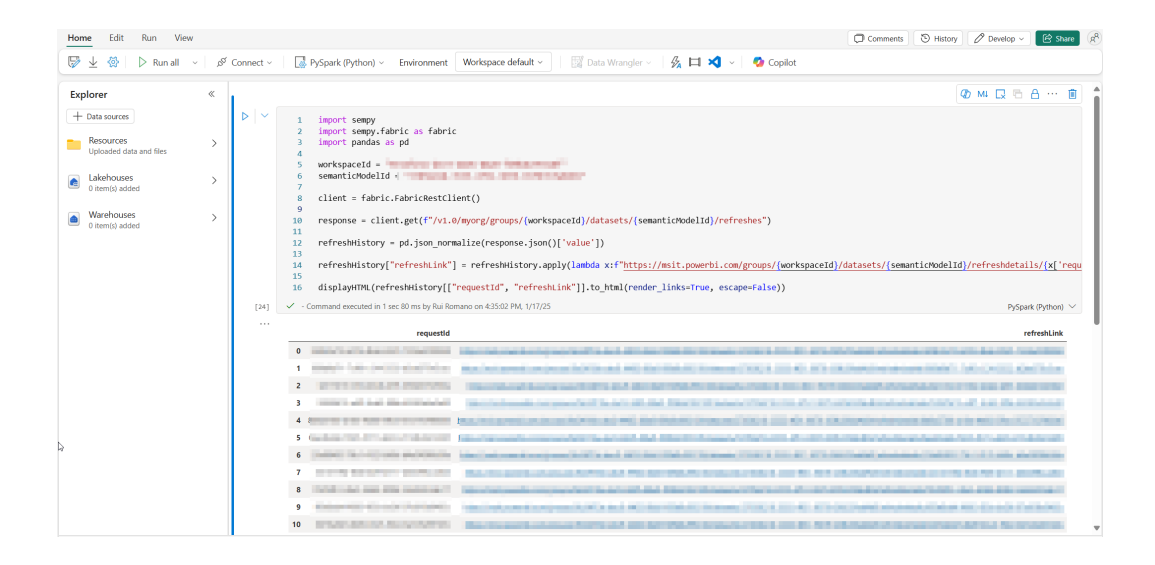

More next month.

## New Features for Excel

With the recent announcement of Copilot now becoming available to Microsoft 365 Personal and Family subscribers (for most international markets), attention nor returns to other functionalities and features.

The full list is as follows:

#### Excel for Windows, Mac and the web

• Text Analysis in Excel

#### Excel for Windows and Mac

- Focus Cell
- TRANSLATE and DETECTLANGUAGE functions

#### Excel for Windows

- Dark Mode in Excel (Insiders)
- Improvements to five [5] text functions (Insiders)
- New Forms integration for Windows.

Let's get started.

#### Text Analysis in Excel

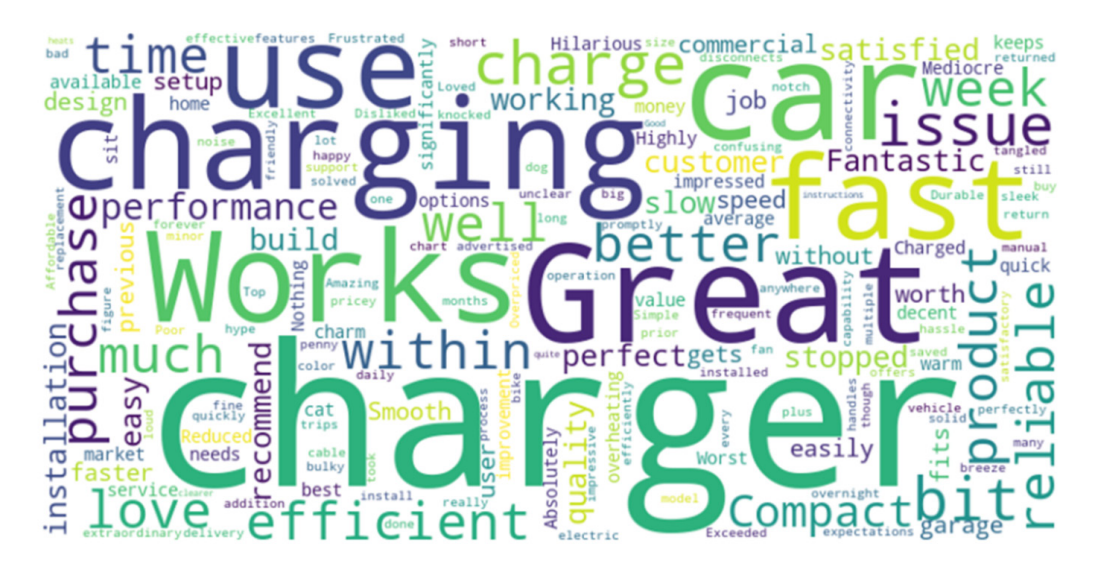

Text can be as important as numbers. There are important insights to be found through surveys, reviews and feedback surveys, amongst other written documents and actions. For those working with such data, it can be time-consuming and difficult to uncover trends and insights. In Excel for Windows, Mac and the web, Microsoft wants to make Excel a one-stop shop for analysing text data, whether you want quick and easy insights or deep analysis. Currently, there are three [3] new features that you can use to analyse your text data.

#### **1. COPILOT IN EXCEL**

Copilot can help you analyse a column of text data: you may do all of the following simply by typing a prompt.

For example, Copilot can scan your text data and return a summary of the text and a list of themes. You can ask for a specific length, tone or focus area in your prompt.

|                                                                                                    | What are the main topics in the feedback?                                                                                                    |
|----------------------------------------------------------------------------------------------------|----------------------------------------------------------------------------------------------------|
| The feedback on the Japanese restaurant covers various aspects including the<br>and overall dining experience. The quality of sushi and ramen received mixed<br>flavor, while others found them lacking. Service experience was also a commo<br>attentive staff, while others experienced slow and inattentive service.                                                                                                    | quality of sushi and ramen, service experience, ambiance,<br>reviews, with some patrons praising their freshness and<br>n point of discussion, with some diners appreciating the                                                                                                    |
| <ul> <li>Overall Dining Experience: The overall dining experience at the restaumeals and others leaving disappointed due to various factors such as for Service Experience: Service at the restaurant was a common point of of friendly staff, while others experienced slow and inattentive service. 2</li> <li>Ambiance and Atmosphere: The ambiance of the restaurant was generauthentic and cozy atmosphere. 3</li> <li>Sushi Quality: The quality of sushi at the Japanese restaurant received flavor, while others found it lacking. 4</li> <li>Ramen Quality: The ramen at the restaurant received mixed reviews, worthers were disappointed by its taste and quality. 5</li> </ul> | rant varied widely, with some patrons having exceptional<br>ood quality and service. (1)<br>discussion, with some diners appreciating the attentive and<br>erally well-received, with many patrons enjoying the<br>mixed reviews, with some patrons praising its freshness and<br>rith some diners finding it flavorful and authentic, while |
| C Copy                                                                                                    |                                                                                                    |
| Al-generated content may be incorrect                                                                                                    | 0 0                                                                                                    |

Coming soon, you will be able to run sentiment analysis, whereby Copilot can identify attitudes and views in your text data, summarising insights for each sentiment.

|                                                                                                    |                                                                                                    | Summarize sentiments for reviews                                                                                                    |
|----------------------------------------------------------------------------------------------------|----------------------------------------------------------------------------------------------------|----------------------------------------------------------------------------------------------------|
| Here are the sentir                                                                                                    | rents of column 'review':                                                                                                    |                                                                                                    |
| <ul> <li>Negative: T<br/>service. and</li> <li>Positive: Th<br/>excellent ser</li> <li>Mixed: The:<br/>aspects of til</li> </ul> | nese texts express clear dissatisfaction and negative<br>overall disappointment. The tone is critical and poin<br>ese texts convey satisfaction and positive experience<br>vice, and enjoyable ambiance. The tone is enthusias<br>e texts reflect a combination of positive and negative<br>e experience, creating a nuanced perspective. The t | experiences. They highlight issues such as poor food quality, slow<br>its out specific shortcomings. [1]<br>es. They emphasize aspects such as fresh and delicious food,<br>stic and highlights the positive aspects of the dining experience. [2]<br>we sentiments. They acknowledge both favorable and unfavorable<br>tone is balanced, pointing out both strengths and weaknesses. [3] |
|                                                                                                    |                                                                                                    |                                                                                                    |
| + Add to sheet                                                                                                    | Copy                                                                                                    |                                                                                                    |

Another feature appearing soon is Copilot's ability to undertake text analysis results to include sources from your data so you can validate results and don't have to spend extra time searching for examples.

rs found them lacking. Service experience was a

| 3    | [7] Feedback A127 A3087                                | ser  |
|------|--------------------------------------------------------|------|
| Sim  | ilar cells referenced                                  | nce  |
| A1   | 27: Had an incredible time at t A243:                  | fact |
| Ha   | d an absolute blast at th A247: Had an                 | mn   |
| Jar  | solute blast at th ASUG7: The<br>banese restaurant off | ntiv |
| . of |                                                        | tau  |

lity: The quality of sush at the Japanese restau

#### It's going to be harder for it to hallucinate!

Furthermore, once you have a topic list or sentiment analysis, Copilot can insert a column to your dataset with a label for each of your text items.

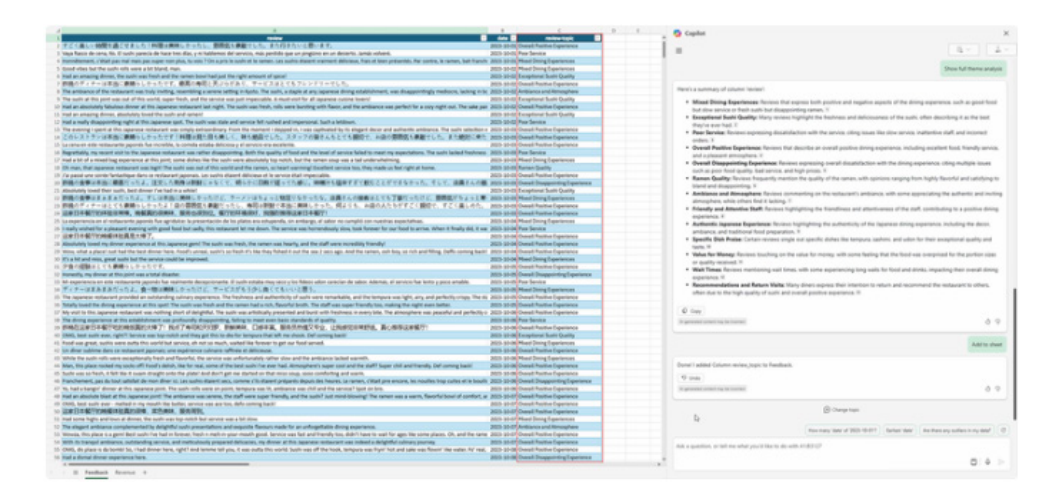

Then, you can ask for charts or PivotTables to help you find deeper insights about top issues or trends.

Text analysis is currently available for datasets with up to about 3,000 rows. It may not sound that high, but it's a start, with support for larger datasets coming soon.

#### 2. PYTHON IN EXCEL

You may perform customised text analysis using Python in Excel. With access to the NLTK library, the possibilities for manipulation and analysis have increased.

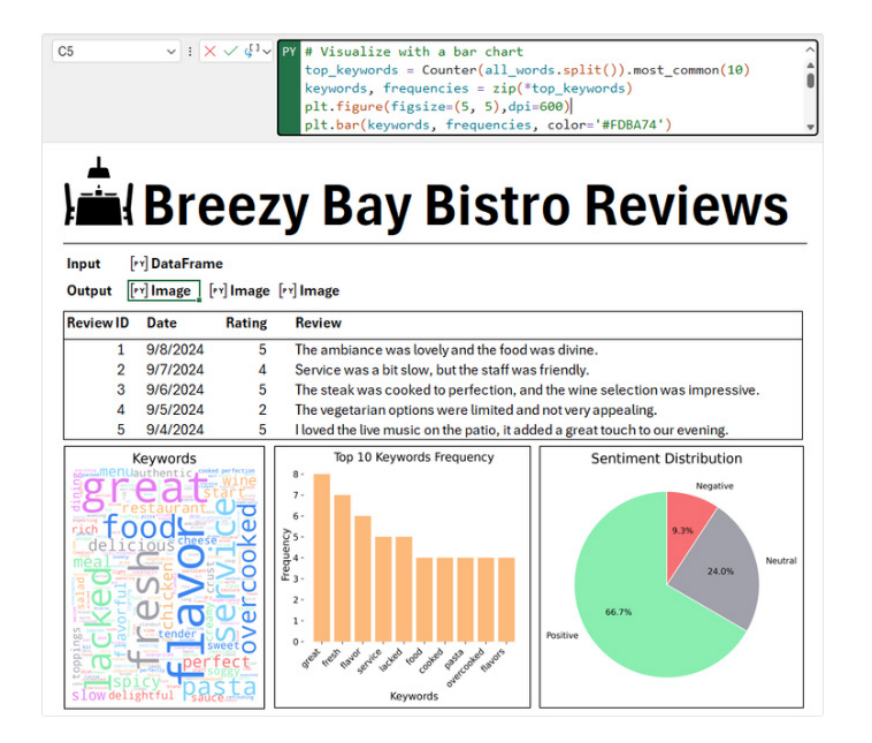

You can create a word cloud from your text data to visualise patterns in word frequency:

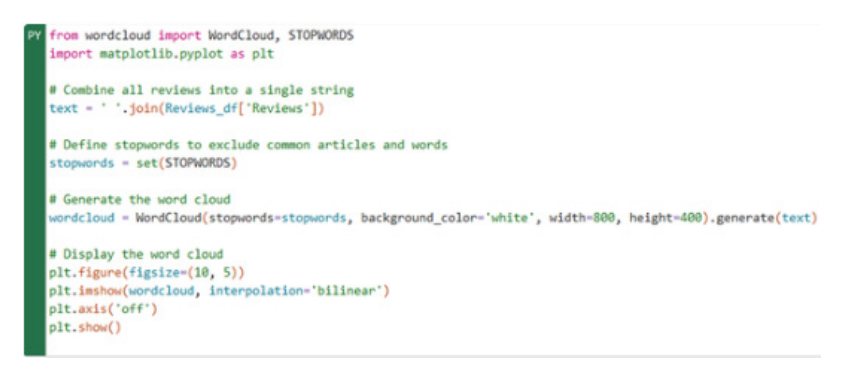

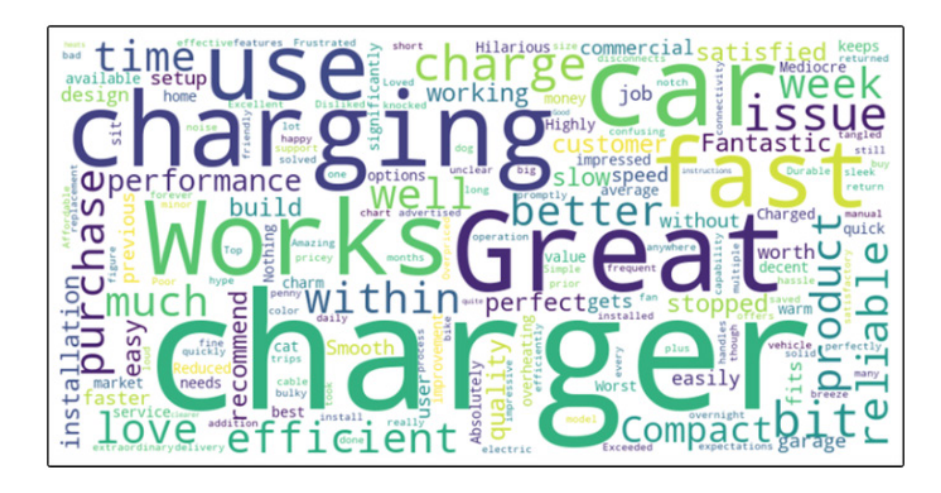

All of this is made easy using Copilot in Excel with Python. Just ask Copilot to analyse your text with Python and Copilot will do the rest.

|                                                              | 🖸 🗋                               |             |                         |            |                |          |           |                   | 2               | Search |     |                             |                      |                  |       |               |                                      |                                                                                                    |                                                                                                    |                                                                         |                                                                                            |             |
|--------------------------------------------------------------|-----------------------------------|-------------|-------------------------|------------|----------------|----------|-----------|-------------------|-----------------|--------|-----|-----------------------------|----------------------|------------------|-------|---------------|--------------------------------------|----------------------------------------------------------------------------------------------------|----------------------------------------------------------------------------------------------------|-------------------------------------------------------------------------|--------------------------------------------------------------------------------------------|-------------|
| le Home                                                      | a Insert                          | Draw Pag    | pe Layout               | Formula    | 5 Data         | Review V | iew Help  | Script Lab        |                 |        |     |                             |                      |                  |       |               |                                      |                                                                                                    | Com                                                                                                    | ments d                                                                 | Share +                                                                                    | Canal In an |
|                                                              | 8 I                               | M + 10      | -12 - 1<br>- <u>A</u> - | × ×<br>▲ · | × = (          | ] ♥ ·    | 12 Way In | et<br>a Cantaer — | General<br>\$ + | % ,    | -   | Conditional<br>Formatting + | Format at<br>Table * | Cell<br>Styles * | inset | Delete Format | ∑ Autolum →<br>Im Fill +<br>I Cear + | ZV P<br>Sort & Field &<br>Filter - Select                                                                                                    | Sensitivity                                                                                                    | Add ins                                                                 | Analyze Copile<br>Data                                                                     |             |
| Ciploard                                                     | 4                                 | Ford        |                         | 6          |                | Align    | net       |                   |                 | Number | - 6 |                             | Styles               |                  |       | Cells         | 6de                                  | Ng                                                                                                    | Sendivly                                                                                                    | Addres                                                                  |                                                                                            |             |
|                                                              |                                   |             | TIN BONE                | x.senti    | ment.vade      | r Laport | Sentiment | Intensitys        | watyzer         |        |     |                             |                      |                  |       |               |                                      |                                                                                                    |                                                                                                    |                                                                         |                                                                                            |             |
| hal                                                          | eie Cl                            | toot        | U                       |            |                | 0        | н         |                   | ,               |        |     |                             | -                    |                  | 0     |               | =                                    | 😳 Copilot                                                                                                    |                                                                                                    |                                                                         |                                                                                            | ~           |
| mary                                                         | 1313 31                           | ICCL        |                         | and had    | and the second |          |           |                   |                 |        |     |                             |                      |                  |       |               | _                                    |                                                                                                    |                                                                                                    |                                                                         |                                                                                            |             |
| Jis sheet i                                                  | will include                      | at Python o | code gener              | ated by C  | ropetor.       |          |           |                   |                 |        |     |                             |                      |                  |       |               |                                      |                                                                                                    | Are my cust                                                                                                    | mers mos                                                                | thy happy or an                                                                            | Type:       |
|                                                              |                                   |             |                         |            |                |          |           |                   |                 |        |     |                             |                      |                  |       |               |                                      |                                                                                                    |                                                                                                    |                                                                         |                                                                                            |             |
| (Series<br>eview<br>entiment<br>ositive<br>egative<br>eutral | proportion<br>0.6<br>0.22<br>0.18 |             |                         |            |                |          |           |                   |                 |        |     |                             |                      |                  |       |               |                                      | To determine a<br>angry, I will pe<br>This will involve<br>this will involve<br>this will anyout<br>the set of the set of the<br>set bution.<br>A generat one<br>fere's what I is<br>fere's what I is<br>fere' | whether your o<br>from sentime<br>analyzing the<br>subixe, negativ<br>results to pro-<br>mented in <u>Alic</u><br>scolar v<br>ns<br>reportion<br>.6<br>.122 | attomers a<br>tt analysis<br>taxt of ea<br>t, or neutra<br>ride an over | re mostly happ<br>on the reviews<br>on the reviews<br>A I will then<br>vall sentiment<br>d | 9           |
|                                                              |                                   |             |                         |            |                |          |           |                   |                 |        |     |                             |                      |                  |       |               |                                      | + Add result<br>A generated conte                                                                                                    | to new sheet                                                                                                    |                                                                         |                                                                                            | 0           |
|                                                              |                                   |             |                         |            |                |          |           |                   |                 |        |     |                             |                      |                  |       |               |                                      |                                                                                                    | Voualize the s                                                                                                    | entiment du                                                             | tribution with a p                                                                         | pie chart   |
|                                                              |                                   |             |                         |            |                |          |           |                   |                 |        |     |                             |                      |                  |       |               |                                      | Identify the                                                                                                    | most common w                                                                                                    | ords in posit                                                           | ive and negative                                                                           | reviews     |
|                                                              |                                   |             |                         |            |                |          |           |                   |                 |        |     |                             |                      |                  |       |               |                                      |                                                                                                    |                                                                                                    |                                                                         |                                                                                            |             |
|                                                              |                                   |             |                         |            |                |          |           |                   |                 |        |     |                             |                      |                  |       |               |                                      | ype a message                                                                                                    | r tox Advanced                                                                                                    | ananytist                                                               |                                                                                            |             |
|                                                              |                                   |             |                         |            |                |          |           |                   |                 |        |     |                             |                      |                  |       |               |                                      |                                                                                                    |                                                                                                    |                                                                         | 1 2 2 4                                                                                    | 1.3         |
|                                                              |                                   |             |                         |            |                |          |           |                   |                 |        |     |                             |                      |                  |       |               |                                      |                                                                                                    |                                                                                                    |                                                                         |                                                                                            |             |

You may also undertake sentiment analysis using Copilot in Excel with Python. However, this is currently available in only a limited capacity, starting with Excel for Windows in the United States.

#### **3. NEW TEXT FUNCTIONS**

Also, Microsoft has added new functions that allow you to manipulate text directly. Regular expression ("regex") functions unlock powerful pattern matching capabilities. **REGEXTEST** identifies whether text matches a particular pattern.

| D2 ~ : |   |   |             | $\times \checkmark f_x \checkmark = REGEXTEST(C2,"[0-9]")$ |   |   |   |  |
|--------|---|---|-------------|------------------------------------------------------------|---|---|---|--|
| 1      | A | В | С           | D                                                          | E | F | G |  |
| 1      |   |   |             |                                                            |   |   |   |  |
| 2      |   |   | 12 apples   | TRUE                                                       |   |   |   |  |
| 3      |   |   | six bananas | FALSE                                                      |   |   |   |  |
| 4      |   |   |             |                                                            |   |   |   |  |

The above checks whether the strings in column C contain numerical digits, using the regex pattern "[0-9]".

You may also use the **REGEXEXTRACT** function to extract strings from your text according to a pattern. In this example, we can extract names from text using the pattern "[A-z]+ [A-z]+", which matches two [2] groups of alphabet characters separated by a space:

| C | 2 | $\checkmark$ : $\times \checkmark f_x \checkmark$ =REGEX                                                           | (EXTRACT(B2,  | "[A-z]+ | [A-z]+", | 1) |
|---|---|----------------------------------------------------------------------------------------------------|---------------|---------|----------|----|
|   | А | В                                                                                                    | С             | D       | E        |    |
| 1 |   |                                                                                                    |               |         |          |    |
| 2 |   | Sonia Rees(378) 744-4195<br>Angel Brown(878) 599-8622<br>Blake Martin(437) 965-8987<br>William Kirby(619) 645-4212 | Sonia Rees    |         |          |    |
| 3 |   |                                                                                                    | Angel Brown   |         |          |    |
| 4 |   |                                                                                                    | Blake Martin  |         |          |    |
| 5 |   |                                                                                                    | William Kirby |         |          |    |
| 6 |   |                                                                                                    |               |         |          |    |

Finally, **REGEXREPLACE** can replace text that matches a pattern with a string of your choice. Here, we replace the first three [3] digits of each phone number with \*\*\*, using the pattern "[0-9]{3}-", which matches against three [3] numerical digits followed by "-":

| B | 3 | ▼ : ×      | $\checkmark f_x \sim$ | =REGEX    | REPLACE (   | B2,"[0-9    | ]{3}-"," | ***-") |
|---|---|------------|-----------------------|-----------|-------------|-------------|----------|--------|
|   | А | В          | С                     | D         | Е           | F           | G        | Н      |
| 1 |   |            |                       |           |             |             |          |        |
| 2 |   | (378) 555- | 4195, (878)           | 555-8622, | (437) 555-8 | 3987, (619) | 555-4212 |        |
| 3 |   | (378) ***- | 195, (878)            | ***-8622, | (437) ***-8 | 3987, (619) | ***-4212 |        |
| 4 |   |            |                       |           |             |             |          |        |

If you have text data in multiple languages, you can now translate text directly in Excel. With the **TRANSLATE** function (see below also), you can use Microsoft Translation Services on your data without leaving the Excel grid. Here is a translation from Japanese to English:

| C3 |   | $\sim$ : $\times$ $f_x$ $\sim$ [ =TRANSLATE([@Review],"ja","en" | ')                                          |
|----|---|-----------------------------------------------------------------|---------------------------------------------|
|    | A | В                                                               | С                                           |
| 1  |   |                                                                 |                                             |
| 2  |   | Review                                                          | Translation 💌                               |
|    |   | すごく楽しい時間を過ごせました!料理は美味しか                                         | We had a great time! The food was           |
|    |   | ったし、雰囲気も素敵でした。また行きたいと思い                                         | delicious and the atmosphere was lovely. I  |
| 3  |   | ます。                                                             | would like to go again.                     |
|    |   | 昨晩のディナーは本当に素晴らしかったです。最高                                         | Last night's dinner was really great. We    |
|    |   | の寿司と天ぷらがあり、サービスはとてもフレンド                                         | had the best sushi and tempura and the      |
| 4  |   | リーでした。                                                          | service was very friendly.                  |
|    |   |                                                                 | This restaurant was really great! The food  |
|    |   | このレストランは本当に素晴らしかったです!料理                                         | was beautiful to look at and taste          |
|    |   | は見た目も美しく、味も絶品でした。スタッフの皆                                         | excellent. The staff were very kind and the |
|    |   | さんもとても親切で、お店の雰囲気も素敵でした。                                         | atmosphere of the store was wonderful. I    |
| 5  |   | また絶対に来たいと思います。                                                  | would definitely come back.                 |
| 6  |   |                                                                 |                                             |
| 7  |   |                                                                 |                                             |

#### Focus Cell

Focus Cell is now Generally Available for Excel for Windows and Mac.

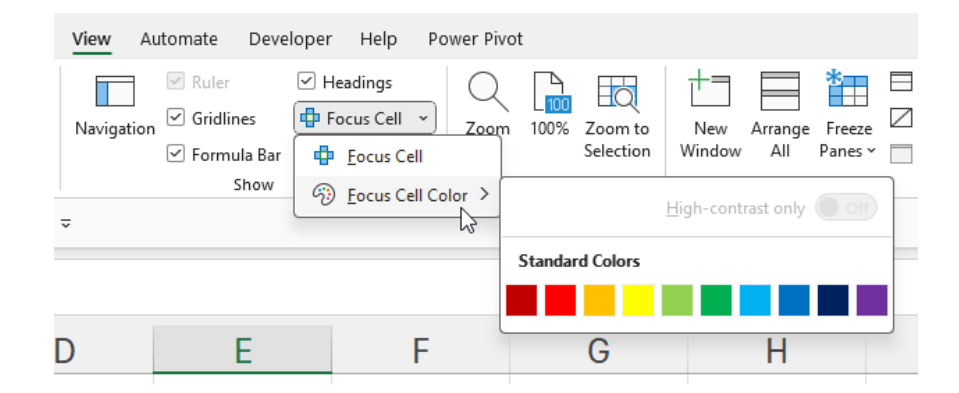

Found on the View tab in the Ribbon, 'Focus Cell' is new to Excel for Windows and has now been "officially announced" (even though we detailed it two months ago!). It provides a small drop-down menu:

- Focus Cell: this toggles the feature on or off
- Focus Cell Color: this allows you to select from a wide array of, er, 10 colours to use for highlighting. Actually, that's not true as 'Recent Colors' (sic) will show other colours that you may employ:

| View A     | utomate Deve                                                        | loper Help P                                                                | ower Pivo | t       |                      |                   |                |                        |   |
|------------|---------------------------------------------------------------------|-----------------------------------------------------------------------------|-----------|---------|----------------------|-------------------|----------------|------------------------|---|
| Navigation | <ul><li>✓ Ruler</li><li>✓ Gridlines</li><li>✓ Formula Bar</li></ul> | <ul> <li>✓ Headings</li> <li>◆ Focus Cell </li> <li>◆ Eocus Cell</li> </ul> | Zoom      | 100%    | Zoom to<br>Selection | New<br>Window     | Arrange<br>All | ¥<br>Freeze<br>Panes ∽ | E |
| ~          | Show                                                                | 💮 <u>F</u> ocus Cell C                                                      | olor >    |         |                      | <u>H</u> igh-cont | rast only      |                        | - |
|            |                                                                     |                                                                             |           | Standar | rd Colors            |                   |                |                        |   |
| D          | E                                                                   | F                                                                           |           | Recent  | Colors               |                   |                |                        | _ |
|            |                                                                     |                                                                             |           |         |                      |                   |                |                        | J |

At this stage, we are not sure what the 'High-contrast only' toggle switch does as it appears to be permanently disabled.

So what does it do? It appears to enhance accessibility for the visually impaired as it highlights the active row and column of the cell selected, viz.

|   | А | В | С | D |
|---|---|---|---|---|
| 1 |   |   |   |   |
| 2 |   |   |   |   |
| 3 |   |   |   |   |
| 4 |   |   |   |   |
| 5 |   |   |   |   |
| 0 |   |   |   |   |

Here, cell **B2** imitates Whoopi Goldberg's 1985 hit 'The Color Purple', although clearly the colour displayed is not quite the same as the colours depicted in the 'Focus Cell Color' dialog.

Clearly, this feature helps users to zoom in on the cell selected. Other colours may be used, e.g.

| А | В | С   | D                     |
|---|---|-----|-----------------------|
|   |   |     |                       |
|   |   |     |                       |
|   |   |     |                       |
|   |   |     |                       |
|   |   |     |                       |
|   | A | A B | A         B         C |

Here, cell A1 sees green. Envious, methinks.

If multiple cells are selected, the active cell remains highlighted:

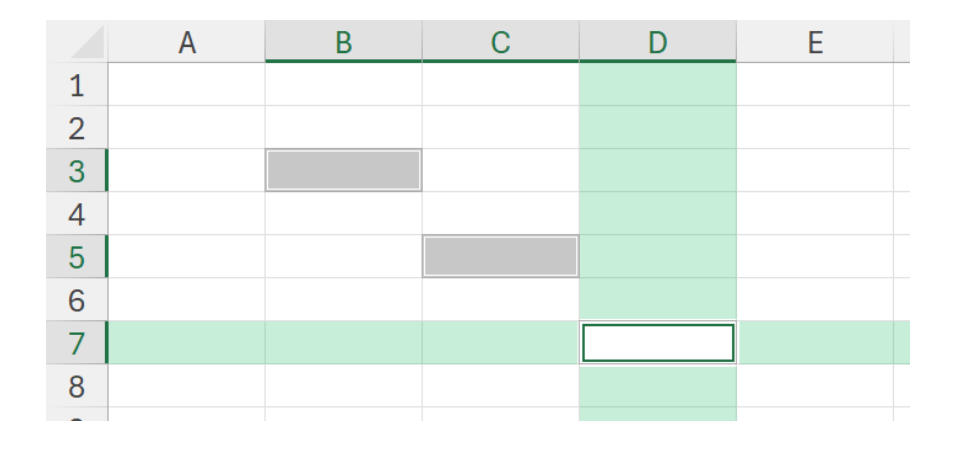

|     | А | В | С | D | E |  |
|-----|---|---|---|---|---|--|
| 1   |   |   |   |   |   |  |
| 2   |   |   |   |   |   |  |
| 3   |   |   |   |   |   |  |
| 4   |   |   |   |   |   |  |
| 5   |   |   |   |   |   |  |
| 6   |   |   |   |   |   |  |
| 7   |   |   |   |   |   |  |
| 8   |   |   |   |   |   |  |
| 9   |   |   |   |   |   |  |
| 4.0 |   |   |   |   |   |  |

It does seem to act a little unexpectedly though if entire rows or column are chosen:

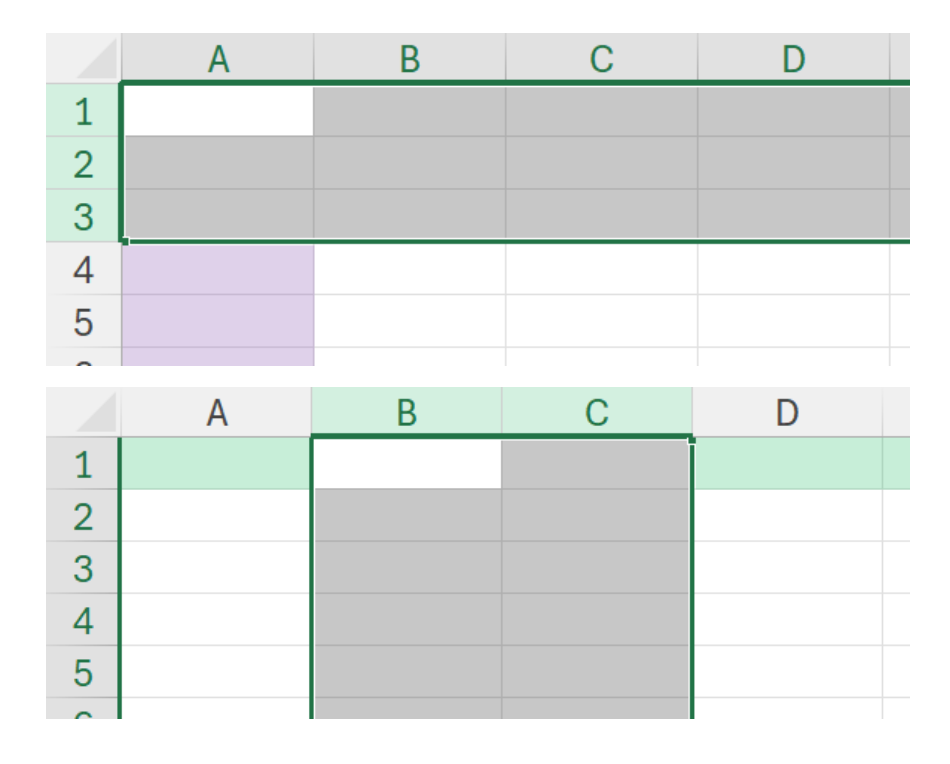

#### TRANSLATE and DETECTLANGUAGE functions

**TRANSLATE** and **DETECTLANGUAGE** have now been made available in Excel for Windows and Mac, but they remain what is known as "Preview" functions. This means that their signature – and consequently, their results – may change significantly before they become Generally Available.

Microsoft is introducing these two new functions to simplify and automate translations directly within your spreadsheet:

- TRANSLATE(): a function that translates a text from one language to another •
- **DETECTLANGUAGE():** a function that detects the language of the specified text. •

#### TRANSLATE

TRANSLATE takes text you provide and translates it from one language to another using Microsoft Translation Services. Currently, there are 133 languages supported – including two variations of Klingon!!

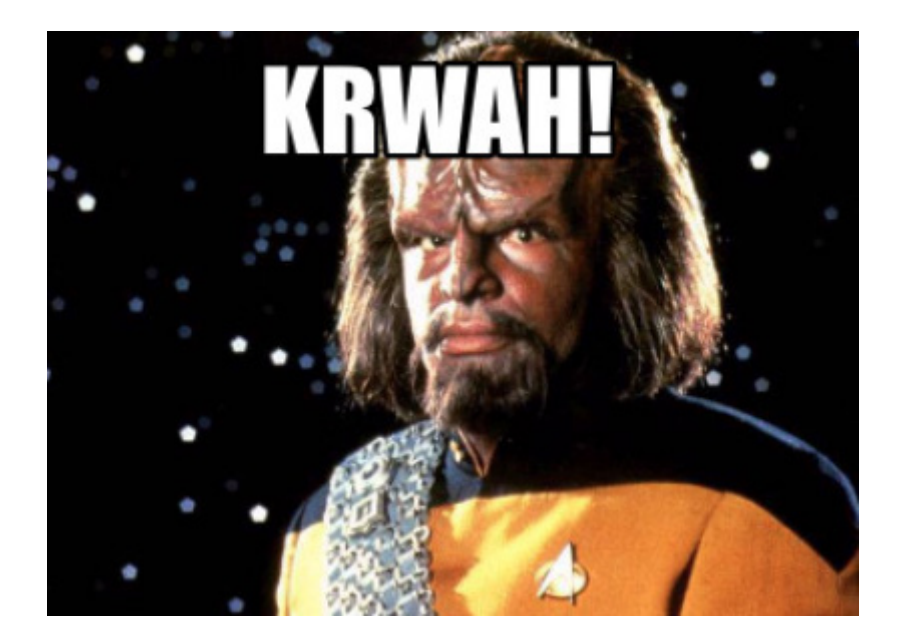

At the time of writing, these are:

| 1.  | Afrikaans               | 23. | Danish       |
|-----|-------------------------|-----|--------------|
| 2.  | Albanian                | 24. | Dari         |
| 3.  | Amharic                 | 25. | Divehi       |
| 4.  | Arabic                  | 26. | Dogri        |
| 5.  | Armenian                | 27. | Dutch        |
| 6.  | Assamese                | 28. | English      |
| 7.  | Azerbaijani (Latin)     | 29. | Estonian     |
| 8.  | Bangla                  | 30. | Faroese      |
| 9.  | Bashkir                 | 31. | Fijian       |
| 10. | Basque                  | 32. | Filipino     |
| 11. | Bhojpuri                | 33. | Finnish      |
| 12. | Bodo                    | 34. | French       |
| 13. | Bosnian (Latin)         | 35. | French (Cana |
| 14. | Bulgarian               | 36. | Galician     |
| 15. | Cantonese (Traditional) | 37. | Georgian     |
| 16. | Catalan                 | 38. | German       |
| 17. | Chinese (Literary)      | 39. | Greek        |
| 18. | Chinese Simplified      | 40. | Gujarati     |
| 19. | Chinese Traditional     | 41. | Haitian Creo |
|     |                         |     |              |

- 20. chiShona
- 21. Croatian
- 22. Czech

ada)

- ole
- 42. Hausa
- 43. Hebrew
- 44. Hindi

- 45. Hmong Daw (Latin)
- 46. Hungarian
- 47. Icelandic
- 48. Igbo
- 49. Indonesian
- 50. Inuinnaqtun
- 51. Inuktitut
- 52. Inuktitut (Latin)
- 53. Irish
- 54. Italian
- 55. Japanese
- 56. Kannada
- 57. Kashmiri
- 58. Kazakh
- 59. Khmer
- 60. Kinyarwanda
- 61. Klingon
- 62. Klingon (plqaD)
- 63. Konkani
- 64. Koreanko
- 65. Kurdish (Central)
- 66. Kurdish (Northern)
- 67. Kyrgyz (Cyrillic)
- 68. Lao
- 69. Latvian
- 70. Lithuanian
- 71. Lingala
- 72. Lower Sorbian
- 73. Luganda
- 74. Macedonian
- 75. Maithili
- 76. Malagasy
- 77. Malay (Latin)
- 78. Malayalam
- 79. Maltese
- 80. Maori
- 81. Marathi
- 82. Mongolian (Cyrillic)
- 83. Mongolian (Traditional)
- 84. Myanmar
- 85. Nepali
- 86. Norwegian
- 87. Nyanja
- 88. Odia
- 89. Pashto
- 90. Persian

- 91. Polish
- 92. Portuguese (Brazil)
- 93. Portuguese (Portugal)
- 94. Punjabi
- 95. Queretaro Otomi
- 96. Romanian
- 97. Rundi
- 98. Russian
- 99. Samoan (Latin)
- 100. Serbian (Cyrillic)
- 101. Serbian (Latin)
- 102. Sesotho
- 103. Sesotho sa Leboa
- 104. Setswana
- 105. Sindhi
- 106. Sinhala
- 107. Slovak
- 108. Slovenian
- 109. Somali (Arabic)
- 110. Spanish es
- 111. Swahili (Latin)
- 112. Swedish
- 113. Tahitian
- 114. Tamil
- 115. Tatar (Latin)
- 116. Telugu
- 117. Thai
- 118. Tibetan
- 119. Tigrinya
- 120. Tongan
- 121. Turkish
- 122. Turkmen (Latin)
- 123. Ukrainian
- 124. Upper Sorbian
- 125. Urdu
- 126. Uyghur (Arabic)
- 127. Uzbek (Latin)
- 128. Vietnamese
- 129. Welsh
- 130. Xhosa
- 131. Yoruba
- 132. Yucatec Maya
- 133. Zulu.

As mentioned above, the **TRANSLATE** function allows you to translate text from one language to another in Microsoft Excel by using Microsoft Translation Services. The full signature is:

#### TRANSLATE(text, [source\_language], [target\_language])

This function has the following arguments:

- text: the text to translate. This value should either be enclosed in quotation marks or be a reference to a cell containing the appropriate text
- **source\_language (optional):** the language code of the source language (*e.g.* "en" for English or "es" for Spanish). If not specified, the language will be automatically detected based upon the **text** provided. Auto-detection is supported for most languages. It is recommended to specify the language if known, especially for shorter texts
- target\_language (optional): the language code of the target language (*e.g.* "en" for English or "es" for Spanish). If not specified, the system language will be used as the target language.

The supported languages and their respective language codes are as follows:

| Language                | Language code |
|-------------------------|---------------|
| Afrikaans               | af            |
| Albanian                | sq            |
| Amharic                 | am            |
| Arabic                  | ar            |
| Armenian                | hy            |
| Assamese                | as            |
| Azerbaijani (Latin)     | az            |
| Bangla                  | bn            |
| Bashkir                 | ba            |
| Basque                  | eu            |
| Bhojpuri                | bho           |
| Bodo                    | brx           |
| Bosnian (Latin)         | bs            |
| Bulgarian               | bg            |
| Cantonese (Traditional) | yue           |
| Catalan                 | са            |
| Chinese (Literary)      | lzh           |
| Chinese Simplified      | zh-Hans       |
| Chinese Traditional     | zh-Hant       |
| chiShona                | sn            |
| Croatian                | hr            |
| Czech                   | CS            |
| Danish                  | da            |
| Dari                    | prs           |
| Divehi                  | dv            |
| Dogri                   | doi           |
| Dutch                   | nl            |
| English                 | en            |
| Estonian                | et            |
| Faroese                 | fo            |
| Fijian                  | fj            |
| Filipino                | fil           |
| Finnish                 | fi            |
| French                  | fr            |
| French (Canada)         | fr-ca         |
| Galician                | gl            |
| Georgian                | ka            |

| Language           | Language code |
|--------------------|---------------|
| German             | de            |
| Greek              | el            |
| Gujarati           | gu            |
| Haitian Creole     | ht            |
| Hausa              | ha            |
| Hebrew             | he            |
| Hindi              | hi            |
| Hmong Daw (Latin)  | mww           |
| Hungarian          | hu            |
| Icelandic          | is            |
| Igbo               | ig            |
| Indonesian         | id            |
| Inuinnaqtun        | ikt           |
| Inuktitut          | iu            |
| Inuktitut (Latin)  | iu-Latn       |
| Irish              | ga            |
| Italian            | it            |
| Japanese           | ja            |
| Kannada            | kn            |
| Kashmiri           | ks            |
| Kazakh             | kk            |
| Khmer              | km            |
| Kinyarwanda        | rw            |
| Klingon            | tlh-Latn      |
| Klingon (plqaD)    | tlh-Piqd      |
| Konkani            | gom           |
| Korean             | ko            |
| Kurdish (Central)  | ku            |
| Kurdish (Northern) | kmr           |
| Kyrgyz (Cyrillic)  | ky            |
| Lao                | lo            |
| Latvian            | lv            |
| Lithuanian         | lt            |
| Lingala            | In            |
| Lower Sorbian      | dsb           |
| Luganda            | lug           |
| Macedonian         | mk            |
| Maithili           | mai           |

| Language                | Language code | Language        | Language code |
|-------------------------|---------------|-----------------|---------------|
| Malagasy                | mg            | Sindhi          | sd            |
| Malay (Latin)           | ms            | Sinhala         | si            |
| Malayalam               | ml            | Slovak          | sk            |
| Maltese                 | mt            | Slovenian       | sl            |
| Maori                   | mi            | Somali (Arabic) | SO            |
| Marathi                 | mr            | Spanish         | es            |
| Mongolian (Cyrillic)    | mn-Cyrl       | Swahili (Latin) | SW            |
| Mongolian (Traditional) | mn-Mong       | Swedish         | SV            |
| Myanmar                 | my            | Tahitian        | ty            |
| Nepali                  | ne            | Tamil           | ta            |
| Norwegian               | nb            | Tatar (Latin)   | tt            |
| Nyanja                  | nya           | Telugu          | te            |
| Odia                    | or            | Thai            | th            |
| Pashto                  | ps            | Tibetan         | bo            |
| Persian                 | fa            | Tigrinya        | ti            |
| Polish                  | pl            | Tongan          | to            |
| Portuguese (Brazil)     | pt            | Turkish         | tr            |
| Portuguese (Portugal)   | pt-pt         | Turkmen (Latin) | tk            |
| Punjabi                 | ра            | Ukrainian       | uk            |
| Queretaro Otomi         | otq           | Upper Sorbian   | hsb           |
| Romanian                | ro            | Urdu            | ur            |
| Rundi                   | run           | Uyghur (Arabic) | ug            |
| Russian                 | ru            | Uzbek (Latin)   | UZ            |
| Samoan (Latin)          | sm            | Vietnamese      | vi            |
| Serbian (Cyrillic)      | sr-Cyrl       | Welsh           | су            |
| Serbian (Latin)         | sr-Latn       | Xhosa           | xh            |
| Sesotho                 | st            | Yoruba          | уо            |
| Sesotho sa Leboa        | nso           | Yucatec Maya    | yua           |
| Setswana                | tn            | Zulu            | zu            |

Suppose you have the following text in cell A1: "Hello, World!" and you want to translate it to Spanish. You can use the TRANSLATE function as follows:

#### =TRANSLATE(A1, "en", "es")

In this example, the source language is English (en) and the target language is Spanish (es). The translated text, "Hola mundo!" will be displayed in the cell where you entered the formula.

Alternatively, you may just type the text in, viz.

| SUM |   | ✓ : × ✓ ;     | $f_x \sim = TR$ | ANSLATE("H           | lello, wor    | ld!","en |   |
|-----|---|---------------|-----------------|----------------------|---------------|----------|---|
|     | A | В             | С               | D                    | E             | F        | G |
| 1   |   |               |                 |                      |               |          |   |
| 2   |   |               |                 |                      |               |          |   |
| 3   |   |               |                 |                      |               |          |   |
| 4   |   |               |                 |                      |               |          |   |
| 5   |   | = T R ANS LAT | E ("Hello, w    | orld!","en           |               |          |   |
| 6   |   | TRANSLATE(    | text, [source_l | anguage], [tar       | get_language  | ))       |   |
| 7   |   |               |                 | () <mark>*</mark> af | " - Afrikaans |          |   |
| 8   |   |               |                 | () *sq               | - Albanian    |          |   |
| 9   |   |               |                 | ()*an                | n" - Amharic  |          |   |
| 10  |   |               |                 | ()*ar                | - Arabic      |          |   |
| 11  |   |               |                 | () hy                | - Armenian    |          |   |
| 12  |   |               |                 | () as                | - Assimese    |          |   |
| 40  |   |               |                 | (, 42                | - Accibaljani |          |   |

| SUM                                                         |   | ✓ : × ✓ ;                      | $f_x \sim = TR$ | ANSLATE(                   | "Hello, worl      | ld!","en'   | ',"es" |
|-------------------------------------------------------------|---|--------------------------------|-----------------|----------------------------|-------------------|-------------|--------|
|                                                             | A | В                              | С               | D                          | E                 | F           | G      |
| 1                                                           |   |                                |                 |                            |                   |             |        |
| 2                                                           |   |                                |                 |                            |                   |             |        |
| 3                                                           |   |                                |                 |                            |                   |             |        |
| 4                                                           |   |                                |                 |                            |                   |             |        |
| 5                                                           |   | = TRANSLAT                     | E ("Hello, w    | or <mark>l</mark> d!","en" | "es"              |             |        |
| 6                                                           |   | TRANSLATE(t                    | ext, [source_la | anguage], <b>[t</b>        | arget_language]   | )           |        |
| 7                                                           |   |                                |                 |                            | () "af" - Afrikaa | ins         |        |
| 8                                                           |   |                                |                 |                            | () "sq" - Albani  | an          |        |
| 9                                                           |   |                                |                 |                            | () am - Amha      | ric         |        |
| 10                                                          |   |                                |                 |                            | () ar - Arabic    | ian         |        |
| 11                                                          |   |                                |                 |                            | () "as" - Avam    | 1011<br>858 |        |
| 12                                                          |   |                                |                 |                            | () "az" - Azerba  | ijani       |        |
| 4.7                                                         |   |                                |                 |                            |                   |             |        |
|                                                             |   |                                |                 |                            |                   |             |        |
| B6                                                          |   | ✓ : × ✓ ;                      | fx ~            |                            |                   |             |        |
| <b>B</b> 6                                                  | A | ✓ : X ✓ 3                      | fx ~ C          | D                          | E                 | F           | G      |
| B6                                                          | A | ✓ : X ✓ 3                      | fx ~<br>C       | D                          | E                 | F           | G      |
| B6                                                          | A | ✓ : X ✓ 3                      | fx ~ C          | D                          | E                 | F           | G      |
| B6                                                          | A | ✓ : X ✓ 3                      | fx ~ C          | D                          | E                 | F           | G      |
| B6<br>1<br>2<br>3<br>4                                      | A | ✓ : X ✓ 3                      | fx ~            | D                          | E                 | F           | G      |
| B6<br>1<br>2<br>3<br>4<br>5                                 | A | ✓ : X ✓ J B Hola mundo!        | fx > C          | D                          | E                 | F           | G      |
| B6<br>1<br>2<br>3<br>4<br>5<br>6                            | A | ✓ : X ✓ J<br>B ;Hola mundo!    | fx ~ C          | D                          | E                 | F           | G      |
| B6<br>1<br>2<br>3<br>4<br>5<br>6<br>7                       | A | ✓ : X ✓ J<br>B ;Hola mundo!    | fx ~ C          | D                          | E                 | F           | G      |
| B6<br>1<br>2<br>3<br>4<br>5<br>6<br>7<br>8                  | A | ✓ : X ✓ J<br>B<br>;Hola mundo! | fx ~ C          | D                          | E                 | F           | G      |
| B6<br>1<br>2<br>3<br>4<br>5<br>6<br>7<br>8<br>9             | A | ✓ : X ✓ J B ;Hola mundo!       | fx ~ C          | D                          | E                 | F           | G      |
| B6<br>1<br>2<br>3<br>4<br>5<br>6<br>7<br>8<br>9<br>10       | A | ✓ : X ✓ J B ;Hola mundo!       |                 | D                          | E                 | F           | G      |
| B6<br>1<br>2<br>3<br>4<br>5<br>6<br>7<br>8<br>9<br>10<br>11 | A | ✓ : × ✓ ; B ;Hola mundo!       |                 | D                          | E                 | F           | G      |

Common errors include the following:

- Text Too Long: you have too many characters in a cell. Reduce your cell size and try again
- Error in Value: you have a non-text value in your cell. The function only accepts a text argument
- Invalid Language: you have entered an invalid language code or one not presently supported (see above)
- **Request Throttled:** you have exceeded your daily quota of the translation function (now that is interesting, but we are not quite sure what that means at the time of writing).

#### DETECTLANGUAGE

**DETECTLANGAUGE** detects the language of text you provide using the Microsoft Translation Services and returns the language code. The full signature is:

#### DETECTLANGUAGE(text)

The function has the following arguments:

• text: the text or reference to cells containing text to evaluate.

The supported languages and their respective language codes are as above.

Suppose you have the following text in cell A1: "Hola mundo!" and you want to find out what the language of the text is. You can use the DETECTLANGUAGE function as follows:

#### =DETECTLANGUAGE(A1)

This will return the detected language for the text in cell A1. The language code "es" for Spanish will be displayed in the cell where you entered the formula.

Alternatively, you may just type the text in, viz.

| SUM | ~ | / : 🗙 🗸 j | fx ~ =DE       | TECTLANG  | UAGE("Hola | mundo" |   |
|-----|---|-----------|----------------|-----------|------------|--------|---|
|     | A | В         | С              | D         | E          | F      | G |
| 1   |   |           |                |           |            |        |   |
| 2   |   |           |                |           |            |        |   |
| 3   |   |           |                |           |            |        |   |
| 4   |   |           |                |           |            |        |   |
| 5   |   | =DETECTLA | NGUAGE(        | "Hola mur | ndo")      |        |   |
| 6   |   |           |                |           |            |        |   |
| 7   |   |           |                |           |            |        |   |
| 8   |   |           | <del>с</del> - |           |            |        |   |
| y   |   |           |                |           |            |        |   |
| B6  |   | ✓ : ×     | $\sqrt{f_x}$   | ~         |            |        |   |
|     | A | В         |                | С         | D          | E      |   |
| 1   |   |           |                |           |            |        |   |
| 2   |   |           |                |           |            |        |   |
| 3   |   |           |                |           |            |        |   |
| 4   |   |           |                |           |            |        |   |
| 5   |   | es        |                |           |            |        |   |
| 6   |   |           |                |           |            |        |   |
| 7   |   |           |                |           |            |        |   |

Common errors include the following:

- Text Too Long: you have too many characters in a cell. Reduce your cell size and try again
- Error in Value: you have a non-text value in your cell. The function only accepts a text argument
- Invalid Language: you have entered an invalid language code or one not presently supported (see above)
- **Request Throttled:** you have exceeded your daily quota of the translation function.

# ReviewViewAutomateImage: Custom<br/>ViewsImage: Custom<br/>Switch<br/>ModesImage: Custom<br/>Navigation<br/>Dark Mode

You can now enable Dark Mode which darkens your entire sheet including the cells, by using the 'Switch Modes' button on the View tab. To make sure you are using a supported Office theme, select **File -> Account -> Office Theme** and confirm that either Black or 'Use system setting' is selected. Do note that if you select the 'Use system settings' option, you will also need to make sure that your Windows theme is set to Black. To turn on Dark Mode, select View, then 'Switch Modes'. To turn Dark Mode off, simply select **View -> Switch Modes** again.

This feature is rolling out to Excel for Windows Beta Channel users running Version 2502 (Build 18508.20000) or later.

#### Dark Mode in Excel (Insiders)

#### Improvements to five [5] text functions (Insiders)

| Calculation<br>Options ~ Calculate Sheet                |          |                             |        |
|---------------------------------------------------------|----------|-----------------------------|--------|
| ✓ <u>A</u> utomatic<br><u>P</u> artial<br><u>Manual</u> | Z        | AA                          | AB     |
| Format <u>Stale Values</u>                              | ✓ Versio | on 1 - Recom                | mended |
|                                                         | Versio   | n <u>2</u> - Latest<br>More |        |

Microsoft is updating the LEN, MID, SEARCH, FIND and REPLACE functions to support Unicode surrogates in Excel for Windows (Insiders). This has been a major pain point for international users and those who use emojis, because these five functions have been double-counting certain characters. This was inconsistent with more modern text functions, which did not have this issue (including LEFT, RIGHT, TEXTBEFORE, TEXTAFTER and TEXTSPLIT).

For example, you can see the existing behaviour where LEN( 🎒 ) = 2. That's a bit confusing! 🤔

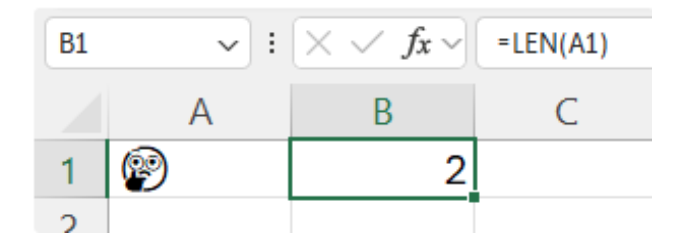

With this update, the LEN, MID, SEARCH, FIND and REPLACE functions now count each character once, no matter what that character is. To ensure that calculations in your existing workbooks don't change, these improvements are being rolled out as what is known as **Compatibility Version 2**.

#### INTRODUCING COMPATIBILITY VERSIONS

To release improvements to functions while ensuring that workbooks continue to calculate as expected, Microsoft has introduced a new feature called **Compatibility Versions**. These are set per workbook. Version 1 reflects historical calculation behaviour whilst Version 2 contains the improvements to text functions described above.

To change a workbook's Compatibility Version, select Formulas -> Calculation Options -> Compatibility Version:

| Calculation<br>Options ~ Calculate Sheet |                                                                                                    |                     |                    |
|------------------------------------------|----------------------------------------------------------------------------------------------------|---------------------|--------------------|
| ✓ <u>A</u> utomatic                      |                                                                                                    |                     |                    |
| <u>P</u> artial                          | Image: Calculate Now   Image: Calculate Sheet   Automatic   Partial   Manual   Format Stale Values   Compatibility Version >   ✓   Version 1 - Recommended   Version 2 - Latest   Image: Image: Ima |                     |                    |
| Manual                                   | Z                                                                                                    | AA                  | AB<br>mmended<br>t |
| Format <u>S</u> tale Values              | Image: Calculate Now         Image: Calculate Sheet         utomatic         urtial         anual         Image: Calculate Sheet         Image: Calculate Sheet         utomatic         urtial         Image: Calculate Sheet         Image: Calculate Sheet                                                                                                    |                     |                    |
| Compatibility <u>V</u> ersion >          | ✓ Versio                                                                                                    | n <u>1</u> - Recom  | mended             |
|                                          | Versio                                                                                                    | n <u>2</u> - Latest |                    |
|                                          | i <u>L</u> earn                                                                                                    | More                |                    |

#### COMPATIBILITY VERSIONS FOR EXISTING FILES

Existing spreadsheets will be set to Version 1, so their calculations will remain consistent. Once a spreadsheet's version has been set, it will not change unless you change it in through the menu described above.

#### COMPATIBILITY VERSIONS FOR NEW FILES

As of today, new workbooks will be set to Version 1, but this will change to Version 2 after a transition period while it rolls out to all Microsoft 365 subscription users (January 2026 for Current Channel).

The version that is currently being set on new workbooks is called the **Recommended Version**. It should be considered the best option for most users and scenarios, because it will have the most improvements, yet be accessible by all Microsoft 365 subscription users.

If you collaborate with others who are using non-Microsoft 365 Excel versions that predate this functionality (Excel 2024 and earlier), you can set the compatibility level to Version 1 to ensure consistency. Workbooks

set to Version 1 will continue to calculate as they always have.

If a user opens a spreadsheet set to a version they do not have access to that contains functions that have changed, a warning will be shown indicating that calculation results may differ. Otherwise, the file will behave normally.

Versions are cumulative, so include all changes from prior versions. For example, a future Version 3 will include the text function changes introduced by Version 2.

This is the current state of play:

| Version                 | Functions with changes                          | Description of changes              | Excel versions that have access |
|-------------------------|-------------------------------------------------|-------------------------------------|---------------------------------|
| Version 1 (Recommended) | N/A (Compatible with legacy Excel)              |                                     | All versions                    |
| Version 2               | LEN, MID, FIND, SEARCH<br>and REPLACE functions | Support for Unicode surrogate pairs | Excel for M365                  |

#### New Forms integration for Windows

With the latest update, you can now create a new Microsoft Form directly within an Excel workbook for Windows, linking the form to the workbook. This feature, previously available in Excel for the web, is now available in the Windows app, with Mac support coming soon.

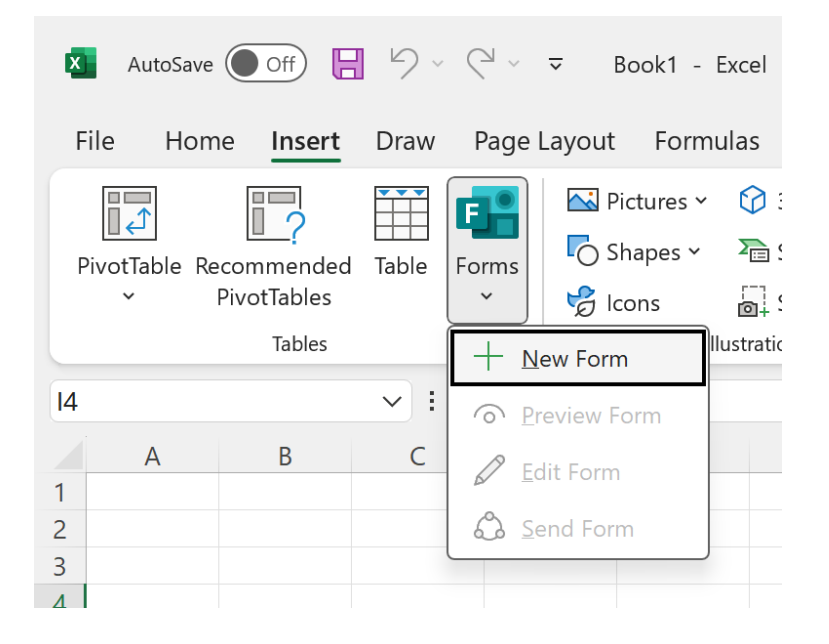

This new integration is particularly beneficial for users who frequently collect data from other people. By enabling the creation of a form directly from an Excel workbook, you can streamline the data collection process, making it more efficient and less prone to errors. Whether you are gathering survey responses, feedback or any other form of data, this feature ensures that all information is centrally located and easily accessible.

#### To access it:

• On the Insert tab, select Forms -> New Form:

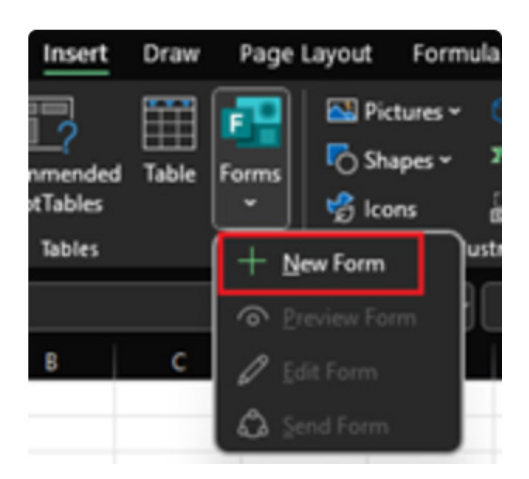

- A new browser tab will open, presenting you with a blank form to customise according to your needs. Simultaneously, a linked Table will appear in your workbook, ready to synchronise with the form. As you edit the form or receive new submissions, the linked Table in your workbook will automatically update, ensuring that your data is always current and accurate
- After creating your form, you can access several other capabilities from the Forms menu:

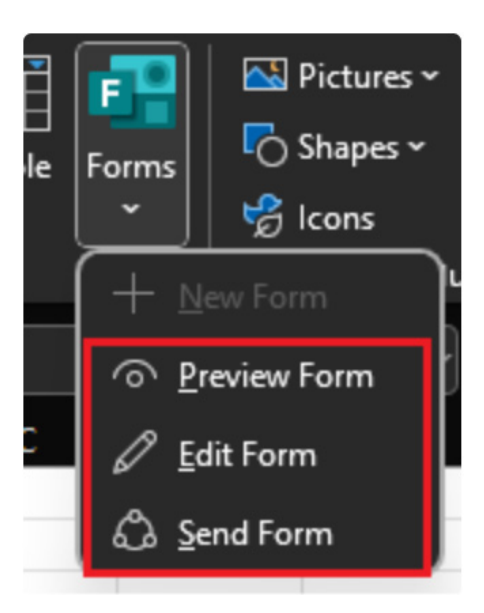

- **Preview Form:** this option will open the form in preview mode in a new browser tab, allowing you to see how the form will look to respondents
- o Edit Form: this option will open the form in edit mode in a new browser tab, so you can make changes to the form as needed
- Send Form: this option will open the form in a new browser tab and show the dialog letting you send the form out to respondents and begin collecting responses.

The new Microsoft Forms integration is available to all Current Channel users running Version 2410 (Build 16.0.18227.20000) or later. Mac users can also look forward to this integration in an upcoming update.

Until next month.

## **New Features for Excel**

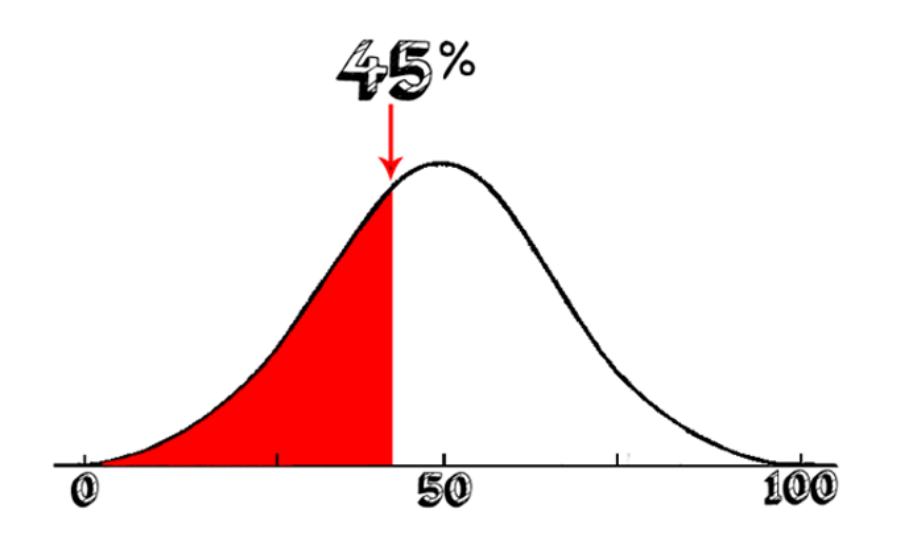

The **n**th percentile of a dataset is the value that cuts off the first **n**% of the data values when all of the values are sorted from least to greatest. For example, the 90th percentile of a dataset is the value that segregates the bottom 90% of the data values from the top 10% of data values.

There are three [3] distinct functions you can use to calculate percentiles in Excel:

- 1. PERCENTILE.EXC: this function returns the kth percentile of a dataset, excluding the values zero [0] and one [1]
- 2. PERCENTILE.INC: this function returns the kth percentile of a dataset, including the values zero [0] and one [1]
- 3. PERCENTILE: this function returns the kth percentile of a dataset as well. It will return the same value as the PERCENTILE.INC function.

In almost all cases, it is probably best to use the **PERCENTILE.INC** function because this function includes the values zero [0] and one [1] when calculating the percentiles and is the function that effectively "replaces" **PERCENTILE**.

No matter which of the three functions you use to calculate percentiles, the difference between the values calculated by **PERCENTILE.EXC** and **PERCENTILE.INC** will be similar in most cases. In some instances, it's even possible that the two functions will return precisely the same values depending upon the numbers analysed.

The **PERCENTILE** function is a statistical function that calculates the value at a given percentile in a dataset. It considers the range between zero [0] and one[1] including the extreme values. This function is particularly useful when analysing data distributions and understanding the relative position of a specific value within a dataset. For example, you can decide to examine candidates who score above the 90th percentile.

The **PERCENTILE** function has the following syntax:

#### =PERCENTILE(array, k)

It contains two [2] arguments:

- array which is required and represents the array of values or range of data that defines relative standing
- **k** which is also required is a value  $0 \le k \le 1$  (0..1 inclusive), which represents the percentile (or kth percentage).

#### It should be noted that:

- this function has been replaced with one or more new functions that may provide improved accuracy and whose names better reflect their usage. Although this function is still available for backward compatibility, you should consider using the new functions from now on, because this function may not be available in future versions of Excel
- if array is empty, PERCENTILE returns the #NUM! error value
- if k is nonnumeric, PERCENTILE returns the #VALUE! error value
- if k is < 0 or if k > 1, PERCENTILE returns the #NUM! error value
- if k is not a multiple of 1/(n + 1) (where n is the number of values in the array), PERCENTILE interpolates to determine the value at the kth percentile
- **PERCENTILE** will interpolate when the value for the specified percentile lies between two [2] values in the array. If it cannot interpolate for the percentile, **k** specified, Excel will return #NUM! error
- the array argument ignores text, logic, date and time values.

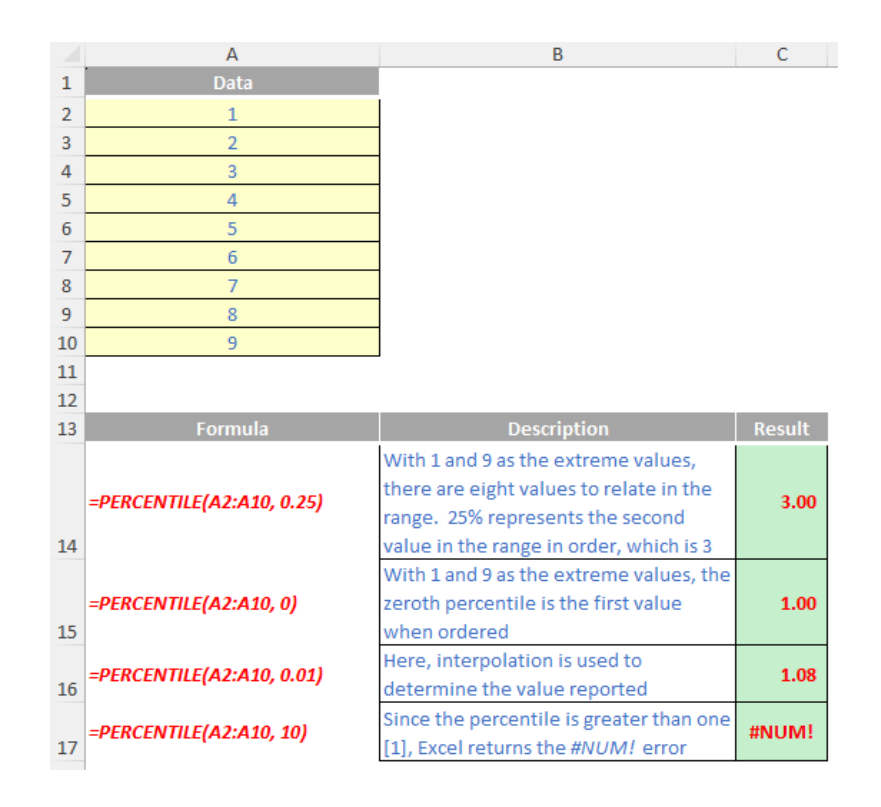

## The A to Z of Excel Functions: PERCENTILE.EXC

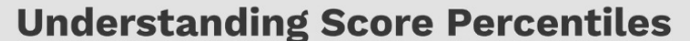

A score percentile represents the percentage of scores that are equal or below a certain score within a given sample.

Example: The 75th percentile SAT score for incoming freshmen is 1400.

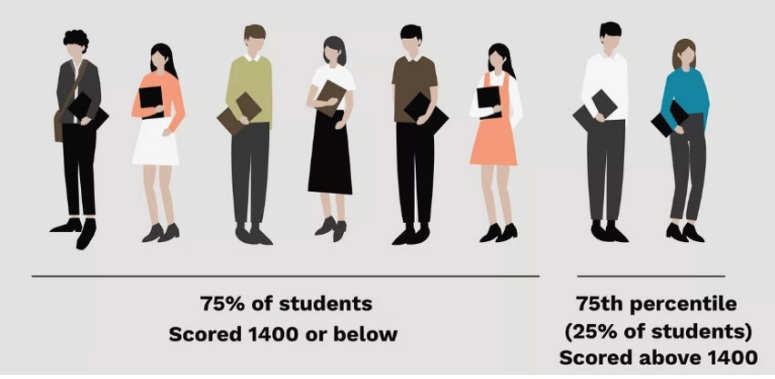

The **PERCENTILE.EXC** function is a statistical function that calculates the value at a given percentile in a dataset. It considers the range between zero [0] and one [1] excluding the extreme values. This function is particularly useful when analysing data distributions and understanding the relative position of a specific value within a dataset.

The **PERCENTILE.EXC** function has the following syntax:

#### =PERCENTILE.EXC(array, k)

It contains two [2] arguments:

- array which is required and represents the array of values or range of data that defines relative standing
- k which is also required is a value 0 < k < 1 (0..1 exclusive), which represents the percentile (or kth percentage).

It should be noted that:

- if array is empty, PERCENTILE.EXC returns the #NUM! error value
- if k is nonnumeric, PERCENTILE.EXC returns the #VALUE! error value
- if **k** is  $\leq 0$  or if **k**  $\geq 1$ , **PERCENTILE.EXC** returns the #NUM! error value
- if k is not a multiple of 1/(n + 1) (where n is the number of values in the array), PERCENTILE.EXC interpolates to determine the value at the kth percentile
- **PERCENTILE.EXC** will interpolate when the value for the specified percentile lies between two [2] values in the array. If it cannot interpolate for the percentile, **k** specified, Excel will return #NUM! error
- the array argument ignores text, logic, date and time values.

Please see our examples below:

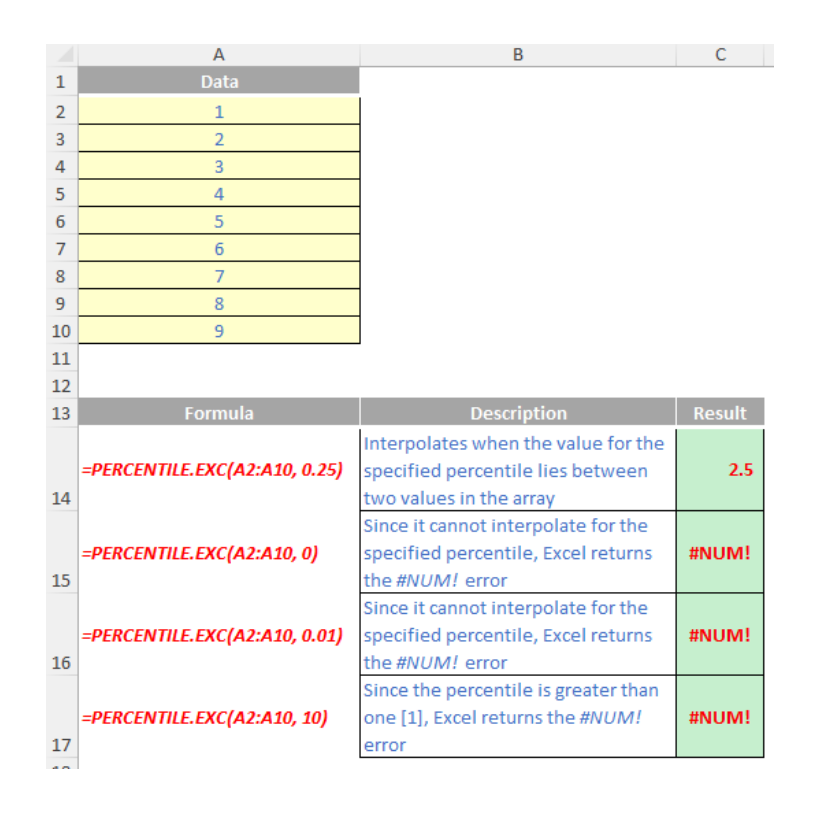

## The A to Z of Excel Functions: PERCENTILE.INC

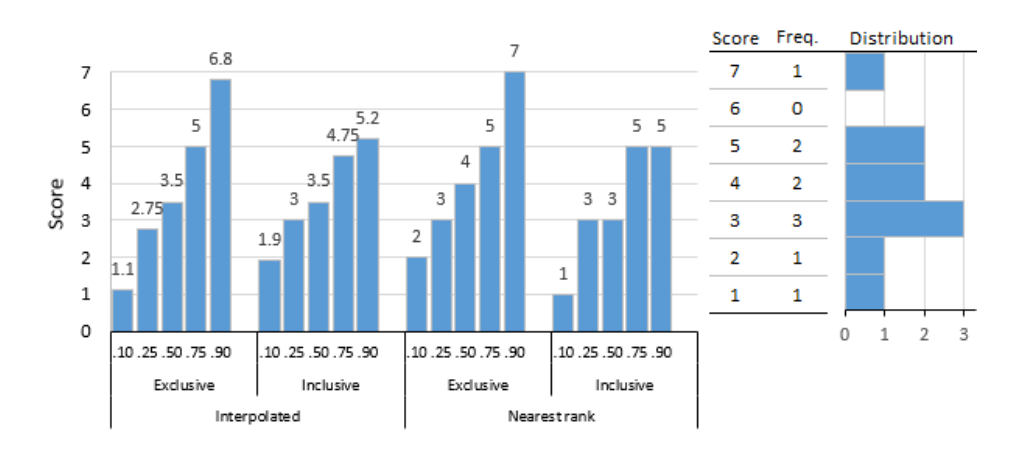

The **PERCENTILE.INC** function is a statistical function that calculates the value at a given percentile in a dataset. It considers the range between zero [0] and one [1] including the extreme values. This function is particularly useful when analysing data distributions and understanding the relative position of a specific value within a dataset. For example, you can decide to examine candidates who score above the 90th percentile.

#### The **PERCENTILE.INC** function has the following syntax:

#### =PERCENTILE.INC(array, k)

It contains two [2] arguments:

- array which is required and represents the array of values or range of data that defines relative standing
- **k** which is also required is a value  $0 \le k \le 1$  (0..1 inclusive), which represents the percentile (or **k**th percentage).

It should be noted that:

- if array is empty, PERCENTILE.INC returns the #NUM! error value
- if **k** is nonnumeric, **PERCENTILE.INC** returns the #VALUE! error value
- if k is < 0 or if k > 1, PERCENTILE.INC returns the #NUM! error value
- if k is not a multiple of 1/(n + 1) (where n is the number of values in the array), PERCENTILE.INC interpolates to determine the value at the kth percentile
- **PERCENTILE.INC** will interpolate when the value for the specified percentile lies between two [2] values in the array. If it cannot interpolate for the percentile, **k** specified, Excel will return #NUM! error
- the array argument ignores text, logic, date and time values.

Please see our final examples below:

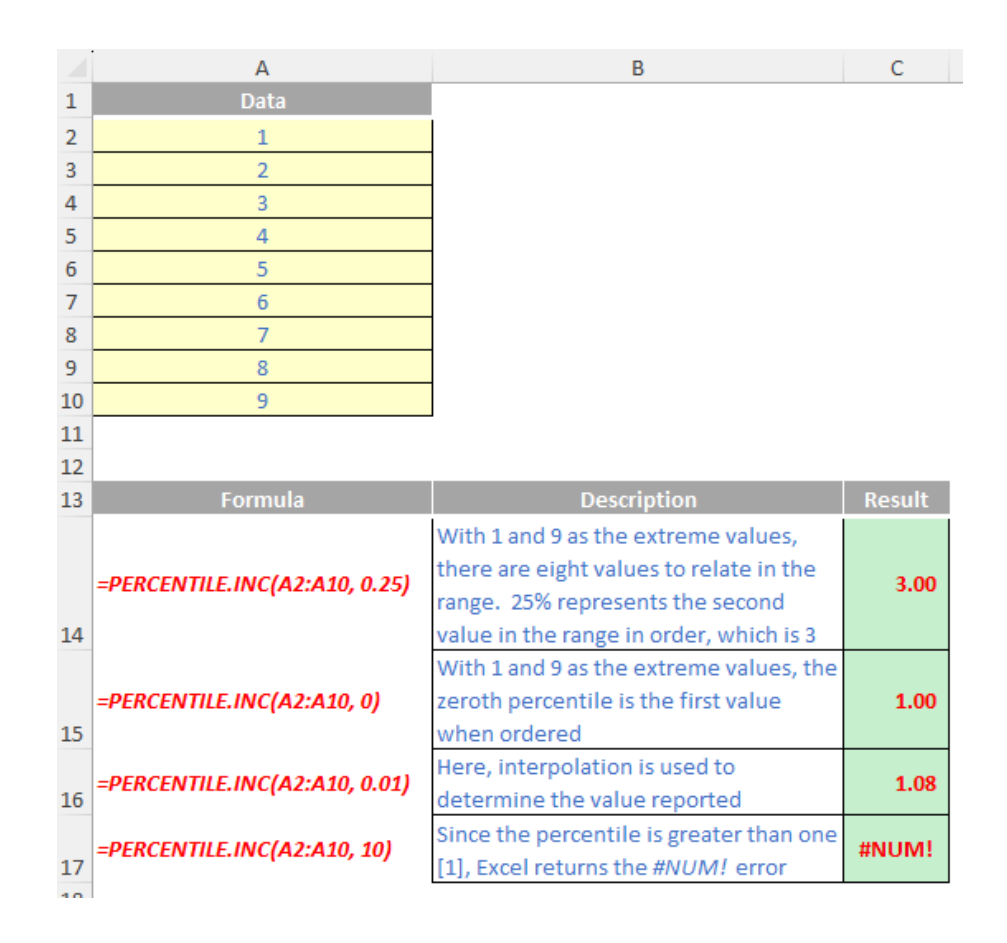

More Excel Functions next month.

## **Beat the Boredom Suggested Solution**

We dedicate this month's challenge to a certain member of the team who has a penchant for letters and numbers games...

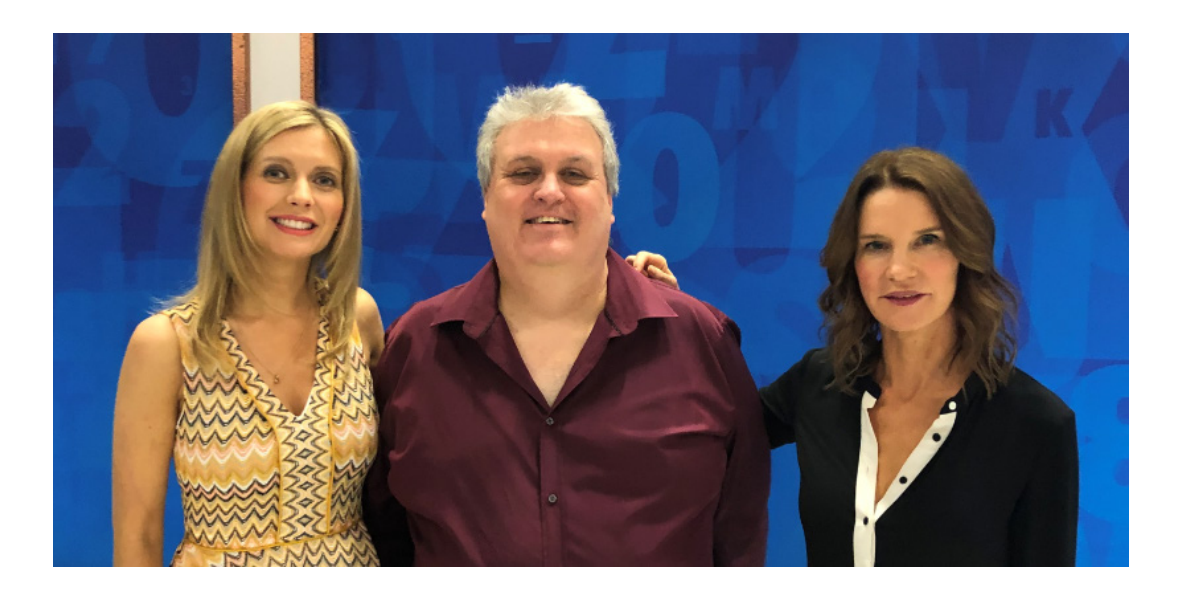

This month, we had a hybrid Power Query and Excel challenge.

|    |                      |               | C | ц        |            | c | т |
|----|----------------------|---------------|---|----------|------------|---|---|
|    |                      |               | 0 | П        | IJKLMNUFQK | 3 |   |
| 1  | Letters              |               |   |          |            |   |   |
| 2  | SP FFF May 2023 - Cl | hallenge.xlsm |   |          |            |   |   |
| 3  | Navigator            | 9             |   |          |            |   |   |
| 4  | Error Checks:        |               |   |          |            |   |   |
| 6  | 1. Letters           |               |   |          |            |   |   |
| 7  |                      |               |   |          |            |   |   |
| 8  | Dictionary Location  |               |   |          |            |   |   |
| 9  |                      |               |   |          |            |   |   |
| 10 | Letters              | mothGlair     |   |          |            |   |   |
| 11 | Describe             |               |   | <b>6</b> |            |   |   |
| 12 | Results              |               |   | Score    |            |   |   |
| 14 |                      |               |   |          |            |   |   |
| 15 |                      |               |   |          |            |   |   |
| 16 |                      |               |   |          |            |   |   |
| 17 |                      |               |   |          |            |   |   |
| 18 |                      |               |   |          |            |   |   |
| 19 |                      |               |   |          |            |   |   |
| 20 |                      |               |   |          |            |   |   |
| 21 |                      |               |   |          |            |   |   |

The challenge was to accept up to nine [9] input letters and find the longest word(s) that can be created from them. Only the longest word(s) should be returned in 'Results' and the 'Score' will be the length of the longest word. We have input some letters as an example. For this selection of letters, the 'Results' (for an English dictionary) would be:

| 11 |         |           |       |   |
|----|---------|-----------|-------|---|
| 12 | Results | algorithm | Score | 9 |
| 13 |         | logarithm |       |   |
| 14 |         |           |       |   |
| 15 |         |           |       |   |

As always, there were some conditions:

- this is a Power Query challenge and Excel challenge no VBA was required
- you may use a free dictionary source of your choice
- the solution should not be case-sensitive
- if no words can be found, the solution should indicate this.

#### Suggested Solution

Sorry, this is quite a long, comprehensive solution! It may be divided into Power Query and Excel sections. We will use Power Query to prepare the dictionary and Excel to compare the input letters to the dictionary contents.

We have selected a free dictionary source which we have in a text file. We enter the location of the text file into cell **G10** on the Letters sheet. Note that this is also identified by a Named Range **File\_Path**.

| File <u>Home</u> Insert Drav                                                        | w Page Layout Formulas Dat              | a Review View Automate     | Developer Add-ins Help            | Monkey Tools Inquire                                       | Power Pivot          |
|-------------------------------------------------------------------------------------|-----------------------------------------|----------------------------|-----------------------------------|------------------------------------------------------------|----------------------|
| Paste V<br>V V                                                                      |                                         | eb Wrap Text               | General<br>~  ~ % Э 50 30 + 00 Fr | Conditional Format as Cell<br>ormatting ~ Table ~ Styles ~ | Insert Delete Format |
| Clipboard 😼                                                                         | Font Fa                                 | Alignment                  | Fa Number Fa                      | Styles                                                     | Cells                |
| File_Path                                                                           | $\sim$ : $\times \checkmark f_x$ C:\Use | rs\kathr\OneDrive          | \Documents\SUM                    | PRODUCT\FFF\ei                                             | nglish3.txt          |
| A B C D E F<br>1 Letters<br>2 SP FFF May 2023 - S<br>3 Navigator<br>4 Error Checks: | Suggested Solution.xlsm                 | 6                          | H I                               | JKLMNOPQR S                                                | T                    |
| 5<br>6<br>7<br>9                                                                    |                                         |                            |                                   |                                                            |                      |
| 9<br>10 Letters                                                                     | MOTHglair                               | UMPRODUCTIFFF/english3.txt |                                   |                                                            |                      |

#### Using Power Query to Create the Dictionary Matrix

We start by extracting the File\_Path information. We can click inside the cell, and right-click to choose 'Get Data from Table/Range':

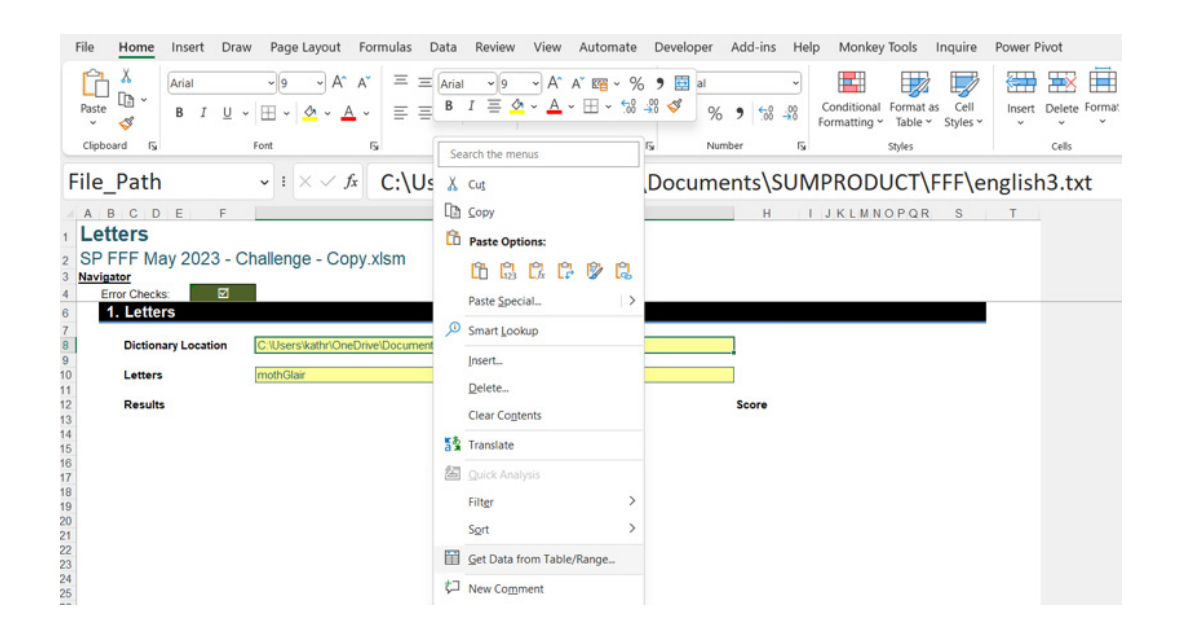

This takes us to the Power Query editor:

| File Home Transform Add Column View                                                                                                    |                                                                           |                                                                                                    | ~ 🕜 |
|----------------------------------------------------------------------------------------------------|---------------------------------------------------------------------------|----------------------------------------------------------------------------------------------------|-----|
| Cons Colore Colores Colores Co | Max Type: Any *                                                           | New Source *     New Kource *     Image: Source *     Image: Source *     Image: Source *     New Query |     |
| <del>0</del> - •                                                                                                    |                                                                           |                                                                                                    |     |
| Overe C C X X / fs - Table.                                                                                                    | rans foreGolumTypes (**Pronoted Headers*, (<br>Document(SUMMRODUCTVHPlen* | ✓ Query Settings<br>▲ PROPERTIES<br>Name<br>File_Pan<br>All Properties                                  | ×   |
|                                                                                                    |                                                                           | A APPLIED STEPS                                                                                         |     |
|                                                                                                    |                                                                           | Source                                                                                                  |     |
|                                                                                                    |                                                                           | Promoted Headers                                                                                        | 9   |
|                                                                                                    |                                                                           | Changed Type                                                                                            |     |

Power Query has generated a 'Promoted Headers' and 'Changed Type' step: we don't need these, so we can delete them. We only need the value, which we can 'Drill Down' into:

| File Home Transform Add Column View                                                                                                    |                                                                                                    | ~ 1                                                         |
|----------------------------------------------------------------------------------------------------|----------------------------------------------------------------------------------------------------|-------------------------------------------------------------|
| Close & Refresh Anage Columns Columns Columns Columns Columns Columns Columns Refresh Chose Columns Columns Refresh Columns Columns Co | Combine     Appendix     Appendix     A |                                                             |
|                                                                                                    |                                                                                                    |                                                             |
| Curren [] C                                                                                                    | K     /     /     /     /     /     /     /     /     /     /     /     /     /     /     /     /     /     /     /     /     /     /     /     /     /     /     /     /     /     /     /     /     /     /     /     /     /     /     /     /     /     /     /     /     /     /     /     /     /     /     /     /     /     /     /     /     /     /     /     /     /     /     /     /     /     /     /     /     /     /     /     /     /     /     /     /     /     /     /     /     /     /     /     /     /     /     /     /     /     /     /     /     /     /     /     /     /     /     /     /     /     /     /     /     /     /     /     /     /     /     /     /     /     /     /     /     /     /     /     /     /     /     /     /     /     /     /     /     /     /     /     /     /     /     / <</td <td>Query Settings ×   PROPERTIES Name File_Path All Properties</td>                                                                                                    | Query Settings ×   PROPERTIES Name File_Path All Properties |
|                                                                                                    | Drill Down                                                                                                    | A APPLIED STEPS                                             |
|                                                                                                    | Add as New Query                                                                                                    | Source                                                      |

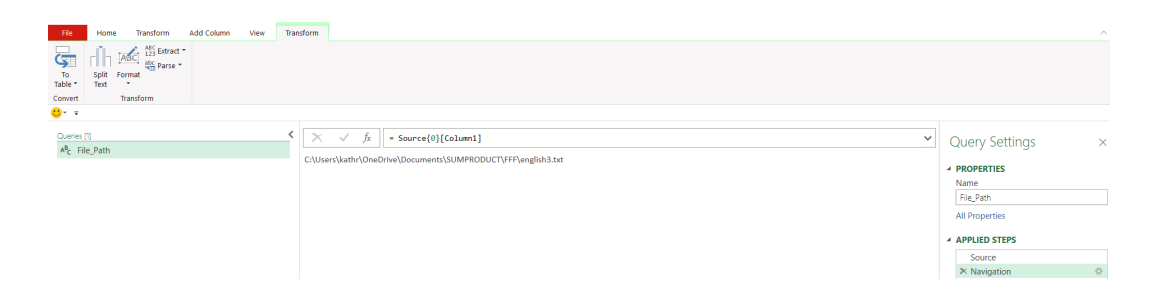

Now we need to extract the dictionary data. We can create a new query by right-clicking in the blank space in the Queries pane:

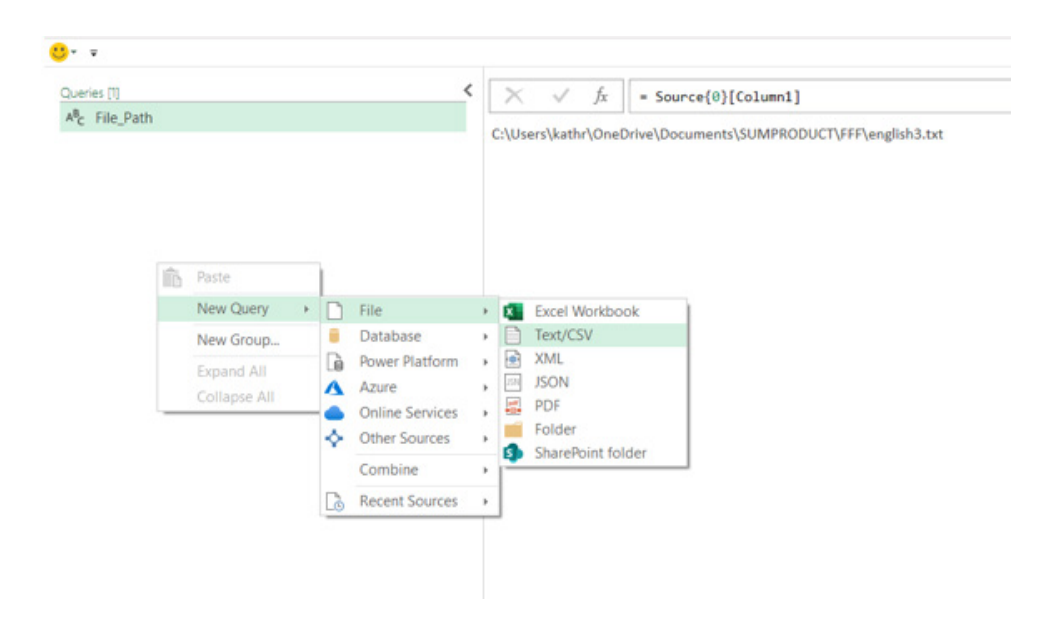

We select 'Text/CSV' from the File dropdown from the 'New Query' dropdown, navigate to the location of the dictionary file and choose to Import. The dialog that appears will look something like the following image:

| 10E2: Western |                   | <b>–</b> |
|---------------|-------------------|----------|
| 1252: Western | dropean (windows) | ĽÔ       |
| Column1       |                   |          |
| а             |                   |          |
| аа            |                   |          |
| aaa           |                   |          |
| aachen        |                   |          |
| aardvark      |                   |          |
| aardvarks     |                   |          |
| aardwolf      |                   |          |
| aardwolves    |                   |          |
| aarhus        |                   |          |
| aaron         |                   |          |
| aaronic       |                   |          |
| aaronical     |                   |          |
| aasvogel      |                   |          |
| aasvogels     |                   |          |
| ab            |                   |          |
| aba           |                   |          |
| ababa         |                   |          |
| abac          |                   |          |
| abaca         |                   |          |
| abacas        |                   |          |
| -             |                   | 5        |

Since we are already in the Power Query editor, clicking OK will allow us to transform the data:

| Home Instruction Add Coulins View | Split         Open Inst Type Inst *         Split         Split< |                                                   |
|-----------------------------------|----------------------------------------------------------------------------------------------------|---------------------------------------------------|
| Cueries (2)<br>At File_Path       |                                                                                                    | Query Settings >                                  |
| 🔛 english3                        | 1 x<br>2 xx<br>3 xxx                                                                                                    | PROPERTIES     Name     engish3     dil Dependies |
|                                   | 4 asben<br>5 ashravit<br>6 ashravit                                                                                                    | APPLIED STEPS     Source                          |
|                                   | 7 aardwold<br>a aardwolaes<br>9 aarhuus                                                                                                    |                                                   |
|                                   | 10 Antonio<br>11 Antonio<br>12 Antonio<br>13 Antongoli                                                                                                    |                                                   |

If your dictionary has extra columns, then choose the column containing the words and right-click to 'Remove Other Columns'. We rename **Column1** to **Words**. We need to filter out words that have more than nine [9] letters. On the 'Add Column' tab, we can choose to Extract Length from the 'From Text' section:

|                            | Conditional                                                        |                                   | Mer<br>23 Extra | ge Columns<br>act • | Xσ<br>Σ |          | 10 <sup>2</sup> Trigonometry * |                       |
|----------------------------|--------------------------------------------------------------------|-----------------------------------|-----------------|---------------------|---------|----------|--------------------------------|-----------------------|
| xamples * Column Funct     | tion                                                               | Length                            |                 |                     | *       | *        | - Information *                | · ·                   |
| Ger                        | level                                                              | First Characters                  |                 |                     |         | From     | n Number                       | From Date & Time      |
| * #                        | Create a new column<br>the string length of th<br>selected column. | that contains<br>re values in the |                 |                     |         |          |                                |                       |
| Queries [2]                |                                                                    | Text Before Delin                 | niter           | $\checkmark$        | fx = T  | able.Ren | nameColumns(Source,{{          | "Column1", "Words"}}) |
| A <sup>®</sup> c File_Path |                                                                    | Text After Delimit                | ter             | Word                | s       | *        |                                |                       |
| english3                   |                                                                    | Text Retween De                   | imiters         |                     |         |          |                                |                       |
|                            |                                                                    |                                   |                 |                     |         |          |                                |                       |
|                            |                                                                    |                                   | 2               | 99                  |         |          |                                |                       |
|                            |                                                                    |                                   | 3               | 888                 |         |          |                                |                       |
|                            |                                                                    |                                   | 4               | aachen              |         |          |                                |                       |
|                            |                                                                    |                                   | 5               | aardvark            |         |          |                                |                       |
|                            |                                                                    |                                   | 6               | aardvarks           |         |          |                                |                       |
|                            |                                                                    |                                   | 7               | aardwolf            |         |          |                                |                       |
|                            |                                                                    |                                   | 8               | aardwolve           | s       |          |                                |                       |
|                            |                                                                    |                                   | 9               | aarhus              |         |          |                                |                       |
|                            |                                                                    |                                   |                 |                     |         |          |                                |                       |

#### This gives us column Length:

| File Home Transform Add Column Vie                           | w           |                                                                                              |                                                         |   |                        | ~ |
|--------------------------------------------------------------|-------------|----------------------------------------------------------------------------------------------|---------------------------------------------------------|---|------------------------|---|
| Column From Custom<br>Examples * Column Frunction<br>General | Format      | XO 10 <sup>2</sup> Trigonometry<br>Rounding<br>Statistics Standard Scientific<br>From Number | Date Time Duration                                      |   |                        |   |
| <u>0</u>                                                     |             |                                                                                              |                                                         |   |                        |   |
| Oueres [2]<br>AP <sub>E</sub> File,Path<br>⊡ english3        | < × ✓<br>   | ∫x Table.AddColumn(#"Renamed Co<br>▼ 1 <sup>2</sup> 3 Length                                 | Lums*, "Length", each Text.Length([Words]), Int64.Type) | ~ | Query Settings         | × |
|                                                              | 3 aaa       |                                                                                              | 3                                                       |   | engisna                |   |
|                                                              | 4 aachen    |                                                                                              | 6                                                       |   | All Properties         |   |
|                                                              | 5 aardvark  |                                                                                              | 8                                                       |   | A APPLIED STEPS        |   |
|                                                              | 6 aardvarks |                                                                                              | 9                                                       |   | Source                 | ö |
|                                                              | 7 aardwolf  |                                                                                              | 8                                                       |   | Renamed Columns        |   |
|                                                              | 8 aardwolve |                                                                                              | 10                                                      |   | × Inserted Text Length | 0 |
|                                                              | 9 aarhus    |                                                                                              | 6                                                       |   |                        |   |

On the filter dialog, we have the option to choose values 'Less Than Or Equal To...':

| A <sup>B</sup> C Words v 123 Length v                        |                                                       |  |
|--------------------------------------------------------------|-------------------------------------------------------|--|
| Sort Ascending<br>Sort Descending<br>Clear Sort              |                                                       |  |
| Clear Filter<br>Remove Empty<br>Number Filters               | Equals_                                               |  |
| Search                                                       | Does Not Equal                                        |  |
| <ul> <li>✓ (Select All)</li> <li>✓ 1</li> <li>✓ 2</li> </ul> | Greater Than<br>Greater Than Or Equal To<br>Less Than |  |
| ☑ 3                                                          | Less Than Or Equal To                                 |  |
| ⊻ 4                                                          | Between                                               |  |
| ₩ 5                                                          |                                                       |  |
| 7                                                            |                                                       |  |
| ▼ 8                                                          |                                                       |  |
| ✓ 9                                                          |                                                       |  |
| ☑ 10                                                         |                                                       |  |
| ✓ 11                                                         |                                                       |  |
| ☑ 12                                                         |                                                       |  |
| ✓ 13                                                         |                                                       |  |
| ☑ 14                                                         |                                                       |  |
| ☑ 15                                                         |                                                       |  |
| ✓ 16                                                         |                                                       |  |
| FR 47                                                        |                                                       |  |

#### Choosing this option triggers a dialog, where we 'Keep rows where 'Length'' 'is less than or equal to' 9.

| Filter Rows              |                                       |   |  |
|--------------------------|---------------------------------------|---|--|
| Apply one or more filter | conditions to the rows in this table. |   |  |
| Basic O Advanced         |                                       |   |  |
| Keep rows where 'Length  |                                       |   |  |
| is less than or equal to | • 1.2 • 9                             | Ŧ |  |
| And      Or              |                                       |   |  |
|                          | • 1.2 • Enter or select a value       | - |  |
|                          |                                       |   |  |
|                          |                                       |   |  |

Now we have reduced the data, we can remove the **Length** column. We access the Format dropdown on the Transform tab and transform the data in **Words** to lowercase:

| File Home Transform Add 0                           | Column View                                                                             |                                                               |                 |                  |                                                   |
|-----------------------------------------------------|-----------------------------------------------------------------------------------------|---------------------------------------------------------------|-----------------|------------------|---------------------------------------------------|
| Group Use First Row<br>By as Headers - H Count Rows | ta Type: Text ▼ 12 Replace Values<br>Detect Data Type J Fill ▼<br>Rename ♀ Pivot Column | s = 🖫 Unpivot Columns                                         | Split<br>Column | Merge Columns    | XO Trigonometry<br>Statistics Standard Scientific |
| Table                                               | Any Column                                                                              | lowe                                                          | rcase           | Column           | Number Column                                     |
| <del>0</del> * <del>-</del>                         |                                                                                         | nvert all letters in the sele-<br>lumns into lowercase letter | ted 1 Word      |                  |                                                   |
| Quenes [2]                                          | ` \                                                                                     | V JX Trim                                                     |                 | (#"Filtered Rows | ;",{"Length"})                                    |
| A°c File_Path                                       | . A                                                                                     | Clea                                                          | n               |                  |                                                   |
| english3                                            | 1.0                                                                                     | Add                                                           | Prefix          |                  |                                                   |
|                                                     | 2 8                                                                                     | a Add                                                         | Suffix          |                  |                                                   |
|                                                     | 3 a                                                                                     | 88                                                            |                 |                  |                                                   |
|                                                     | 4 a                                                                                     | achen                                                         |                 |                  |                                                   |
|                                                     | 5 a                                                                                     | ardvark                                                       |                 |                  |                                                   |
|                                                     | 6 a                                                                                     | ardvarks                                                      |                 |                  |                                                   |
|                                                     | 7 a                                                                                     | ardwolf                                                       |                 |                  |                                                   |
|                                                     | 8 a                                                                                     | arhus                                                         |                 |                  |                                                   |
|                                                     | 9 a                                                                                     | aron                                                          |                 |                  |                                                   |

Now we have completed the transformations, we need to ensure that the source of this query will change if the user changes the location of the dictionary file. The 'Source' step currently looks something like this:

= Table.FromColumns({Lines.FromBinary(File.Contents("C:\yourfilename"), null, null, 1252)})

We need to change this to use the File\_Path parameter:

= Table.FromColumns({Lines.FromBinary(File.Contents(File\_Path), null, null, 1252)})

Now the query is complete, we rename it to **Dictionary** and take a Reference copy:

| ries [2]   |         |                      | < | ×  | ✓ fx = Table.T                    | ransformColumns(#" |
|------------|---------|----------------------|---|----|-----------------------------------|--------------------|
| File_Path  |         |                      |   |    | A <sup>B</sup> <sub>C</sub> Words | ]                  |
| Dictionary | -       | Сору                 |   | 1  | a                                 |                    |
|            | lî.     | Paste                |   | 2  | aa                                |                    |
|            | ×       | Delete               |   | 3  | 888                               |                    |
|            | щ       | Rename               |   | 4  | aachen                            |                    |
|            |         | Duplicate            |   | 5  | aardvark                          |                    |
|            | B       | Reference            |   | 6  | aardvarks                         |                    |
|            |         | Move To Group        |   | 7  | aardwolf                          |                    |
|            |         | Move Up              |   | 8  | aarhus                            |                    |
|            |         | Move Down            |   | 9  | aaron                             |                    |
|            |         | Create Function      |   | 10 | aaronic                           |                    |
|            |         | Convert To Parameter |   | 11 | aaronical                         |                    |
|            | D       | Advanced Editor      |   | 12 | aasvogel                          |                    |
|            | Lg<br>P | Properties           |   | 13 | aasvogels                         |                    |
|            | -0      | rioperuesa           |   | 14 | ab                                |                    |
|            |         |                      |   | 15 | aba                               |                    |
|            |         |                      |   | 10 | ababa                             |                    |
|            |         |                      |   | 10 | abaca                             |                    |
|            |         |                      |   | 10 | abacas                            |                    |
|            |         |                      |   | 20 | abaci                             |                    |
|            |         |                      |   | 24 | abaab                             |                    |

#### The query we create will use **Dictionary** as its source. We rename it **Matrix**:

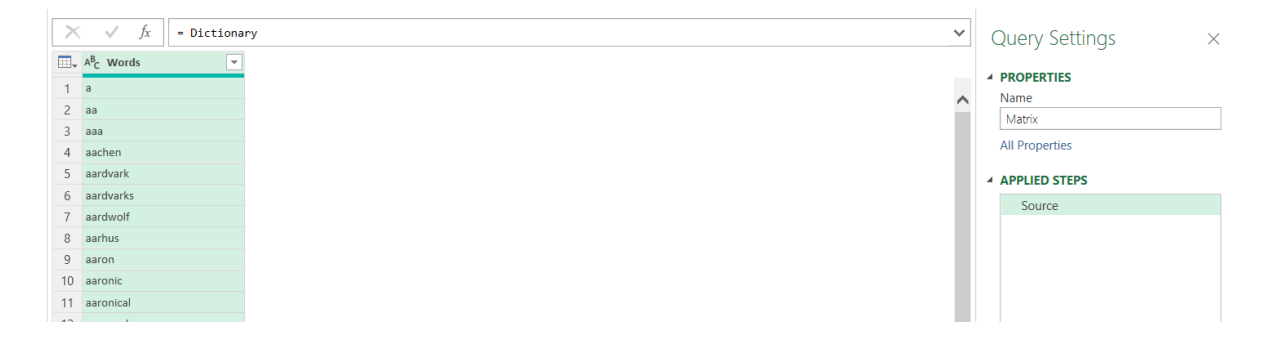

As the name suggests, we are going to create a matrix. We want to know the occurrence of each letter in each word. I will show the long version of this, and then a more efficient version. For the long version, we need to create a 'Custom Column' from the 'Add Column' tab for each letter:

| Custom Column                                                |                   |
|--------------------------------------------------------------|-------------------|
| Add a column that is computed from the other columns.        |                   |
| New column name                                              |                   |
| a occurrence                                                 |                   |
| Custom column formula 🕠                                      | Available columns |
| = List.Count(Text.PositionOfAny([Words],{"a"},Occurrence.All | Words             |
| <u>)</u>                                                     |                   |
| Learn about Dewar Overs formulas                             | << Insert         |
| Learn about rower Query formulas                             |                   |
| $\checkmark$ No syntax errors have been detected.            | OK Cancel         |
|                                                              |                   |

The  ${\bf M}$  code used is:

#### = List.Count(Text.PositionOfAny([Words],{"a"},Occurrence.All ))

This creates a list of the positions of each occurrence of 'a' in the word and then counts the values in the list. We can create similar code for the other columns. We can then give each step a more sensible name as we go:

| Column From Custom Invoke Custom Column From Custom Invoke Custom Column Column | Lolumn All All All All All All All All All Al | ract * Statistics St                 | andard Scientific            | Date Time Duration   |                   |                           |                  |   |               |       |                   |
|----------------------------------------------------------------------------------------------------|-----------------------------------------------|--------------------------------------|------------------------------|----------------------|-------------------|---------------------------|------------------|---|---------------|-------|-------------------|
| <u>e</u>                                                                                                    |                                               |                                      |                              |                      |                   |                           |                  |   |               |       |                   |
| Queries [3]<br>A <sup>8</sup> c File_Path                                                                                                    | < >                                           | √ fx = Ta<br>• <sup>A®</sup> c Words | ble.AddColumn(Source, "a oco | urrence", each List. | Count(Text.Positi | lonOfAny([Words],{"a"},Oc | currence.All ))) | ~ | Query Se      | tting | is ×              |
| Dictionary                                                                                                    | 1                                             | a                                    |                              | 1                    |                   |                           |                  |   | A PROPERTIES  | 5     |                   |
| LLI Matrix                                                                                                    | 2                                             | 88                                   |                              | 2                    |                   |                           |                  |   | Matrix        |       |                   |
|                                                                                                    | 3                                             | 838                                  |                              | 3                    |                   |                           |                  |   | All Droportie |       |                   |
|                                                                                                    | 4                                             | aachen                               |                              | 2                    |                   |                           |                  |   | All Propertie | \$    |                   |
|                                                                                                    | 5                                             | aardvark                             |                              | 3                    |                   |                           |                  |   | APPLIED ST    | EPS   |                   |
|                                                                                                    | 6                                             | aardvarks                            |                              | 3                    |                   |                           |                  |   | Source        |       |                   |
|                                                                                                    | 7                                             | aardwolf                             |                              | 2                    |                   |                           |                  |   | × Added (     | us'   |                   |
|                                                                                                    | 8                                             | aarhus                               |                              | 2                    |                   |                           |                  |   |               | 8     | Edit Settings     |
|                                                                                                    | 9                                             | aaron                                |                              | 2                    |                   |                           |                  |   |               | -D    | Rename            |
|                                                                                                    | 10                                            | aaronic                              |                              | 2                    |                   |                           |                  |   |               | ×     | Delete            |
|                                                                                                    | 11                                            | aaronical                            |                              | 3                    |                   |                           |                  |   |               |       | Delete Until End  |
|                                                                                                    | 12                                            | aasvogel                             |                              | 2                    |                   |                           |                  |   |               |       | Insert Step After |
|                                                                                                    | 13                                            | aasvogels                            |                              | 2                    |                   |                           |                  |   |               | ~     | Move before       |
|                                                                                                    | 14                                            | ab aba                               |                              | 2                    |                   |                           |                  |   |               | ~     | Move after        |
|                                                                                                    | 15                                            | abaha                                |                              | 2                    |                   |                           |                  |   |               |       | Extract Previous  |
|                                                                                                    | 10                                            | abar                                 |                              | 2                    |                   |                           |                  |   |               | D.    |                   |
|                                                                                                    | 19                                            | abara                                |                              | 2                    |                   |                           |                  |   |               | Ph.   | Properties        |
|                                                                                                    | 10                                            | abasas                               |                              |                      |                   |                           |                  |   |               | -0    |                   |

| File Home Transform Add Column View                                                                                                    |                      |                        |                                                                                 |                                            |                                                                |                                            |                                          |                                  | ~        |
|----------------------------------------------------------------------------------------------------|----------------------|------------------------|---------------------------------------------------------------------------------|--------------------------------------------|----------------------------------------------------------------|--------------------------------------------|------------------------------------------|----------------------------------|----------|
| Choose Remove     Columns*     Columns*      | Keep Re<br>Rows * Ro | move Soft              | ata Type: Text *<br>Use First Row as Headers *<br>2 Replace Values<br>Inverform | Merge Queries *                            | Manage<br>Parameters * Data source<br>Barameters * Data Source | New Source *                               |                                          |                                  |          |
| v =                                                                                                    | Neuroe N             | 301                    |                                                                                 | conone                                     | Parameters Data Jources                                        | New Query                                  |                                          |                                  |          |
| Durates [1]                                                                                                    | 1                    |                        |                                                                                 |                                            |                                                                |                                            |                                          |                                  |          |
| alleries (5)<br>Aller Eile Dath                                                                                                    | _`_'                 | ✓ Jx = Table.To        | ransformColumnTypes(#"                                                          | Count z",{{"a occur                        | <pre>rrence", Int64.Type}, {"</pre>                            | <pre>b occurrence", Int64.Type},</pre>     | {"Words", 🗸                              | Query Settings                   | $\times$ |
| The rest of the rest of the re |                      | A <sup>B</sup> C Words | 123 a occurrence                                                                | → 1 <sup>2</sup> <sub>3</sub> b occurrence | → 1 <sup>2</sup> <sub>3</sub> c occurrence                     | ■ 1 <sup>2</sup> <sub>3</sub> d occurrence | ■ 1 <sup>2</sup> <sub>3</sub> e occurrer |                                  |          |
| Dictionary                                                                                                    | 1                    | а                      |                                                                                 | 1                                          | 0                                                              | 0                                          | 0                                        | PROPERTIES                       |          |
| Matrix                                                                                                    | 2                    | aa                     |                                                                                 | 2                                          | 0                                                              | 0                                          | 0 ^                                      | Name                             |          |
|                                                                                                    | 3                    | aaa                    |                                                                                 | 3                                          | 0                                                              | 0                                          | 0                                        | Matrix                           |          |
|                                                                                                    | 4                    | aachen                 |                                                                                 | 2                                          | 0                                                              | 1                                          | 0                                        | All Properties                   |          |
|                                                                                                    | 5                    | aardvark               |                                                                                 | 3                                          | 0                                                              | 0                                          | 1                                        | ADDITED STEDS                    |          |
|                                                                                                    | 6                    | aardvarks              |                                                                                 | 3                                          | 0                                                              | 0                                          | 1                                        | - AFFEIED STEPS                  |          |
|                                                                                                    | 7                    | aardwolf               |                                                                                 | 2                                          | 0                                                              | 0                                          | 1                                        | Count d                          | ° 🔨      |
|                                                                                                    | 8                    | aarhus                 |                                                                                 | 2                                          | 0                                                              | 0                                          | 0                                        | Count e                          | 8        |
|                                                                                                    | 9                    | aaron                  |                                                                                 | 2                                          | 0                                                              | 0                                          | 0                                        | Count r                          | ž        |
|                                                                                                    | 10                   | 0 aaronic              |                                                                                 | 2                                          | 0                                                              | 1                                          | 0                                        | Count g                          | , X      |
|                                                                                                    | 1                    | 1 aaronical            |                                                                                 | 3                                          | 0                                                              | 1                                          | 0                                        | Count i                          | . X      |
|                                                                                                    | 15                   | 2 aasvogel             |                                                                                 | 2                                          | 0                                                              | 0                                          | 0                                        | Count i                          | ä        |
|                                                                                                    | 13                   | 3 aasvogels            |                                                                                 | 2                                          | 0                                                              | 0                                          | 0                                        | Count k                          |          |
|                                                                                                    | 1-                   | 4 ab                   |                                                                                 | 1                                          | 1                                                              | 0                                          | 0                                        | Count I                          | 8        |
|                                                                                                    | 12                   | 5 aba                  |                                                                                 | 2                                          | 1                                                              | 0                                          | 0                                        | Count m                          | 0        |
|                                                                                                    | 11                   | 6 ababa                |                                                                                 | 3                                          | 2                                                              | 0                                          | 0                                        | Count n                          | 0        |
|                                                                                                    | 10                   | 7 abac                 |                                                                                 | 2                                          | 1                                                              | 1                                          | 0                                        | Count o                          | 0        |
|                                                                                                    | 11                   | 8 abaca                |                                                                                 | 3                                          | 1                                                              | 1                                          | 0                                        | Count p                          | 0        |
|                                                                                                    | 19                   | 9 abacas               |                                                                                 | 3                                          | 1                                                              | 1                                          | 0                                        | Count q                          | •        |
|                                                                                                    | 21                   | 0 abaci                |                                                                                 | 2                                          | 1                                                              | 1                                          | 0                                        | Count r                          | •        |
|                                                                                                    | 2                    | 1 aback                |                                                                                 | 2                                          | 1                                                              | 1                                          | 0                                        | Count s                          | 0        |
|                                                                                                    | 2                    | 2 abacs                |                                                                                 | 2                                          | 1                                                              | 1                                          | 0                                        | Count t                          | •        |
|                                                                                                    | 23                   | 3 abactinal            |                                                                                 | 3                                          | 1                                                              | 1                                          | 0                                        | Count u                          | 0        |
|                                                                                                    | 24                   | 4 abactor              |                                                                                 | 2                                          | 1                                                              | 1                                          | 0                                        | Count v                          | 0        |
|                                                                                                    | 2                    | 5 abactors             |                                                                                 | 2                                          | 1                                                              | 1                                          | 0                                        | Count w                          | 0        |
|                                                                                                    | 21                   | 6 abacus               |                                                                                 | 2                                          | 1                                                              | 1                                          | 0                                        | Count x                          | *        |
|                                                                                                    | 2                    | 7 abacuses             |                                                                                 | 2                                          | 1                                                              | 1                                          | 0                                        | Count y                          | 2        |
|                                                                                                    | 21                   | 8 abadan               |                                                                                 | 3                                          | 1                                                              | 0                                          | 1 ~                                      | Count z                          | 8 V      |
|                                                                                                    |                      |                        |                                                                                 |                                            |                                                                |                                            |                                          | <ul> <li>Changed Type</li> </ul> |          |

We rename this query **Matrix Long Version**, and take another reference copy of **Dictionary**, which we will call **Matrix**. This time we're going to create all the columns at once, and we can do this by creating a record for each row. The function we will use is **Table.FromRecords**:

Table.FromRecords(records as list, optional columns as any, optional missingField as nullable number) as table

If we consider the **M** code in the 'Advanced Editor' (accessible from the Home tab) for **Matrix Long Version**, we can see that to add each column, Power Query uses the function **Table.AddColumn**:

|                                                                                                    | Display Options 🔻 |
|----------------------------------------------------------------------------------------------------|-------------------|
| Source = Dic <del>pienery,</del>                                                                                                  |                   |
| <pre>#"Count a" = Table.AddColumn(Source, "a occurrence", each List.Count(Text.PositionOfAny([Words],{"a"},Occurrence.All</pre>   | ))),              |
| <pre>#"Count b" = Table.AddColumn( #"Count a", "b occurrence", each List.Count(Text.PositionOfAny([Words],{"b"},Occurrenc</pre>   | e.All ))),        |
| <pre>#"Count c" = Table.AddColumn( #"Count b", "c occurrence", each List.Count(Text.PositionOfAny([Words],{"c"},Occurrenc</pre>   | e.All ))),        |
| <pre>#"Count d" = Table.AddColumn( #"Count c", "d occurrence", each List.Count(Text.PositionOfAny([Words],{"d"},Occurrenc</pre>   | e.All ))),        |
| <pre>#"Count e" = Table.AddColumn( #"Count d", "e occurrence", each List.Count(Text.PositionOfAny([Words],{"e"},Occurrenc</pre>   | e.All ))),        |
| #"Count f" = Table.AddColumn( #"Count e", "f occurrence", each List.Count(Text.PositionOfAny([Words], {"f"}, Occurrenc            | e.All ))),        |
| <pre>#"Count g" = Table.AddColumn( #"Count f", "g occurrence", each List.Count(Text.PositionOfAny([Words], {"g"}, Occurrenc</pre> | e.All ))),        |
| <pre>#"Count h" = Table.AddColumn( #"Count g", "h occurrence", each List.Count(Text.PositionOfAny([Words],{"h"},Occurrenc</pre>   | e.All ))),        |
| <pre>#"Count i" = Table.AddColumn( #"Count h", "i occurrence", each List.Count(Text.PositionOfAny([Words],{"i"},Occurrenc</pre>   | e.All ))),        |
| <pre>#"Count j" = Table.AddColumn( #"Count i", "j occurrence", each List.Count(Text.PositionOfAny([Words],{"j"},Occurrenc</pre>   | e.All ))),        |
| <pre>#"Count k" = Table.AddColumn( #"Count j", "k occurrence", each List.Count(Text.PositionOfAny([Words],{"k"},Occurrenc</pre>   | e.All ))),        |
| #"Count 1" = Table.AddColumn( #"Count k", "1 occurrence", each List.Count(Text.PositionOfAny([Words],{"1"},Occurrenc              | e.All ))),        |
| <pre>#"Count m" = Table.AddColumn( #"Count 1", "m occurrence", each List.Count(Text.PositionOfAny([Words],{"m"},Occurrenc</pre>   | e.All ))),        |
| <pre>#"Count n" = Table.AddColumn( #"Count m", "n occurrence", each List.Count(Text.PositionOfAny([Words],{"n"},Occurrenc</pre>   | e.All ))),        |
| <pre>#"Count o" = Table.AddColumn( #"Count n", "o occurrence", each List.Count(Text.PositionOfAny([Words],{"o"},Occurrenc</pre>   | e.All ))),        |
| <pre>#"Count p" = Table.AddColumn( #"Count o", "p occurrence", each List.Count(Text.PositionOfAny([Words],{"p"},Occurrenc</pre>   | e.All ))),        |
| <pre>#"Count q" = Table.AddColumn( #"Count p", "q occurrence", each List.Count(Text.PositionOfAny([Words],{"q"},Occurrenc</pre>   | e.All ))),        |
| <pre>#"Count r" = Table.AddColumn( #"Count q", "r occurrence", each List.Count(Text.PositionOfAny([Words],{"r"},Occurrenc</pre>   | e.All ))),        |
| <pre>#"Count s" = Table.AddColumn( #"Count r", "s occurrence", each List.Count(Text.PositionOfAny([Words],{"s"},Occurrenc</pre>   | e.All ))),        |
| #"Count t" = Table.AddColumn( #"Count s", "t occurrence", each List.Count(Text.PositionOfAny([Words],{"t"},Occurrenc              | e.All ))),        |
| <pre>#"Count u" = Table.AddColumn( #"Count t", "u occurrence", each List.Count(Text.PositionOfAny([Words],{"u"},Occurrenc</pre>   | e.All ))),        |
| <pre>#"Count v" = Table.AddColumn( #"Count u", "v occurrence", each List.Count(Text.PositionOfAny([Words],{"v"},Occurrenc</pre>   | e.All ))),        |
| <pre>#"Count w" = Table.AddColumn( #"Count v", "w occurrence", each List.Count(Text.PositionOfAny([Words],{"w"},Occurrenc</pre>   | e.All ))),        |
| <pre>#"Count x" = Table.AddColumn( #"Count w", "x occurrence", each List.Count(Text.PositionOfAny([Words],{"x"},Occurrenc</pre>   | e.All ))),        |
| <pre>#"Count y" = Table.AddColumn( #"Count x", "y occurrence", each List.Count(Text.PositionOfAny([Words],{"y"},Occurrenc</pre>   | e.All ))),        |
| <pre>#"Count z" = Table.AddColumn( #"Count y", "z occurrence", each List.Count(Text.PositionOfAny([Words],{"z"},Occurrenc</pre>   | e.All ))),        |
| <pre>#"Changed Type" = Table.TransformColumnTypes(#"Count z",{{"a occurrence", Int64.Type}, {"b occurrence", Int64.Type},</pre>   | {"Words", type    |
| <pre>text}, {"c occurrence", Int64.Type}, {"d occurrence", Int64.Type}, {"e occurrence", Int64.Type}, {"f occurrence"</pre>       | , Int64.Type}, {  |
| occurrence", Int64.Type}, {"h occurrence", Int64.Type}, {"i occurrence", Int64.Type}, {"j occurrence", Int64.Typ                  | e}, {"k           |
| occurrence", Int64.Type}, {"l occurrence", Int64.Type}, {"m occurrence", Int64.Type}, {"n occurrence", Int64.Typ                  | e}, {"o           |
| occuppence" Int64 Type} {"n occuppence" Int64 Type} {"a occuppence" Int64 Type} {"n occuppence" Int64 Type                        | o) /"c            |

Instead of the code we are using here:

Table.AddColumn(Source, "a occurrence", each List.Count(Text.PositionOfAny([Words],{"a"},Occurrence.All )))

In the new query, we want to create a record for the code after '**each**'. The record will contain *all* of the columns:

Table.FromRecords({

....

[a occurrence = List.Count(Text.PositionOfAny([Words],{"a"},Occurrence.All )),

b occurrence = List.Count(Text.PositionOfAny([Words],{"b"},Occurrence.All )),

c occurrence = List.Count(Text.PositionOfAny([Words],{"c"},Occurrence.All )),

z occurrence = List.Count(Text.PositionOfAny([Words],{"z"},Occurrence.All ))]

})

#### let

#### Source = Dictionary,

```
Add_Table = Table.AddColumn(Source, "Count of Letters", each Table.FromRecords({
  [a occurrence = List.Count(Text.PositionOfAny([Words],{"a"},Occurrence.All )),
  b occurrence = List.Count(Text.PositionOfAny([Words],{"b"},Occurrence.All )),
  c occurrence = List.Count(Text.PositionOfAny([Words],{"c"},Occurrence.All )),
  d occurrence = List.Count(Text.PositionOfAny([Words],{"d"},Occurrence.All )),
  e occurrence = List.Count(Text.PositionOfAny([Words],{"e"},Occurrence.All )),
  f occurrence = List.Count(Text.PositionOfAny([Words],{"f"},Occurrence.All )),
  g occurrence = List.Count(Text.PositionOfAny([Words],{"g"},Occurrence.All )),
  h occurrence = List.Count(Text.PositionOfAny([Words],{"h"},Occurrence.All )),
  i occurrence = List.Count(Text.PositionOfAny([Words],{"i"},Occurrence.All )),
  j occurrence = List.Count(Text.PositionOfAny([Words],{"j"},Occurrence.All )),
  k occurrence = List.Count(Text.PositionOfAny([Words],{"k"},Occurrence.All )),
  I occurrence = List.Count(Text.PositionOfAny([Words],{"I"},Occurrence.All )),
  m occurrence = List.Count(Text.PositionOfAny([Words],{"m"},Occurrence.All )),
  n occurrence = List.Count(Text.PositionOfAny([Words],{"n"},Occurrence.All )),
  o occurrence = List.Count(Text.PositionOfAny([Words],{"o"},Occurrence.All )),
  p occurrence = List.Count(Text.PositionOfAny([Words],{"p"},Occurrence.All )),
  q occurrence = List.Count(Text.PositionOfAny([Words],{"q"},Occurrence.All )),
  r occurrence = List.Count(Text.PositionOfAny([Words],{"r"},Occurrence.All )),
  s occurrence = List.Count(Text.PositionOfAny([Words],{"s"},Occurrence.All )),
  t occurrence = List.Count(Text.PositionOfAny([Words],{"t"},Occurrence.All )),
  u occurrence = List.Count(Text.PositionOfAny([Words],{"u"},Occurrence.All )),
  v occurrence = List.Count(Text.PositionOfAny([Words],{"v"},Occurrence.All )),
  w occurrence = List.Count(Text.PositionOfAny([Words],{"w"},Occurrence.All )),
  x occurrence = List.Count(Text.PositionOfAny([Words],{"x"},Occurrence.All )),
  y occurrence = List.Count(Text.PositionOfAny([Words],{"y"},Occurrence.All )),
  z occurrence = List.Count(Text.PositionOfAny([Words],{"z"},Occurrence.All ))]}))
in Add_Table
```

If we put this in the Advanced Editor for Matrix, we get a column of Tables:

| $\times$ | $\checkmark$ $f_x$ = Table.Ad     | dColumn(Source, "Count o | F Letters", each Table.FromRecords({ | 0 | Query Settings | ×    |
|----------|-----------------------------------|--------------------------|--------------------------------------|---|----------------|------|
|          | A <sup>B</sup> <sub>C</sub> Words | ABC 123 Count of Letters |                                      |   |                |      |
| 1        | а                                 | Table                    |                                      | 1 | PROPERTIES     |      |
| 2        | aa                                | Table                    | ^                                    |   | Matrix         |      |
| 3        | aaa                               | Table                    |                                      |   | Watrix         |      |
| 4        | aachen                            | Table                    |                                      |   | All Properties |      |
| 5        | aardvark                          | Table                    |                                      |   | APPLIED STEPS  |      |
| 6        | aardvarks                         | Table                    |                                      |   | Source         |      |
| 7        | aardwolf                          | Table                    |                                      |   | X Add Table    | 8    |
| 8        | aarhus                            | Table                    |                                      |   | Add_Table      | pr - |
| 9        | aaron                             | Table                    |                                      |   |                |      |
| 10       | aaronic                           | Table                    |                                      |   |                |      |
| 11       | aaronical                         | Table                    |                                      |   |                |      |
| 12       | aasvogel                          | Table                    |                                      |   |                |      |
| 13       | aasvogels                         | Table                    |                                      |   |                |      |
| 14       | ab                                | Table                    |                                      |   |                |      |
| 15       | aba                               | Table                    |                                      |   |                |      |
| 16       | ababa                             | Table                    |                                      |   |                |      |
| 17       | abac                              | Table                    |                                      |   |                |      |
| 18       | abaca                             | Table                    |                                      |   |                |      |
| 19       | abacas                            | Table                    |                                      |   |                |      |

| $\times$ $\checkmark$ $f_x$ = Table.AddColumn     | (Source, "Count of Letters", each Table.FromRecords({ | ~ |
|---------------------------------------------------|-------------------------------------------------------|---|
| ■ A <sup>B</sup> <sub>C</sub> Words ■ ABC 123 Cou | t of Letters                                          |   |
| Search Columns to Expand                          | ₽↓                                                    |   |
| Expand O Aggregate                                |                                                       |   |
| ✓ (Select All Columns)                            |                                                       |   |
| ✓ a occurrence                                    |                                                       |   |
| ✓ b occurrence                                    |                                                       |   |
| ✓ c occurrence                                    |                                                       |   |
| ✓ d occurrence                                    |                                                       |   |
| e occurrence                                      |                                                       |   |
| ✓ f occurrence                                    |                                                       |   |
| ✓ g occurrence                                    |                                                       |   |
| ✓ h occurrence                                    |                                                       |   |
| ✓ i occurrence                                    |                                                       |   |
| ✓ j occurrence                                    |                                                       |   |
| k occurrence                                      |                                                       |   |
| ✓ I occurrence                                    |                                                       |   |
| ✓ m occurrence                                    |                                                       |   |
| ✓ n occurrence                                    |                                                       |   |
| ✓ o occurrence                                    |                                                       |   |
| ✓ p occurrence                                    | ~                                                     |   |
|                                                   |                                                       |   |
| Use original column name as prefix                |                                                       |   |
| 1 list may be incomplete                          | Load more                                             |   |
| List may be incomplete.                           | Load more                                             |   |
| ОК                                                | Cancel                                                |   |
|                                                   |                                                       |   |

We choose not to 'Use original column name as prefix' and click 'OK':

| $\times$ | √ fx = Table.Ex                   | pandTableColumn(Add_Tabl | e, "Count of Letters", { | a occurrence", "b occurr | ence", "c occurrence", "d | Query Settings ×            |
|----------|-----------------------------------|--------------------------|--------------------------|--------------------------|---------------------------|-----------------------------|
|          | A <sup>B</sup> <sub>C</sub> Words | ABC 123 a occurrence     | ABC b occurrence         | ABC coccurrence          | ABC d occurrence          | e occurrer                  |
| 1        | a                                 | 1                        | 0                        | 0                        | 0                         | A PROPERTIES                |
| 2        | aa                                | 2                        | 0                        | 0                        | 0                         | Name                        |
| 3        | aaa                               | 3                        | 0                        | 0                        | 0                         |                             |
| 4        | aachen                            | 2                        | 0                        | 1                        | 0                         | All Properties              |
| 5        | aardvark                          | 3                        | 0                        | 0                        | 1                         | ▲ APPLIED STEPS             |
| 6        | aardvarks                         | 3                        | 0                        | 0                        | 1                         | Source                      |
| 7        | aardwolf                          | 2                        | 0                        | 0                        | 1                         | Add Table                   |
| 8        | aarhus                            | 2                        | 0                        | 0                        | 0                         | × Expanded Count of Letters |
| 9        | aaron                             | 2                        | 0                        | 0                        | 0                         |                             |
| 10       | aaronic                           | 2                        | 0                        | 1                        | 0                         |                             |
| 11       | aaronical                         | 3                        | 0                        | 1                        | 0                         |                             |
| 12       | aasvogel                          | 2                        | 0                        | 0                        | 0                         |                             |
| 13       | aasvogels                         | 2                        | 0                        | 0                        | 0                         |                             |

All the columns have been created in one step. We choose to set the data type for all the columns to 'Whole Number', which we may undertake from the Transform Tab either by choosing the type, or using the 'Detect Data Type' option:

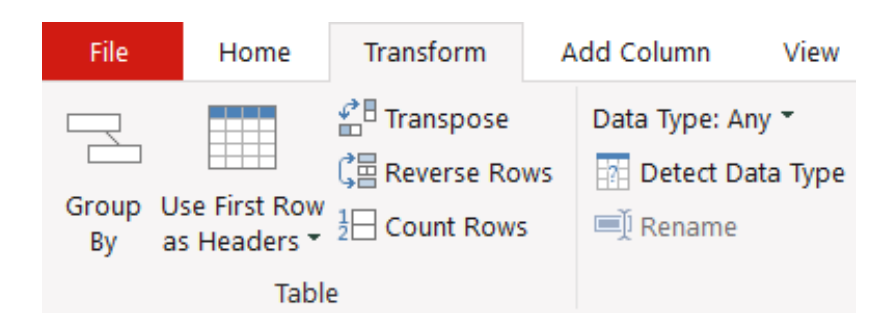

Finally, let's choose to 'Close & Load To', in order to specify which queries we wish to load and where we want to load them to. Initially, we choose to 'Only Create Connection':

| Morgo & Contor                                                                                                    | ~     | CC-   | . 0/     |
|----------------------------------------------------------------------------------------------------|-------|-------|----------|
| Import Data                                                                                                    | ?     | )     | $\times$ |
| Select how you want to view this data in your<br>Table<br>PivotTable Report<br>DivotChart<br>Only Create Connection<br>Where do you want to put the data?<br>Existing worksheet: | workb | ook.  |          |
| =\$G\$8                                                                                                    |       | 1     |          |
| New worksheet                                                                                                    |       |       |          |
| Add this data to the Data Model                                                                                                    |       |       |          |
| P <u>r</u> operties • OK                                                                                                    | Ca    | ancel |          |

We may then change the setting for the Matrix query by selecting it, and right-clicking to access 'Load To...'

| Que                  | ries     | & Connections          |   | $\sim$ | ×    |
|----------------------|----------|------------------------|---|--------|------|
| Querie               | s   Cor  | nections               |   |        |      |
| 4 querie             | s        |                        |   |        |      |
| A <sup>B</sup> c Fil | e_Path   | on only.               |   |        |      |
|                      | ctionar  | v                      |   |        |      |
| Co                   | nnectio  | on only.               |   |        |      |
| Шм                   | atrix Lo | ong Version            |   |        |      |
| Co                   | Ba       | Copy                   |   |        |      |
| - M                  | atr 👘    | Paste                  |   |        | D    |
| Co                   | nr 📷     | Edit                   |   |        |      |
|                      | ×        | Delete                 |   |        |      |
|                      | m        | Rename                 |   |        |      |
|                      | B        | Refresh                |   |        |      |
|                      | 8        | Load To                |   |        |      |
|                      | Ph.      | Duplicate              |   |        |      |
|                      | B        | Reference              |   |        |      |
|                      | G.       | Merge                  |   |        |      |
|                      | -        | Append                 |   |        |      |
|                      | B        | Export Connection File |   |        |      |
|                      |          | Move To Group          | • |        |      |
| -                    |          | Move Up                |   |        |      |
| *                    |          | Move Down              |   |        |      |
|                      |          | Show the peek          |   |        |      |
| isplay Settings      | E-       | Properties             |   | - +    | 1009 |

#### This time, we choose to load to a Table on an 'Existing worksheet' and choose cell G12 on sheet Workings:

| File Home Insert Draw Page Layout Formulas                                                                                                    | Data Review View Automate Developer                        | Add-ins Help Monkey Tools I                   | Inquire Power Pivot |                                                                   | Comments 🛛 🖾 Share 👻        |
|----------------------------------------------------------------------------------------------------|------------------------------------------------------------|-----------------------------------------------|---------------------|-------------------------------------------------------------------|-----------------------------|
| $\begin{array}{c c} & & & \\ & & & \\ & & & & \\ & & & \\ & & & \\ & & & \\ & & & \\ & & & \\ & & & \\ & & & \\ & & & \\ & & & & \\ & & & & \\ & & & \\ & & & & \\ & & & & \\ & & & & \\ & & & & \\ & & & & \\ & & & & \\ & & & & \\ & & & & \\ & & & &$ | = =   ≫ - ≵ Wrap Text General                              | Conditional Format as<br>Formatting ∼ Table ~ | Cell<br>Styles      | ∑ AutoSum × AZY<br>is Fill × Sort & Find & Fild & Fill × Select × | Analyze Sensitivity<br>Data |
| Clipboard Fu Font Si                                                                                                    | Select how you want to view this data in your workbook.    | mber 🕞 Styles                                 | Cells               | Editing                                                           | Analysis Sensitivity 🎽      |
| G12 • : × ✓ fx                                                                                                    | Iable     O Intele     O Intele     O Intele Report        |                                               |                     |                                                                   | ~                           |
| ABCDEFGH                                                                                                    | PivotChart                                                 | L M                                           | N O                 | A                                                                 |                             |
| 1 Workings                                                                                                    | Only Create Connection                                     |                                               |                     | Queries & Conr                                                    | nections 🗸 ×                |
| 2 SP FFF May 2023 - Challenge - Copy.xlsm                                                                                                    | Where do you want to put the data?     Existing worksheet: |                                               |                     | Queries Connections                                               |                             |
| 3 Navigator                                                                                                    | =\$G\$12 1                                                 |                                               |                     | Aqueries                                                          |                             |
| 5 Error Checks:                                                                                                    | O New worksheet                                            |                                               |                     |                                                                   |                             |
| 6 1. Workings                                                                                                    | Add this data to the Data Model                            |                                               |                     | A <sup>8</sup> c File_Path<br>Connection only.                    |                             |
| 8                                                                                                    | Properties • OK Cancel                                     |                                               |                     | Dictionary                                                        |                             |
| 10                                                                                                    |                                                            |                                               |                     | Connection only.                                                  |                             |
| 12                                                                                                    |                                                            |                                               |                     | 🖽 Matrix Long Versio                                              | n                           |
| 13                                                                                                    |                                                            |                                               |                     | Connection only.                                                  |                             |
| 15                                                                                                    |                                                            |                                               |                     | 🔲 Matrix                                                          | Da I                        |
| 16 17                                                                                                    |                                                            |                                               |                     | Connection only.                                                  |                             |

#### The dictionary data is loaded.

| G12                                                                                  | • : ×                     | $\sqrt{f_x}$     |              |              |                |             |                    |              |              |                |         |                                                                                               | ¥   |
|--------------------------------------------------------------------------------------|---------------------------|------------------|--------------|--------------|----------------|-------------|--------------------|--------------|--------------|----------------|---------|-----------------------------------------------------------------------------------------------|-----|
| A B C D E F<br>1 Workings<br>2 SP FFF May 2023 - (<br>3 Navigator<br>4 Error Checks: | <sub>G</sub><br>Challenge | н<br>- Copy.xlsm | I            | J            | К              | L           | М                  | N            | 0            | P              | Ô       | Queries & Connections                                                                         | ~ × |
| I. Workings           9           0                                                  |                           |                  |              |              |                |             |                    |              |              |                |         | <ul> <li>№ File_Path<br/>Connection only.</li> <li>Dictionary<br/>Connection only.</li> </ul> |     |
| 1 2                                                                                  | Words 💌                   | a occurrence     | b occurrence | c occurrence | ✓ d occurrence | e occurrenc | e 💌 f occurrence 🗄 | g occurrence | h occurrence | • i occurrence | ¥ j occ | III Matrix Long Version                                                                       |     |
| 3                                                                                    | a                         |                  |              | 0            | 0              | 0           | 0                  | 0            | 0            | 0              | 0       | Connection only.                                                                              |     |
| 4                                                                                    | aa                        |                  |              | 0            | 0              | 0           | 0                  | 0            | 0            | 0              | 0       | -                                                                                             | -   |
| 5                                                                                    | aaa                       |                  |              | 0            | 0              | 0           | 0                  | 0            | 0            | 0              | 0       | 📖 Matrix                                                                                      | Lċ  |
| 0                                                                                    | aachen                    |                  |              | 0            | 1              | 0           | 1                  | 0            | 0            | 1              | 0       | 121,301 rows loaded.                                                                          |     |
| 1                                                                                    | aardvark                  |                  |              | 0            | 0              | 1           | 0                  | 0            | 0            | 0              | 0       |                                                                                               |     |
| 8                                                                                    | aardvarks                 |                  |              | 0            | 0              | 1           | 0                  | 0            | 0            | 0              | 0       |                                                                                               |     |
| 9                                                                                    | aardworr                  |                  |              | 0            | 0              | 1           | 0                  | 1            | 0            | 0              | 0       |                                                                                               |     |
| 0                                                                                    | aarnus                    |                  |              | 0            | 0              | 0           | 0                  | 0            | 0            | 1              | 0       |                                                                                               |     |
| 1                                                                                    | aaron                     |                  |              | 0            | 0              | 0           | 0                  | 0            | 0            | 0              | 0       |                                                                                               |     |
| 2                                                                                    | aaronic                   |                  |              | 0            | 1              | 0           | 0                  | 0            | 0            | 0              | -       |                                                                                               |     |
| 3                                                                                    | aaronical                 |                  |              | 0            | 0              | 0           | 0                  | 0            | 0            | 0              | 0       |                                                                                               |     |
|                                                                                      | aasvogel                  |                  |              | 0            | 0              | 0           | -                  | 0            | -            | 0              | 0       |                                                                                               |     |
| 0                                                                                    | adsvoyers                 |                  |              | •            | 0              | 0           | 0                  | 0            | 0            | 0              | 0       |                                                                                               |     |
| 7                                                                                    | aba                       |                  |              | 1            | 0              | 0           | 0                  | 0            | 0            | 0              | 0       |                                                                                               |     |
| 10                                                                                   | ababa                     |                  |              | 2            | 0              | ŏ           | 0                  | 0            | ő            | 0              | 0       |                                                                                               |     |
| 0                                                                                    | abac                      |                  |              | 1            | 1              | 0           | 0                  | 0            | 0            | 0              | 0       |                                                                                               |     |
| 0                                                                                    | abaca                     |                  |              | 1            | 1              | ő           | 0                  | 0            | 0            | 0              | 0       |                                                                                               |     |
| 1                                                                                    | abacas                    |                  |              | 1            | 1              | ŏ           | ő                  | 0            | 0            | 0              | 0       |                                                                                               |     |
| 2                                                                                    | abaci                     |                  |              | 1            | 1              | 0           | ő                  | 0            | 0            | 0              | 1       |                                                                                               |     |
| 3                                                                                    | aback                     |                  |              | 1            | 1              | 0           | 0                  | 0            | 0            | 0              | 0       |                                                                                               |     |
| 4                                                                                    | ahace                     |                  |              | 1            | 1              | 0           | 0                  | 0            | 0            | 0              | 0       |                                                                                               |     |
| 5                                                                                    | abactinal                 |                  |              | 1            | 1              | 0           | 0                  | 0            | 0            | 0              | 1 7     |                                                                                               |     |
| < > ··· Navigator                                                                    | Style Guid                | le Model Pa      | rameters Le  | tters Work   | ings Error •   | • + ÷       | -                  | -            |              |                | •       |                                                                                               |     |

Now we need to compare the input letters with the dictionary. This will be done with Excel formulae.

#### Using Excel to Calculate the Matching Words

Once the resultant Table has been loaded to Excel, the first step is to bring in the input set of letters. We make use of the **LOWER** function to convert any uppercase letters to lowercase:

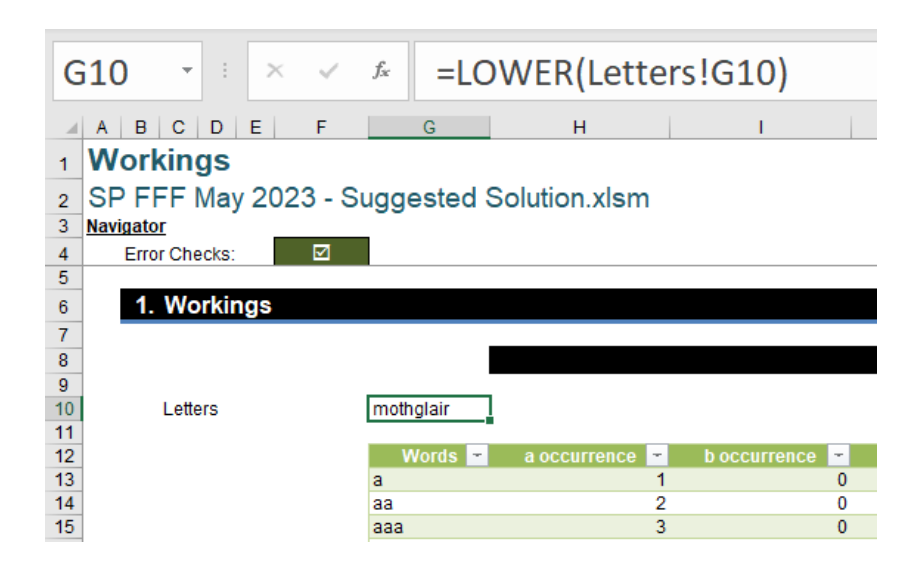

We're going to need to count the number of occurrences of each letter to compare to the matrix generated in Power Query. Creating headings in **row 9** for each of the letters (in our case across 26 columns) will allow us to make use of the following formula:

#### =LEN(\$G10)-LEN(SUBSTITUTE(\$G10,H\$9,""))

This will take the input text string, substitute any letters equal to the column heading with blanks (effectively removing them) and then calculate the length of the resulting text string. The length of this altered text string is subtracted from the length of the input text string, returning the number of occurrences of the letter.

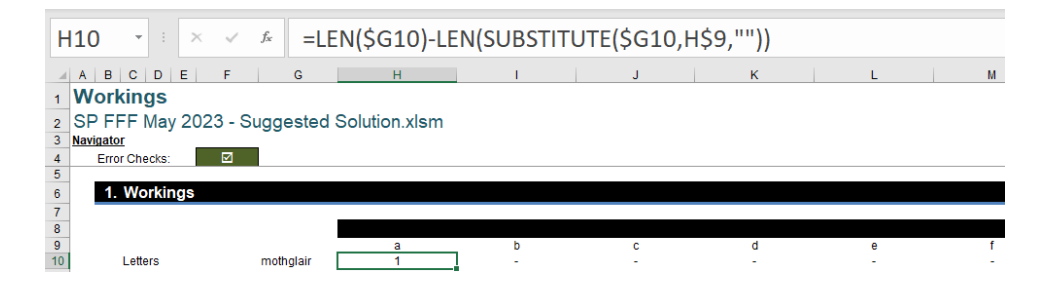

We now need to check if each word in our list can be created using only the letters from the input text string. To do this we check if the number of occurrences of each letter in the word is less than or equal to the number of occurrences of the letter in our input text string. We use the following formula starting in cell **AH13** as our "a check":

#### =(H13<=H\$10)\*1

We multiple by one [1] to convert values of TRUE or FALSE to one or zero [0] respectively.

This check must be performed for each letter in each word:

| Α   | H13 -        | × v    | f <sub>x</sub> | =(H13     | <=H\$10   | D)*1    |           |         |           |           |         |        |
|-----|--------------|--------|----------------|-----------|-----------|---------|-----------|---------|-----------|-----------|---------|--------|
| - 4 | AG           | A      | Н              | AI        | AJ        | AK      | AL        | AM      | AN        | AO        | AP      | AQ     |
| 1   |              |        |                |           |           |         |           |         |           |           |         |        |
| 2   |              |        |                |           |           |         |           |         |           |           |         |        |
| 3   |              |        |                |           |           |         |           |         |           |           |         |        |
| 4   |              |        |                |           |           |         |           |         |           |           |         |        |
| 5   |              |        |                |           |           |         |           |         |           |           |         |        |
| 6   |              |        |                |           |           |         |           |         |           |           |         |        |
| 7   |              |        |                |           |           |         |           |         |           |           |         |        |
| 8   |              |        |                |           |           |         |           |         |           |           |         |        |
| 9   | Z            |        |                |           |           |         |           |         |           |           |         |        |
| 10  | -            |        |                |           |           |         |           |         |           |           |         |        |
| 11  |              |        |                |           |           |         |           |         |           |           |         |        |
| 12  | z occurrence | - a ch | eck -          | b check - | c check - | d check | e check - | f check | g check 👻 | h check - | I check | Jcheck |
| 13  |              | 0      |                | 1         | 1         | 1       | 1         | 1       | 1         | 1         | 1       |        |
| 14  |              | 0      | 0              | 1         | 1         | 1       | 1         | 1       | 1         | 1         | 1       |        |
| 16  |              | 0      | 0              | 1         | 0         | 1       | 0         | 1       | 1         | 1         | 1       |        |
| 17  |              | 0      | 0              | 1         | 1         | 0       | 1         | 1       | 1         | 1         | 1       |        |
| 18  |              | 0      | 0              | 1         | 1         | Ő       | 1         | 1       | 1         | 1         | 1       |        |
| 19  |              | 0      | 0              | 1         | 1         | 0       | 1         | 0       | 1         | 1         | 1       |        |
| 20  |              | 0      | 0              | 1         | 1         | 1       | 1         | 1       | 1         | 1         | 1       |        |

We will need all of these checks to return true for a word to be valid, so the next step is to build an overall check. A simple way to perform an **AND** check here is to make use of the **MIN** function across this range of checks from "a check" to "z check":

| В  | H13  | 3         | $\times \checkmark f_x$ | =MIN      | N(AH13:   | BG13)     |           |
|----|------|-----------|-------------------------|-----------|-----------|-----------|-----------|
|    |      | BC        | BD                      | BE        | BF        | BG        | BH        |
| 1  |      |           |                         |           |           |           |           |
| 2  |      |           |                         |           |           |           |           |
| 3  |      |           |                         |           |           |           |           |
| 4  |      |           |                         |           |           |           |           |
| 5  |      |           |                         |           |           |           |           |
| 0  |      |           |                         |           |           |           |           |
| 8  |      |           |                         |           |           |           |           |
| 9  |      |           |                         |           |           |           |           |
| 10 |      |           |                         |           |           |           |           |
| 11 | ck - | v check 💌 | w check 🔫               | x check 🔫 | v check 🔫 | z check 🔫 | Overall - |
| 13 | 1    | 1         | 1                       | 1         | 1         | 1         | 1         |
| 14 | 1    | 1         | 1                       | 1         | 1         | 1         | 0         |
| 15 | 1    | 1         | 1                       | 1         | 1         | 1         | 0         |
| 10 | 1    | 1         | 1                       | 1         | 1         | 1         | 0         |
| 18 | 1    | 0         | 1                       | 1         | 1         | 1         | 0         |
| 19 | 1    | 1         | 0                       | 1         | 1         | 1         | 0         |
| 20 | 0    | 1         | 1                       | 1         | 1         | 1         | 0         |

Now that we have a check that will return a one [1] for valid words and zero [0] for invalid words, let's calculate the length of each valid word. We can once again make use of the **LEN** function, performing it on each word only when the overall check is equal to one [1]:

| В  | 113    | • : ×   | √ f <sub>x</sub> | =IF([@  | Overall   | ],LEN([@ | Words]    | ),)      |
|----|--------|---------|------------------|---------|-----------|----------|-----------|----------|
|    | 3B     | BC      | BD               | BE      | BF        | BG       | ВН        | BI       |
| 1  |        |         |                  |         |           |          |           |          |
| 2  |        |         |                  |         |           |          |           |          |
| 3  |        |         |                  |         |           |          |           |          |
| 4  |        |         |                  |         |           |          |           |          |
| 6  |        |         |                  |         |           |          |           |          |
| 7  |        |         |                  |         |           |          |           |          |
| 8  |        |         |                  |         |           |          |           |          |
| 10 |        |         |                  |         |           |          |           |          |
| 11 |        |         |                  |         |           |          |           |          |
| 12 | heck - | v check | w check          | x check | y check 👻 | z check  | Overall - | Length 😁 |
| 13 | 1      | 1       | 1                | 1       | 1         | 1        | 1         | 11       |
| 14 | 1      | 1       | 1                | 1       | 1         | 1        | 0         | 0        |
| 16 | 1      | 1       | 1                | 1       | 1         | 1        | 0         | 0        |
| 17 | 1      | 0       | 1                | 1       | 1         | 1        | 0         | 0        |
| 18 | 1      | 0       | 1                | 1       | 1         | 1        | 0         | 0        |

We will also need to know the length of the longest applicable word. This can be calculated by taking the maximum value of the column we have just generated through use of the **MAX** function:

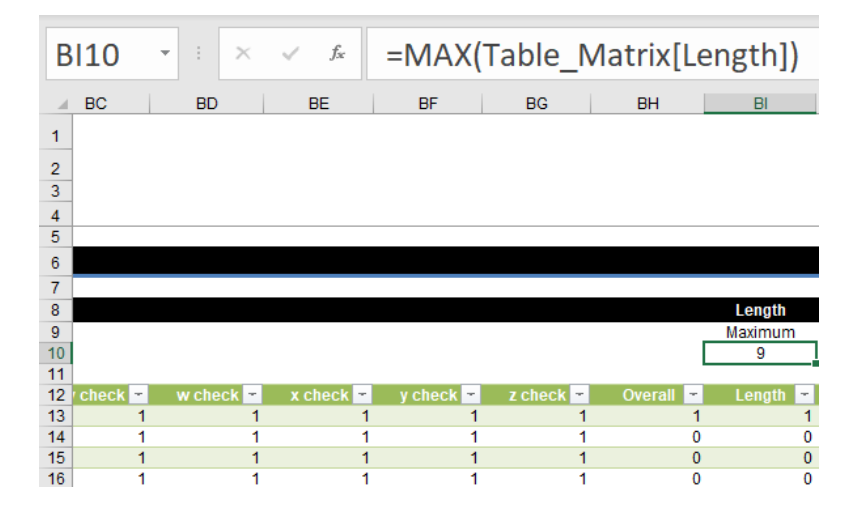

This value will be the 'Score', as well as being used in our final check. We need to check if the length of the word is equal to the maximum, as we only want to display the longest word(s) that can be made.

To do this, we check if the length calculated in the **Length** column of our table is equal to the maximum length calculated in cell **BI10**. As before, this is multiplied by one [1] to return a one [1] in place of TRUE and a zero [0] in place of FALSE.

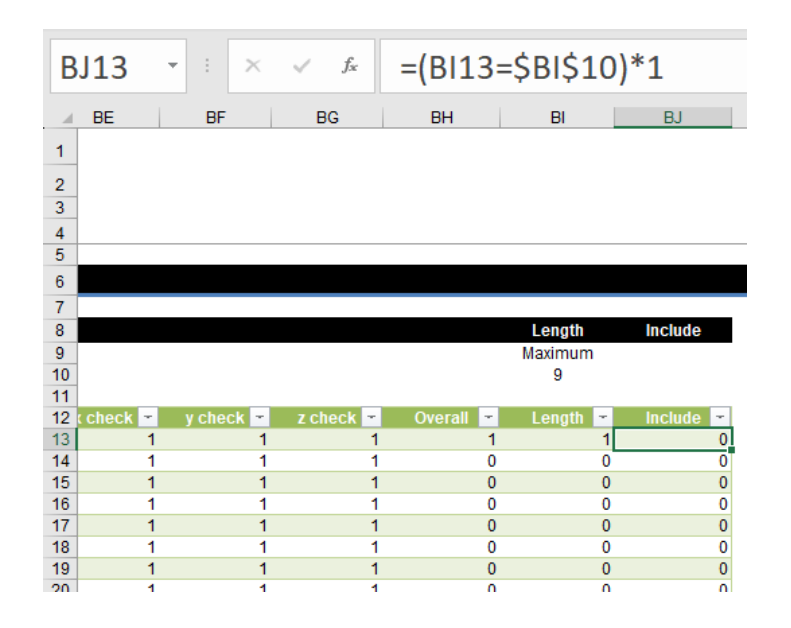

| 112 · X          | ✓ <sup>f</sup> x =Wo | orkings!BI10                                    |       |   |
|------------------|----------------------|-------------------------------------------------|-------|---|
| ABCDE            | F                    | G                                               | н     | J |
| 1 Letters        |                      |                                                 |       |   |
| 2 SP FFF May 20  | 3 - Suggested So     | olution.xlsm                                    |       |   |
| 3 Navigator      |                      |                                                 |       |   |
| 4 Error Checks:  |                      |                                                 |       |   |
| 5                |                      |                                                 |       |   |
| 6 1. Letters     |                      |                                                 |       |   |
| 7                |                      |                                                 |       |   |
| 8 Dictionary Loc | ion C:\Users\kathr\  | \OneDrive\Documents\SUMPRODUCT\FFF\english3.txt |       |   |
| 9                |                      |                                                 |       |   |
| 10 Letters       | mothGlair            |                                                 |       |   |
| 11<br>10         |                      |                                                 | 6     |   |
| 12 Results       |                      |                                                 | acore | 9 |

Now all that's left is to bring in the words. We've chosen to make use of one of Excel's newer functions, FILTER:

#### =IF(\$I\$12=0, "No valid words found", FILTER(Table\_Matrix[Words], Table Matrix[Include]))

First, this formula will check if the 'Score' is equal to zero [0]. If the 'Score' is equal to zero [0], then "No valid words found" will be returned. Otherwise, the **Words** column will be filtered based on the **Include** column, returning only words where this is equal to one [1]:

| G12 - X - X - X        | IF(\$1\$12=0,"No valid words found",FILTER(Table)            | ble_Matrix[Words],Table_Matrix[Include])) |  |
|------------------------|--------------------------------------------------------------|-------------------------------------------|--|
| A B C D E F            | G                                                            | H I J K L M N O P Q R S T                 |  |
| 1 Letters              |                                                              |                                           |  |
| 2 SP FFF May 2023 - Su | ggested Solution.xlsm                                        |                                           |  |
| 3 Navigator            |                                                              |                                           |  |
| 4 Error Checks:        |                                                              |                                           |  |
| s 1 Letters            |                                                              |                                           |  |
| 7                      |                                                              |                                           |  |
| 8 Dictionary Location  | C:\Users\kathr\OneDrive\Documents\SUMPRODUCT\FFF\english3.bt |                                           |  |
| 9                      | and Old                                                      |                                           |  |
| 10 Letters             | mongian                                                      |                                           |  |
| 12 Results             | algorithm                                                    | Score 9                                   |  |
| 13                     | logarithm                                                    |                                           |  |
| 14                     |                                                              |                                           |  |

Of course, further improvements (such as adding data validation to cell **G10**) can be performed, but there you have it! This the real secret as to how Liam got his hands on the coveted teapot! (Yeah, right... - Liam]

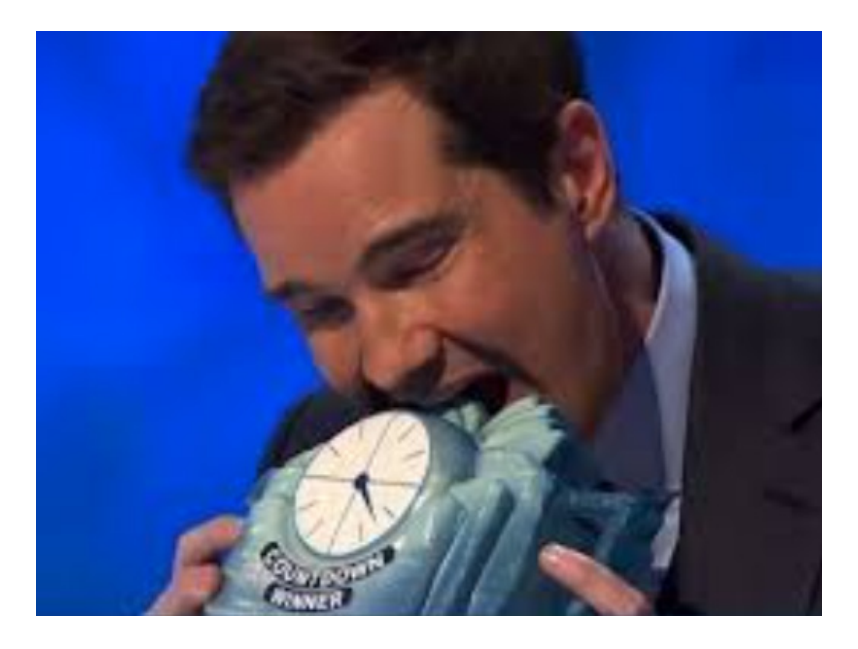

Did you have a better solution? Let us know, we'd be glad to hear if there are better ways to work around this problem!

## **Upcoming SumProduct Training Courses**

| Location            | Course                                | Course Date                      | Local Time         | UTC                                                  | Duration |
|---------------------|---------------------------------------|----------------------------------|--------------------|------------------------------------------------------|----------|
| Sydney Australia    | Excel Tips and Tricks                 | 10 March 2025                    | 09:00 - 17:00 AEDT | 09 March 2025 22:00 UTC<br>- 10 March 2025 06:00 UTC | 1 Day    |
| Virtual (Australia) | ChatGPT Part 1                        | 24 March 2025                    | 09:00 - 12:30 AEDT | 23 Mar 2025 22:00 UTC<br>- 24 Mar 2025 01:30 UTC     | 1 Day    |
| Sydney Australia    | Financial Modelling                   | 24 March 2025<br>- 25 March 2025 | 09:00 - 17:00 AEDT | 23 March 2025 22:00 UTC<br>- 25 March 2025 06:00 UTC | 2 Days   |
| Virtual (Australia) | ChatGPT Part 2                        | 7 April 2025                     | 09:00 - 12:30 AEDT | 6 Apr 2025 22:00 UTC<br>- 7 Apr 2025 01:30 UTC       | 1 Day    |
| Sydney Australia    | Power Pivot, Power Query and Power Bl | 10 April 2025<br>- 11 April 2025 | 09:00 - 17:00 AEDT | 9 April 2025 22:00 UTC<br>- 11 April 2025 06:00 UTC  | 2 Days   |

## **Key Strokes**

Each newsletter, we'd like to introduce you to useful keystrokes you may or may not be aware of. This time, we thought we would regain **Alt**er the alphabet, but be warned – it's a bit of a blast from the past:

| Keystroke        | What it does                                           |
|------------------|--------------------------------------------------------|
| CTRL + SHIFT + A | Insert arguments in formula                            |
| CTRL + SHIFT + B | Address book (only when emailing not as an attachment) |
| CTRL + SHIFT + F | Font face (Format Cells)                               |
| CTRL + SHIFT + L | Toggle AutoFilter                                      |
| CTRL + SHIFT + O | Select comments                                        |
| CTRL + SHIFT + P | Font size                                              |
| CTRL + SHIFT + T | Toggle Total Row                                       |
| CTRL + SHIFT + U | Expand / collapse Formula bar                          |

There are *c*.550 keyboard shortcuts in Excel. For a comprehensive list, please download our Excel file at http://www.sumproduct.com/ thought/keyboard-shortcuts. Also, check out our new daily **Excel Tip of the Day** feature on the www.sumproduct.com homepage.

## **Our Services**

We have undertaken a vast array of assignments over the years, including:

- Business planning
- Building three-way integrated financial statement projections
- Independent expert reviews
- Key driver analysis
- Model reviews / audits for internal and external purposes
- M&A work
- Model scoping
   Power BL Power Ouer
- Power BI, Power Query & Power Pivot
   Project finance
- Real options analysis
- Refinancing / restructuring
- Strategic modelling
- Valuations
   Working conital ma
- Working capital management

If you require modelling assistance of any kind, please do not hesitate to contact us at contact@sumproduct.com.

## Link to Others

These newsletters are not intended to be closely guarded secrets. Please feel free to forward this newsletter to anyone you think might be interested in converting to "the SumProduct way".

If you have received a forwarded newsletter and would like to receive future editions automatically, please subscribe by completing our newsletter registration process found at the foot of any www.sumproduct.com web page.

# Any Questions?

If you have any tips, comments or queries for future newsletters, we'd be delighted to hear from you. Please drop us a line at newsletter@sumproduct.com.

## Training

SumProduct offers a wide range of training courses, aimed at finance professionals and budding Excel experts. Courses include Excel Tricks & Tips, Financial Modelling 101, Introduction to Forecasting and M&A Modelling.

Check out our more popular courses in our training brochure:

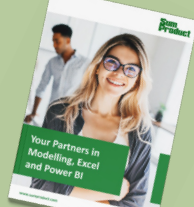

Drop us a line at training@sumproduct.com for a copy of the brochure or download it directly from www.sumproduct.com/training.

Sydney Address:<br/>New York Address:SumProduct Pty Ltd, Suite 803, Level 8, 276 Pitt Street, Sydney NSW 2000<br/>SumProduct Pty Ltd, 48 Wall Street, New York, NY, USA 10005<br/>SumProduct Pty Ltd, Office 7, 3537 Ludgate Hill, London, EC4M 7JN, UK<br/>Registered Address:SumProduct Pty Ltd, Ground Floor, 470 St Kilda Road, Melbourne, VIC 3004<br/>Registered Address:

contact@sumproduct.com www.sumproduct.com +61 3 9020 2071